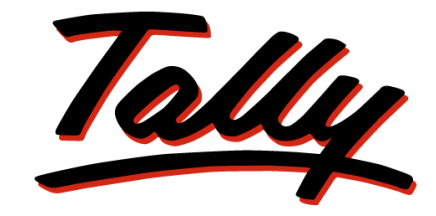

# POWER OF SIMPLICITY

# Implementation of Central Sales Tax in Tally.ERP 9

The information contained in this document is current as of the date of publication and subject to change. Because Tally must respond to changing market conditions, it should not be interpreted to be a commitment on the part of Tally, and Tally cannot guarantee the accuracy of any information presented after the date of publication. The information provided herein is general, not according to individual circumstances, and is not intended to substitute for informed professional advice.

This document is for informational purposes only. TALLY MAKES NO WARRANTIES, EXPRESS OR IMPLIED, IN THIS DOCUMENT AND SHALL NOT BE LIABLE FOR LOSS OR DAMAGE OF WHATEVER NATURE, ARISING OUT OF, OR IN CONNECTION WITH THE USE OF OR INABILITY TO USE THE CONTENT OF THIS PUBLICATION, AND/OR ANY CONDUCT UNDERTAKEN BY PLACING RELIANCE ON THE CONTENTS OF THIS PUBLICATION.

Complying with all applicable copyright and other intellectual property laws is the responsibility of the user. All rights including copyrights, rights of translation, etc., are vested exclusively with TALLY SOLUTIONS PRIVATE LIMITED. No part of this document may be reproduced, translated, revised, stored in, or introduced into a retrieval system, or transmitted in any form, by any means (electronic, mechanical, photocopying, recording, or otherwise), or for any purpose, without the express written permission of Tally Solutions Pvt. Ltd.

Tally may have patents, patent applications, trademarks, copyrights, or other intellectual property rights covering subject matter in this document. Except as expressly provided in any written licence agreement from Tally, the furnishing of this document does not give you any licence to these patents, trademarks, copyrights, or other intellectual property.

© 2011 Tally Solutions Pvt. Ltd. All rights reserved.

Tally, Tally 9, Tally9, Tally.ERP, Tally.ERP 9, Shoper, Shoper 9, Shoper POS, Shoper HO, Shoper 9 POS, Shoper 9 HO, TallyDeveloper, Tally Developer, Tally.Developer 9, Tally.NET, Tally Development Environment, Tally Extender, Tally Integrator, Tally Integrated Network, Tally Service Partner, TallyAcademy & Power of Simplicity are either registered trademarks or trademarks of Tally Solutions Pvt. Ltd. in India and/or other countries. All other trademarks are properties of their respective owners.

Version: Implementation of Central Sales Tax in Tally.ERP 9/Release 3.2/July 2011

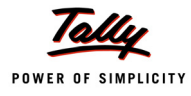

# Contents

# Introduction

| Basics of Central Sales Tax (CST)      | 1 |
|----------------------------------------|---|
| Registration and Rate of CST           | 2 |
| Declaration Forms for CST Transactions | 3 |
| Filing of CST Returns                  | 5 |

# Lesson 1: Enabling CST in Tally.ERP 9

| 1.1 | Features of CST in Tally.ERP 9 | 6    |
|-----|--------------------------------|------|
| 1.2 | Creating a Company             | 7    |
| 1.3 | Enabling CST in Tally.ERP 9    | 8    |
|     | 1.3.1 Quick Setup              | . 10 |

# Lesson 2: Processing of Purchases and Sales Transactions

| 2.1 Inter-State Purchases                                                |    |
|--------------------------------------------------------------------------|----|
| 2.1.1 Interstate Purchases Against Form C                                |    |
| 2.1.2 Inter-State Purchases at Multiple CST Rates                        |    |
| 2.2 Inter-State Sales                                                    |    |
| 2.3 Inter-State Sales                                                    | 27 |
| 2.3.1 Inter-state Sales Against 'C' Form                                 |    |
| 2.3.2 Inter-state Sales at Multiple CST Rates                            |    |
| 2.3.3 Accounting for Discount & Additional Ledgers Separately in Invoice |    |
| 2.4 Transit Sales against 'E-I' Form and 'E-II' Form                     |    |
| 2.4.1 Transit Sales against Form E1                                      |    |
| 2.4.2 Transit Sales against Form E2                                      |    |
| 2.5 Sales – Branch Transfers / Consignment Sales against Form – F        | 51 |
| 2.5.1 Sales – Consignment Transfers                                      | 51 |
| 2.5.2 Sales – Branch Transfers                                           |    |
| 2.6 Exports                                                              |    |
| 2.7 Sales against Form H – Deemed Exports                                |    |
| 2.8 Inter-State Sale of Exempt Goods                                     | 64 |
| 2.9 Sales in the Course of Import                                        |    |
| 2.10 Sales – Outside the State                                           | 71 |
| 2.11 Sales to SEZ Units against Form – I                                 | 76 |
| 2.12 Sale of Special Category Goods                                      |    |
| 2.13 Taxable Local Sales                                                 |    |
|                                                                          |    |

# Lesson 3: Accounting for CST Adjustments & Payment

| 3.1 | Sales Returns                                  | 84   |
|-----|------------------------------------------------|------|
| 3.2 | Adjustment Entries Pertaining to CST           | .96  |
|     | 3.2.1 Adjustment Towards Advance Tax or Refund | . 96 |

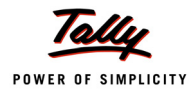

|     | 3.2.2 Adjustment Towards Entry Tax Paid                  | 99    |
|-----|----------------------------------------------------------|-------|
|     | 3.2.3 Adjusting Excess Input Tax Credit against CST Dues | . 101 |
| 3.3 | Payment of CST                                           | 104   |

# Lesson 4: CST Reports

| 4.1  | CST Details in VAT Computation | . 107 |
|------|--------------------------------|-------|
| 4.2  | CST Reports                    | .112  |
| 4.3  | Forms Receivables              | .113  |
| 4.4  | Forms Issuable                 | .116  |
| 4.5  | Auto-Fill Option for CST       | .117  |
| 4.6  | Viewing All Vouchers           | .118  |
| 4.7  | Reminder and Covering Letters  | .119  |
|      | 4.7.1 Reminder Letters         | 119   |
|      | 4.7.2 Covering Letters         | 120   |
| 4.8  | CST Registers                  | .121  |
| 4.9  | CST Return Form                | . 125 |
| 4.10 | Form 14                        | . 129 |
| 4.11 | Form 15                        | .130  |
| 4.12 | CST Annexure                   | .131  |
|      | 4.12.1 Annexure – I            | 131   |
|      | 4.12.2 Annexure – II           | 132   |
|      | 4.12.3 Annexure – III          | 133   |
|      | 4.12.4 Annexure – IV           | 134   |
|      |                                |       |

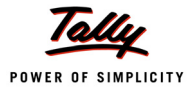

# Introduction

Central Sales Tax is a tax on Sale levied by Central Government under the provisions of Central Sales Tax Act, 1957. As per the provisions of this Act, any movement of goods from one State to another on account of sale/purchase or transfer of document of Title to goods between two separate parties is considered as Interstate sale/purchase. All such transactions are liable to CST. Any movement of goods otherwise than as sale, sent outside the state or country, is exempted from levy of CST. Examples of such Transactions are Consignment and Branch Transfers outside the sate, Exports etc.

Also some of the Interstate transactions are exempted if goods are supplied to Special Economic Zones or to UN or Diplomatic missions etc. The exemptions are based on the Submission of Statutory Forms as specified under the CST Act.

The Centralised system of Sales Tax was introduced to avoid the cascading effect of taxes as the tax was levied by more than one state in case of inter-state transactions. Also to clear the confusion relating to levy and collection of Sales Tax between the states involved in this interstate transaction, certain provisions are introduced in the CST Act. The CST Act clearly specifies that the CST is payable or levied in the State where the movement of goods commences as a result of interstate sales/purchases.

# **Basics of Central Sales Tax (CST)**

It is important to understand the meaning of certain terms used in the CST Act. Some of the terminologies are as follows:

#### Inter-State Sale

A sale or purchase of goods shall be deemed to take place in the course of inter-state trade or commerce if the sale or purchase

- a) occasions the movement of goods from one state to another; or
- b) is effected by a transfer of documents of title to the goods during their movement from one state to another.

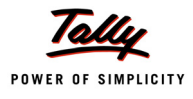

#### **Declared Goods**

Declared Goods means goods declared under Section 14 of the CST Act, to be of special importance in inter-state trade or commerce. Some of the important items are cereals, coal including coke in all forms excluding charcoal, cotton in un-manufactured form, cotton fabrics and cotton yarn, crude oil, hides and skin, iron and steel, jute, oil seeds, pulses, man-made fabrics, sugar, un-manufactured tobacco and woven fabrics of wool.

#### **Registration under CST Act**

Every dealer, liable to pay Central Sales Tax has to register himself with the Sales Tax Authority, that is, dealers who effect inter-state sales are required to register under CST Act. Hence, intermediaries like agents, transporters, who only facilitate sales are not required to be registered, as they do not affect sales. However, a dealer may voluntarily apply for registration under CST Act even if he is not liable to pay Central Sales Tax or if goods sold or purchased by him are exempt under state sales tax law. Registration brings many advantages. For example, the dealer can issue 'C' form and purchase goods at concessional rate.

# **Rate of Central Sales Tax**

Different rates are prescribed depending upon the nature of inter-state sale such as

- a. Sale to registered dealers.
- b. Sale to unregistered dealers.
  - (i) Sale of declared goods to unregistered dealers.
  - (ii)Sale of goods other than declared goods to unregistered dealers.

# **Registration and Rate of CST**

The Dealers are provided with an option to register themselves under the provisions of Central Sales Tax Act, 1957. The Act provides special benefits to the Registered dealers like charging lower or NIL rate of CST on submission of Statutory Forms as prescribed for various types of Interstate Sales.

The unregistered dealers engaged in interstate transactions are required to pay CST at higher rates than the rates applicable to the Registered dealers. Also the unregistered dealers cannot claim any exemptions on the basis of Statutory Forms as specified by the CST Act.

The Basic Central Sales Tax Rate as applicable to the Interstate transactions made by the Registered Dealers is 2%. The interstate transactions are charged at this rate, if the purchasing dealer issues the Statutory Form – Form C to the selling dealer. The selling dealer submits this Form C with his sales tax authorities for payment of 2% and the forms are supplied by the Department on an application by the Registered dealers. Also the interstate sales are exempted from CST, if such sales are made to specified persons or organisations, on submission of Forms like Form H, I, J etc.

In case of unregistered dealers, all the interstate purchases or sales made by them will attract the local sales tax rates of the selling state. No concessions or exemptions can be given for sales in the course of interstate trade made to any category of persons or organisations.

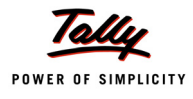

Some of the points relating to CST rates are as follows:

- 1. For an inter-state sale to a registered dealer against form C, the rate of CST is 2% or local sales tax rate whichever is lower.
- 2. Under the local sales tax law, if the sale or purchase is exempt or Nil, the rate of CST applicable in case of sale to unregistered dealer or registered dealers, will also be exempt or Nil.
- 3. The Sales Tax rates applicable for sale of declared goods, with effect from 1-4-2007 is as follows:
  - □ The sale of declared goods made to registered dealer, will attract levy of CST at local sales tax rate or 2%, whichever is lower.
  - The inter-state sale made to unregistered dealer, will be liable to CST at rates which is equal to VAT/sales tax rates as applicable within the State.

# **Declaration Forms for CST Transactions**

A Registered Dealer needs to issue/receive certain declarations in prescribed forms to buyers/ sellers. The types of declaration forms are C, E1, E2, F, H, I and J. These forms are printed and supplied by the Registered Dealer's respective Tax assessing authorities (generally the CST assessments are done by VAT assessing authorities). These forms are to be prepared in triplicate. All the Types of Statutory Forms and their usage is explained as below:

# Form C

This is the Basic Form used by the Registered Dealers in the course of Interstate trade or commerce. All the registered dealers will issue 'Form C' at the time of purchasing goods or service from another Registered dealer. The issue of 'Form C' by the selling dealer will ensure that the goods being purchased are covered under his registration certificate and the CST can be charged at lower rates. The selling dealer, on the basis of this 'Form C', charges CST @ 2% or lower rate as applicable and submits the same to his assessing authorities as a proof or cause for lower collection of CST.

For example: Assume that the local sales tax rate is 4%. The sales made in the course of interstate trade, will attract levy of CST at the rates as applicable for local sales. But for any registered dealer on submission of declaration in 'Form C', the CST will be charged at 2% (4% or 2% which ever is lower). Even the registered dealer will be required to pay CST at local sales tax rates if 'Form C' is not issued.

# Form E1

Form E1 is used for making subsequent sales in the course of interstate sale/purchase by the first or original purchaser of goods. This Form should always be accompanied with 'Form C'. The Form E1 is used for first subsequent sales by transfer of document of title to goods.

Form E1 is issued by the selling dealer to the dealer who is making subsequent sales for claiming the exemption from payment of CST to the subsequent buyer. The first subsequent seller of goods receives 'Form E1' and submits it to the department to claim exemption from CST for any sale made to other interstate registered dealer.

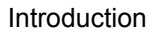

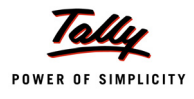

## Form E2

Form E2 is used for claiming the exemption from payment of CST. In case where the registered dealer purchases goods from one registered inter-state dealer and sells the same while in transit, to another registered inter-state dealer, the sales will be exempted from CST on submission of 'Form E2' to the department. The 'Form E2' is used to claim exemption from payment of CST to the seller who is a subsequent or last inter-state dealer of goods.

# Form F

Form F is used for claiming exemptions on the interstate movement of goods as Stock/Branch Transfers. The 'Form F' is issued by the Branch or Agent who is receiving goods from another state to the Transferor of goods. The transferor of goods can claim exemption from CST on submitting the Form to the department.

This 'Form F' is compulsory for claiming the transfer as Stock/Branch Transfer and no CST will be paid. In the absence of 'Form F', all such transfers will be treated as normal interstate sales and CST will be levied. The Dealer has the option to submit one 'Form F' for all the interstate Stock/ Branch Transfer for a month with supporting annexure if required.

# Form H

Form H is used by the seller for claiming the exemption on making penultimate sales (immediately preceding sale to exports). Sales made during the course of export are exempt from CST. The penultimate sale is also deemed to be in course of export and is exempt from CST. The dealer exporting goods will have supporting documents like customs documents, bank certificate, airway bill/bill of lading, shipping bill etc. However, the penultimate seller will not have any direct evidence to prove that the sale made is exempt from tax. In such cases, the actual exporter has to issue a certificate to the penultimate seller in form H.

# Form I

Form I is used for claiming the exemption from CST on the sales made to any Special Economic Zone (SEZ). The buying dealer issues 'Form I' to the selling dealer. The selling dealer needs to submit the same (Form I) to the department to claim all the export benefits available to original exporter.

# Form J

Form J is used for claiming the exemption of CST in case of Interstate sales made to any United Nations, Diplomatic Missions etc. The Form is issued by purchasing dealer to the selling dealer. The selling dealer submits this Form to the department to claim the exemption.

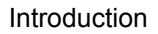

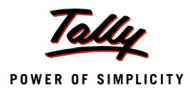

# **Filing of CST Returns**

The Central Sales Tax Turnover made by the registered inter-state dealer should be submitted to the Commercial Taxes Department of the state where the movement of goods had commenced. The particulars regarding the Taxable and Exempted interstate sales along with the payable CST amount should be submitted in the Return Form as required to be filed by the Central Sales Tax Rules framed by each state government.

These CST Returns are to be filed as per the provisions made by the commercial taxes (VAT) department of each state and in the prescribed time period. As per the provisions of these rules, the Return can be filed as either Monthly or quarterly or half yearly periods.

The Return Forms are to be submitted to the department along with the proof of payment of CST amounts within the prescribed due dates. If the payments are not made within the time lines, the dealer has to pay interest, penalty etc.

Along with the returns, the dealer has to submit all the Declaration Forms like Form C, F etc. All the Returns and the forms are to be submitted to the commercial taxes department. For administrative convenience the CST returns need to be submitted to the VAT assessing authority of the dealer.

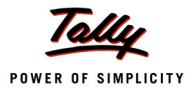

# Lesson 1: Enabling CST in Tally.ERP 9

# **Lesson Objectives**

On completion of this lesson, you will learn

- D The salient features of CST in Tally.ERP 9
- **D** The method of creating a company and enabling CST in Tally.ERP 9

The Central Sales Tax features integrated in Tally.ERP 9 takes care of transactions related to inter-state trade or commerce. It eliminates possibilities of errors during data inputs. It also helps in generation of CST reports displaying appropriate forms to be issued/ received at the end of the month or a financial year or at any point of time. It takes a one-time configuration in Tally.ERP 9 for CST features to be activated.

# 1.1 Features of CST in Tally.ERP 9

The CST features in Tally.ERP 9 are simple and user friendly. It provides various reports as required by the statute and also gives proper records for dealer's reference. The following are some of the main features of CST in Tally.ERP 9:

- Quick, easy to setup and use.
- Flexibility in selection of forms and form numbers during voucher entry or at the time of report generation.
- □ Party-wise and Form-wise report generation capability on Forms Issuable/ receivable.
- □ Sorting by Name of the party in group wise Forms Issuable/receivable report
- Auto-fill option in the Forms Receivables/ Issueables feature to facilitate error-free and faster data entry.
- Instant generation of State Specific CST Returns after completion of data entry for the return period.

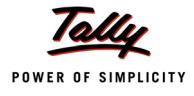

# **1.2 Creating a Company**

Consider the following example to enable CST in Tally.ERP 9.

## Example :

*M/s.* National Traders of Tamil Nadu is engaged in the retailing business. It purchases and sells different varieties of goods in the course of inter-state trade.

## Step 1: Create Company

#### Go to Gateway of Tally > F3: Company Info. > Create Company

In the Company Creation screen,

- 1. Specify National traders as the Company Name
- 2. Enter the Address details
- 3. Select India in the Statutory Compliance for field
- 4. Select Tamil Nadu in the State field
- 5. Enter the Pin code, Telephone No., Mobile No. and E-Mail details
- 6. Set Enable Auto Backup to Yes or No as per requirement
- 7. Select Accounts with Inventory in the Maintain field
- 8. Enter the other required information in the Company Creation screen

The completed **Company Creation** screen is displayed as shown:

| Company Creation                                                                                  |                                                                                                    |                                                                                                    | Ctrl + M                                                                                                    |
|---------------------------------------------------------------------------------------------------|----------------------------------------------------------------------------------------------------|----------------------------------------------------------------------------------------------------|----------------------------------------------------------------------------------------------------|
| Directory<br>N a m e                                                                              | : C:\Tally.ERP9\Data<br>: National Traders                                                            |                                                                                                    |                                                                                                    |
| Mailin                                                                                            | g & Contact Details                                                                                   |                                                                                                    | Company Details                                                                                                 |
| Mailing Name<br>Address                                                                           | : National Traders<br>: 56, Anna Building<br>G.S.T Road, Guindy<br>Chennai                            | Currency Symbol<br>Maintain<br>Financial Year from<br>Books beginning from                                                                 | : ₹<br>: Accounts with Inventory<br>: 1-4-2011<br>: 1-4-2011                                                    |
|                                                                                                   |                                                                                                    |                                                                                                    | Security Control                                                                                                |
| Statutory compliance for<br>State<br>PIN Code<br>Telephone No.<br>Mobile No.<br>E-Mail            | : India<br>: Tamil Nadu<br>: 600 032<br>: 044-22387994<br>: 9902585474<br>: sales@nationaltraders.com | TallyVault Password (if any)<br>Repeat Password<br>(WARNING: forgetting your Ta<br>Use Security Control<br>(Enable Security to avail Tally | allyVault password will render your data unusable!!)<br>? No<br>.NET Features)                                  |
| Aut                                                                                               | o Backup Details                                                                                      |                                                                                                    |                                                                                                    |
| Enable Auto Backup                                                                                | : No                                                                                                  |                                                                                                    |                                                                                                    |
|                                                                                                   |                                                                                                    |                                                                                                    |                                                                                                    |
|                                                                                                   |                                                                                                    | Base Currency Information                                                                                                    |                                                                                                    |
| Base Currency Symbol                                                                              | : ₹                                                                                                   | S                                                                                                    | how Amounts in Millions ? No                                                                                    |
| Formal Name<br>Number of Decimal Places<br>Is Symbol SUFFIXED to Am<br>Symbol for Decimal Portion | : INR<br>: 2<br>iounts ? No<br>: paise                                                                | P<br>D                                                                                                    | In a SPACE between Amount and Symbol 2 Yes<br>lecimal Places for Printing Amounts in W<br>Accept ?<br>Yes or No |

Figure 1.1 Company Creation screen

9. Press Y or Enter to accept.

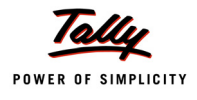

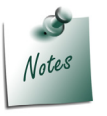

In this manual, the State is selected as Tamil Nadu and state-specific as well as general information about CST has been provided.

# 1.3 Enabling CST in Tally.ERP 9

To enable the CST feature in Tally.ERP 9

#### Go to Gateway of Tally > F11: Features > F3: Statutory & Taxation

In the F3: Statutory & Taxation features,

- 1. Set Enable Value Added Tax (VAT) to Yes
- 2. Set the field Set/Alter VAT Details to Yes
- 3. The Company VAT Details screen will be displayed.
- 4. In the Company VAT Details screen, select the State where the business of the dealer is registered. Here select the State as Tamil Nadu. Select the Type of Dealer as Regular and enter the Date in Regular VAT Applicable From field.
- 5. Under Additional Information section, new fields have been introduced to specify the details pertaining to Assessment Circle, Division, Area Code, Import Export Code, Authorised by, Authorised person, Status/Designation and Place. The details entered in these fields will be captured in the Print Report screen of Return Form and Annexures as per requirement.

| VAT Details                 |                     |  |  |
|-----------------------------|---------------------|--|--|
| State                       | : Tamil Nadu        |  |  |
| Type of Dealer              | ? Regular           |  |  |
| Regular VAT Applicable From | : 1-4-2011          |  |  |
| Additic                     | onal Information    |  |  |
| Assessment Circle           | : 785R              |  |  |
| Division                    | : D-III             |  |  |
| Area Code                   | : 125               |  |  |
| Import Export Code          | : HWTS78B           |  |  |
| Authorised by               | : Thyagarajan       |  |  |
| Authorised Person           | : T. Selvam         |  |  |
| Status / Designation        | : Accounts Officer  |  |  |
| Place                       | G.S.T. Road, Guindy |  |  |
|                             |                     |  |  |
|                             |                     |  |  |
|                             |                     |  |  |
|                             |                     |  |  |
|                             |                     |  |  |
|                             |                     |  |  |

Figure 1.2 VAT Details screen

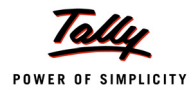

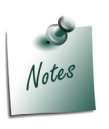

The details entered/modified manually in the fields of Print Report screen of Return Form and Annexures will be captured in the forms as a one-time measure. On exiting the screen, the temporarily modified details will not be saved. Every time the report is generated, the information entered in the **Company VAT Details** screen of **F3: Statutory & Taxation** Features will be displayed.

6. Specify the details in VAT TIN (Regular), Inter-state Sales Tax Number and PAN / Income – Tax Number.

| Operations Alteration                                                   |                      |                                                               |              |
|-------------------------------------------------------------------------|----------------------|---------------------------------------------------------------|--------------|
| Current Period Curre                                                    | nt Date              |                                                               |              |
|                                                                         | Company: Na          | ational Traders                                               |              |
|                                                                         | Statutory            | & Taxation                                                    |              |
|                                                                         | olululory            |                                                               |              |
| Enable Excise                                                           | ? No                 | Enable Tax Deducted at Source (TDS)                           | ? No         |
| Set/Alter Excise Details                                                | ? No                 | Set/Alter TDS Details                                         | ? No         |
| (Note : 'Enable Maintain Multiple Godowns<br>for Multiple Excise Units) | ,                    | Enable Tax Collected at Source (TCS)<br>Set/Alter TCS Details | ? No<br>? No |
| Follow Excise rules for Invoicing                                       | ? No                 | Enable Fringe Benefit Tax (FBT)                               | 2 No         |
| Enable Value Added Tax (VAT)                                            | ? Yes                | Set/Alter FBT Details                                         | ? No         |
| Set/Alter VAT Details                                                   | ? Yes                |                                                               |              |
| Enable Service Tax                                                      | ? No                 |                                                               |              |
| Set/Alter Service Tax Details                                           | ? No                 |                                                               |              |
|                                                                         | Tax Info             | ormation                                                      |              |
| VAT T                                                                   | IN (Composition)     | :                                                             |              |
| VAT T                                                                   | 'IN (Regular)        | : 33452148522                                                 |              |
| Local                                                                   | Sales Tax Number     |                                                               |              |
| Inter-st                                                                | ate Sales Tax Number | : 33452148522                                                 |              |
| PAN /                                                                   | Income - Tax No.     | AKLEG4887D                                                    |              |
|                                                                         |                      |                                                               |              |
|                                                                         |                      |                                                               |              |
|                                                                         |                      |                                                               |              |
|                                                                         |                      |                                                               | Accept ?     |
| E1: Accourt                                                             | te E2: Inventory     | E3: Statutony E6: Add-One                                     | -            |
| PT: Account                                                             | rs FZ. Inventory     | FU. Add-Offs                                                  | Yes or No    |

Figure 1.3 F3: Statutory & Taxation Features - Completed

7. Press Enter to accept and save.

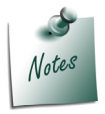

CST feature can be enabled only if Enable Value Added Tax is set to Yes.

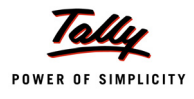

# 1.3.1 Quick Setup

Quick Setup is a new feature being introduced with Tally.ERP 9. This is a Single Window Statutory Masters Configuration screen which guides in configuring all the statutory masters (Accounts/ Inventory/Voucher Types) required for the effective use of Value Added Tax.

Click on **Quick Setup** option in **Gateway of Tally**. Select **Value Added Tax** to setup the masters required for Value Added Tax. It consists of Company Setup to select the State, Type of Dealer and enter the VAT Form specific information of the selected State in Additional Information section. The masters specific to VAT provided in this setup is given below:

- Ledgers for Sales and Direct/Indirect Incomes
- Ledger for Purchases, Indirect/Direct Expenses and fixed asset treated as Capital Goods
- **D** Tax Ledger for VAT and CST.
- D VAT Commodity for tagging to stock item and reflecting in Forms.
- Party ledgers for providing VAT and Interstate Sales Tax Numbers
- □ Additional ledgers for apportioned and separately charged expenses.
- Stock Item to be used while recording transactions attracting VAT/CST
- D Voucher Class for Journal Voucher and configuring Sales Voucher Type as Tax Invoice.

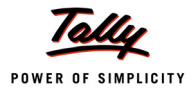

# Lesson 2: Processing of Purchases and Sales Transactions

# **Lesson Objectives**

On completion of this lesson, you will be able to account for

- □ Interstate Purchase against Form C and Multiple CST Rates
- Transit Sales against 'E1 Form' and 'E2 Form'
- Branch Transfers/ Consignment Sales against 'F Form'
- Exports
- Deemed Exports against 'H Form'
- Inter-State Sales of Exempt Goods
- Sale in the Course of Import
- Sales to SEZ Units against 'I Form'
- Sales outside the State

As discussed earlier, in the course of inter-state trade or commerce the dealers have to issue/ submit certain declarations in prescribed forms to buyers/ sellers in order to avail concessional rates when

- 1. Sale or Purchase takes place outside a state.
- 2. Sale or Purchase takes place in the course of imports into India or exports from India.

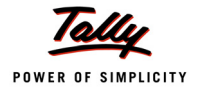

# 2.1 Inter-State Purchases

# 2.1.1 Interstate Purchases Against Form C

# Example 1:

On 1-4-2011, M/s. National Traders purchased the following items from Universal Traders, karnataka, vide Invoice No. 01 against 'C' form number 036521 dt: 1-4-2011.

| Item Description | Quantity (in Nos) | Rate   | Amount   | Commodity Code |
|------------------|-------------------|--------|----------|----------------|
| Air Conditioner  | 10                | 25,000 | 2,50,000 | 304            |
| Refrigerators    | 8                 | 8,500  | 68,000   | 304            |

Step 1:

Let us create the necessary masters to record the above transaction:

## i. Inter-State Purchase Ledger

To create an Inter-state Purchase Ledger

#### Go to Gateway of Tally > Accounts Info. > Ledgers > Create

- 1. Enter the Name as Interstate Purchases @ 2%
- 2. Select Purchase Accounts as the account group in the Under field
- 3. Set Inventory Values are affected to Yes
- 4. Set the option **Used In VAT Returns** to **Yes** to display the **VAT/Tax Class** sub screen

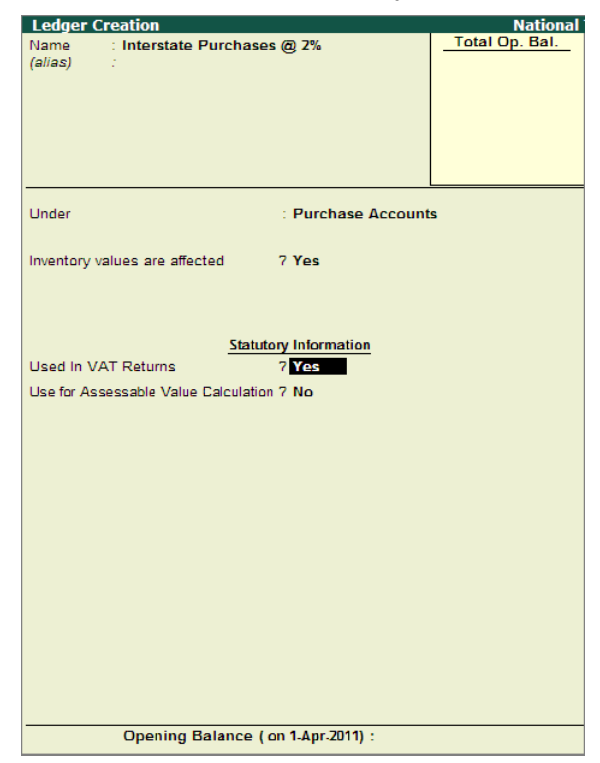

Figure 2.1 Inter-State Purchase Ledger – Used In VAT Returns

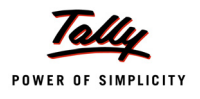

- VAT/Tax Class National Traders VAT/Tax Class Interstate Purchases @ 2% Against Form C VAT/TAX Class I Not Applicable Consignment/Branch Transfer Inward Consignment/Branch Transfer Inward (Within State) Imports Inter-State Purchases Interstate Purchases @ 1% 1-Apr-2010 Interstate Purchases @ 12.5% 1-Apr-2010 Interstate Purchases @ 13.5% 1-Apr-2010 Interstate Purchases @ 2% Ag Interstate Purchases @ 4% 1-Apr-2010 1-Apr-2010 Interstate Purchases @ 5% Purchase From URDs - Taxable Goods @ 1% 1-Apr-2010 13 more .
- 5. Select Interstate Purchases @ 2% Against Form C as the VAT/Tax Class from the list of VAT/Tax Class

Figure 2.2 Inter-State Purchases - VAT/Tax Class Selection

- 6. Press Enter to return to the Inter-state Purchases ledger creation screen
- 7. Set the option Use for Assessable Value Calculation to No
- 8. Press Y or Enter to accept and save.

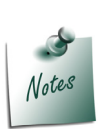

- In the VAT/Tax class screen, the Activated From column will display the date of activation of particular classification in the current financial year. The Deactivated From column will show the date of deactivation irrespective of the financial year.
- Inorder to use the same purchase ledger as additional ledger, the option Use for Assessable Value Calculation needs to be set to Yes after disabling Inventory values are affected to apportion the additional amount towards assessable value and tax amount.

#### ii. CST on Purchase Ledger

To create a ledger for CST on Purchase,

#### Go to Gateway of Tally > Accounts Info. > Ledgers > Create

- 1. Enter the Name as CST-2% (Purchase)
- 2. Select Duties & Taxes as the group name in the Under field
- 3. Select CST from the Type of Duty/Tax list in the field Type of Duty/Tax

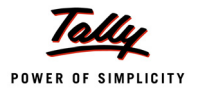

- 4. Select Interstate Purchases @ 2% Against Form C in the VAT/Tax Class field from the VAT/ Tax Class list displayed.
- 5. The option Inventory values are affected is set to No by default
- 6. The **Percentage of Calculation** and **Method of Calculation** gets displayed based on the VAT/Tax class selected
- 7. Select the required Rounding Method from the list displayed

| Ledger Creation                  |                            | National         |
|----------------------------------|----------------------------|------------------|
| Name : CST-2% (Purchase)         |                            | Total Op. Bal.   |
| (alias) :                        |                            |                  |
|                                  |                            |                  |
|                                  |                            |                  |
|                                  |                            |                  |
|                                  |                            |                  |
|                                  |                            |                  |
|                                  |                            |                  |
| Under                            | : Duties & Taxes           |                  |
|                                  | (Current Liabilities)      |                  |
| Type of Duty/Tax                 | : CST                      |                  |
|                                  |                            |                  |
| VAI/Iax Class                    | : Interstate Purchases @ 2 | % Against Form L |
| Percentage of Calculation (eq.5) | 7 NO<br>7 7 %              |                  |
| Method of Calculation            | : On VAT Rate              |                  |
| Rounding Method                  | : J Not Applicable         |                  |
|                                  |                            |                  |
|                                  |                            |                  |
|                                  |                            |                  |
|                                  |                            |                  |
|                                  |                            |                  |
|                                  |                            |                  |
|                                  |                            |                  |
|                                  |                            |                  |
|                                  |                            |                  |
|                                  |                            |                  |
|                                  |                            |                  |
|                                  |                            |                  |
|                                  |                            |                  |
|                                  |                            |                  |
|                                  |                            | Accept ?         |
|                                  | 4 4 7044)                  | -                |
| Opening Balance (                | on 1-Apr-2011) :           | Yes or No        |

Figure 2.3 CST on Purchases

8. Press Y or Enter to accept and save.

# iii. Creating a Sundry Creditor Ledger

To create a Sundry Creditor (Supplier) ledger,

Go to Gateway of Tally > Accounts Info. > Ledger > Create

Click on **F12: Configure** button and set the field **Use ADDRESSES for Ledger Accounts** to **Yes**. In the Ledger creation screen,

- 1. Enter the Name as Universal Traders
- 2. Select Sundry Creditors in the Under field
- 3. Set Maintain balances bill-by-bill to Yes and enter the Default Credit Period if any
- 4. In the Mailing Details section
  - D The Name will be displayed as Universal Traders
  - Enter the Address details
  - Select the State as Karnataka and enter the PIN Code

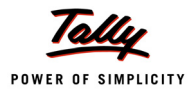

5. In the **Tax Information** section enter the **PAN / IT number** and enable **Set/Alter VAT Details** field as shown:

| Ledger Creation                                                                          | National                                    | Traders                                             |                                                                              |
|------------------------------------------------------------------------------------------|---------------------------------------------|-----------------------------------------------------|------------------------------------------------------------------------------|
| Name : Universal Traders<br>(alias) :                                                    |                                             |                                                     | <u>Total Op. Bal.</u>                                                        |
| Under                                                                                    | : Sundry Creditors<br>(Current Liabilities) | Ma<br>Name<br>Address                               | iling Details<br>: Universal Traders<br>: # 106, St. Marks Road<br>Bengaluru |
| Maintain balances bill-by-bill<br>Default Credit Period<br>Inventory values are affected | 7 Yes<br>:<br>7 No                          | State                                               | : Karnataka                                                                  |
|                                                                                          |                                             | <u>Tax</u><br>PAN / IT No.<br>Set/Alter VAT Details | Information<br>: AXOPJ0889D<br>7 Yes                                         |
|                                                                                          | Opening Balance ( on 1-Apr-2011) :          |                                                     |                                                                              |
|                                                                                          |                                             |                                                     |                                                                              |

Figure 2.4 Sundry Creditor Ledger

6. In the VAT Details screen, enter the TIN/Sales Tax Number and CST Number as shown:

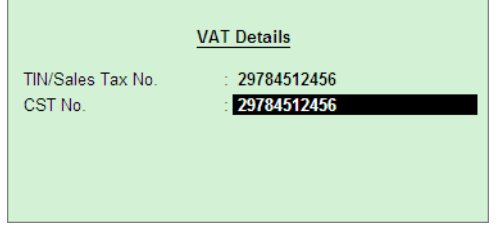

Figure 2.5 VAT Details - Sundry Creditor Ledger

- 7. Accept the VAT Details screen
- 8. Accept the Sundry Creditor Ledger Creation screen.

#### iv. Creating VAT Commodity

To create a VAT Commodity

#### Go to Gateway of Tally > Inventory Info. > VAT Commodity > Create

1. Enter the Name of VAT Commodity as Air Conditioners

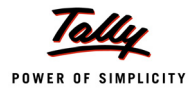

### 2. In the **Used for** field, select **VAT**

| VAT Commodity Creat           | ion     | National Trade |
|-------------------------------|---------|----------------|
| Name : Air Condi<br>(alias) : | tioners |                |
|                               |         | Тах Туре       |
| Used for                      | : VAT   | Both<br>Excise |
| HSN Code                      |         | VAT            |
| VAT                           |         |                |
| Commodity Code                | :       |                |
| Schedule Number               |         |                |
| Schedule Serial Number        |         |                |
| Notes :                       |         |                |

Figure 2.6 VAT Commodity Creation – VAT

3. In the VAT section, enter the Commodity Code, Schedule Number and Schedule Serial Number as shown:

| VAT Commodity Creat           | tion                      | National Trade |
|-------------------------------|---------------------------|----------------|
| Name : Air Condi<br>(alias) : | tioners                   |                |
| Used for<br>HSN Code          | : VAT                     |                |
| VAT                           |                           |                |
| Commodity Code                | : 301                     |                |
| Schedule Number               | : First Schedule - Part C |                |
| Schedule Serial Number        | : 3                       |                |
|                               |                           |                |
| Notes :                       |                           |                |

Figure 2.7 VAT Commodity Creation screen

4. Enter the Notes if required and accept the VAT Commodity Creation screen.

Similarly, create the VAT Commodity Refrigerator with the following details:

|              | lleod | VAT               |                         |                           |  |
|--------------|-------|-------------------|-------------------------|---------------------------|--|
| Name         | For C | Commodity<br>Code | Schedule Number         | Schedule<br>Serial Number |  |
| Refrigerator | VAT   | 304               | First Schedule – Part C | 3                         |  |

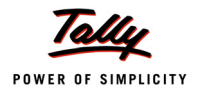

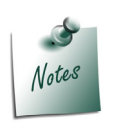

In the **Inventory Info.** menu, the commodity code or tariff classification can be created from:

- D VAT Commodity sub-menu for VAT enabled companies
- **Tariff/VAT Commodity** sub-menu for companies in which both VAT and Excise feature/excise rules for invoicing is enabled.

In Commodity Creation screen, the HSN code can be entered only when the **Used for** option is selected as **Both** or **Excise** only. If **VAT** is selected, the cursor will skip the HSN Code and prompt for information under VAT details section.

#### v. Stock Items

To create a stock item,

#### Go to Gateway of Tally > Inventory Info. > Stock Items > Create

- 1. Enter the Name as Air conditioner
- 2. Select the group as Primary in the Under field
- 3. Select the unit of measurement as **Nos** in the **Units** field. (The **Unit of Measure** can be created by using the key combination **Alt+C** in the **Units** field)
- 4. In the Commodity field, select the VAT Commodity as Air Conditioner.

The VAT Commodity Code will also be displayed along with the Commodity Name in the **List of VAT Commodities** as shown:

| Stock It        | em Creation          | National Traders                                                                                                    | Ctrl + M 🗙                                                                |
|-----------------|----------------------|----------------------------------------------------------------------------------------------------|---------------------------------------------------------------------------|
| Name<br>(alias) | : Air Conditioner    |                                                                                                    | List of VAT Commodities     J   Not Applicable     Air Conditioners   304 |
| Under<br>Units  | : J Primary<br>: Nos | Tax Information   Tariff Classification : J Not Applicable   Rate of Duty (eg 5) : 0   VAT Details   Commodity : Air Conditioners   Rate of VAT (%) : |                                                                           |
|                 | Opening Balance      | Quantity Rate per Value                                                                                                    |                                                                           |

Figure 2.8 Stock Item Creation - Selection of VAT Commodity

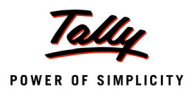

5. Enter the Rate of VAT as 12.5%. The completed stock item creation screen displays as shown:

| Stock Ite       | em Creation            | Nationa                                      | I Traders                         |                       |
|-----------------|------------------------|----------------------------------------------|-----------------------------------|-----------------------|
| Name<br>(alias) | : Air Conditioner<br>: |                                              |                                   |                       |
| Under           | : <sup>J</sup> Primary |                                              | Tax Information                   |                       |
| Units           | : Nos                  | Tariff Classification<br>Rate of Duty (eg 5) | : <sup>J</sup> Not Applica<br>: 0 | ble                   |
|                 |                        |                                              | VAT Details                       |                       |
|                 |                        | Commodity                                    | : Air Conditione                  | ers                   |
|                 |                        | Rate of VAT (%)                              | : 12.50                           |                       |
|                 | Opening Balance        | Quantity Rate pe                             | er Value                          | Accept ?<br>Yes or No |

Figure 2.9 Stock Item Creation screen

## 6. Press Y or Enter to accept and save.

Similarly create the stock item Refrigerator

| Namo          | Under   | Unite | VAT Details   |             |
|---------------|---------|-------|---------------|-------------|
| Naille        |         | Units | Commodity     | Rate of VAT |
| Refrigerators | Primary | Nos   | Refrigerators | 12.5%       |

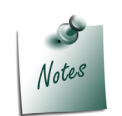

In the Stock Item master of a company enabled only for VAT, the cursor will skip the **Tariff Classification** field and prompt for entering the **Rate of Duty** and selection of Commodity under **VAT Details** section.

The commodity code will be captured in the **VAT Annexures** based on the selection made from the:

- List of Tariff Classifications (on enabling Excise and VAT) of Tariff/VAT Commodity screen
- List of VAT Commodities of VAT Commodity screen

The HSN code will not be captured in the Annexures.

#### Step 2:

Let us enter the purchase transaction in Tally.ERP 9

#### Go to Gateway of Tally > Accounting Vouchers > F9: Purchase

- 1. Enter the Supplier Invoice number and Date
- 2. Select Universal Traders in the Party's A/c Name field from the List of Ledger Accounts
- 3. In the Party Details screen, enter/modify the required details

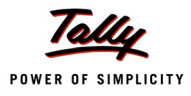

- 4. Select Interstate Purchases @ 2% ledger in the Purchase Ledger field from the List of Ledger Accounts
- 5. On selecting the Interstate Purchase @ 2% ledger, the VAT/Tax Class appears as Interstate Purchases @ 2% Against Form C
- 6. Select the Name of Item as Air Conditioner from the List of Items
- 7. Enter the **Quantity** as **10** and **Rate** as **25,000**. The value is automatically displayed in the **Amount** field
- 8. Select the stock item Refrigerators from the List of Items
- 9. Enter the **Quantity** as 8 and **Rate** as 68,000. The value is automatically displayed in the **Amount** field
- 10. Select **CST-2% (Purchase)** ledger from the **List of Ledger Accounts** and the rate appears as 2%. The amount of CST will get calculated automatically and will form part of the purchase cost.
- 11. Select Form C as Form to Issue. Enter the Form Series Number, Form number and Date
- 12. The field Show Statutory Details will be set to No
- 13. Accept the default Bill Allocation in the Bill-wise Details screen
- 14. Enter the Narration if required

| Accounting Voucher Creation National Traders                                         |          |           |     | Ctrl + M 🗵  |
|--------------------------------------------------------------------------------------|----------|-----------|-----|-------------|
| Purchase No. 1                                                                       |          |           |     | 1-Apr-2011  |
| Supplier Invoice No. : 01 Date : 1-Apr-2011                                          |          |           |     | Friday      |
|                                                                                      |          |           |     |             |
| Party's A/c Name : Universal Traders                                                 |          |           |     |             |
| Ourrent Balance :<br>Purchase Ledoar : Interstate Purchases @ 2%                     |          |           |     |             |
| VAT/Tax Class : Interstate Purchases @ 2% Against Form C                             |          |           |     |             |
| Name of Item                                                                         | Quantity | Rate      | per | Amount      |
|                                                                                      |          |           |     |             |
| Air Conditioner                                                                      | 10 Nos   | 25,000.00 | Nos | 2,50,000.00 |
| Refrigerators                                                                        | 8 Nos    | 68,000.00 | Nos | 5,44,000.00 |
|                                                                                      |          |           |     | 7 94 000 00 |
|                                                                                      |          | 2         |     | 45,000.00   |
| CST-2% (Purchase)                                                                    |          | 2         | %   | 15,880.00   |
|                                                                                      |          |           |     |             |
|                                                                                      |          |           |     |             |
|                                                                                      |          |           |     |             |
|                                                                                      |          |           |     |             |
|                                                                                      |          |           |     |             |
|                                                                                      |          |           |     |             |
|                                                                                      |          |           |     |             |
|                                                                                      |          |           |     |             |
|                                                                                      |          |           |     |             |
|                                                                                      |          |           |     |             |
| Form to loculo + C. Form Form Sories No + KA7610S Form No + 026521 Data + 1 Apr 2011 |          |           |     |             |
| r unit unsue . C Funiti Funit denes Nu . KA70103 Funit Nu . 030321 Date . 1-Apt-2011 |          |           |     |             |
| Ohers Ohersteine Detrike - Oher                                                      |          |           |     |             |
| Show Statutory Details ? No                                                          | 18 Noc   |           | _   | Accept ?    |
| Narration.<br>Being goods purchased from Universal Traders accounted for             | 10 1405  |           |     |             |
|                                                                                      |          |           |     | Yes or No   |

Figure 2.10 Interstate Purchases against Form C

15. Press Y or Enter to accept and save.

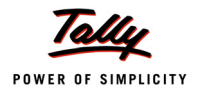

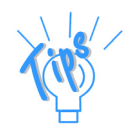

The **Form No.** can be entered during Voucher Entry, if the forms are issued at the time of purchase. These forms are generally submitted at the end of the year covering all the transactions from a particular dealer during the year.

# 2.1.2 Inter-State Purchases at Multiple CST Rates

# Example 2:

On 2-4-2011, M/s. National Traders purchased the following items from Universal Traders, karnataka, vide Invoice No. 02.

| Item Description | Quantity (in Nos) | Rate   | Amount | CST Rate | Commodity Code |
|------------------|-------------------|--------|--------|----------|----------------|
| Gold Jewellery   | 4                 | 20,000 | 80,000 | 1%       | 102            |
| Insulators       | 30                | 320    | 9,600  | 4%       | 2069           |
| Washing Machine  | 6                 | 10,500 | 63,000 | 12.5%    | 329            |
| Water Purifiers  | 13                | 5,500  | 36,000 | 12.5%    | 329            |

Step 1:

Let us create the required Masters to record the above transaction.

# **Creating Ledgers**

#### i. Inter-State Purchase Ledger

To create an Inter-state Purchase Ledger

#### Go to Gateway of Tally > Accounts Info. > Ledgers > Create

- 1. Enter the Name as Interstate Purchases @ 1%
- 2. Select Purchase Accounts as the account group in the Under field
- 3. Set Inventory Values are affected to Yes
- 4. Set the option Used In VAT Returns to Yes to display the VAT/Tax Class sub screen

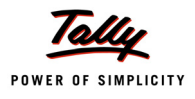

| VAT/Tax Class |                  | National Trad                               | ers                      |                  |
|---------------|------------------|---------------------------------------------|--------------------------|------------------|
|               |                  |                                             |                          |                  |
|               |                  |                                             |                          |                  |
|               |                  |                                             |                          |                  |
|               |                  |                                             |                          |                  |
|               |                  |                                             |                          |                  |
|               |                  |                                             |                          |                  |
|               |                  |                                             |                          |                  |
|               |                  |                                             |                          |                  |
|               |                  |                                             |                          |                  |
|               |                  |                                             |                          |                  |
|               |                  |                                             |                          |                  |
|               | ? Yes            |                                             |                          | Create           |
|               | tion ? No        | VAT/Tax Clas                                | 55                       | Display          |
|               | Inte             | erstate Purchases @ 1%                      |                          | Alter            |
|               |                  | VAT/TAX Cl                                  | ass                      |                  |
|               | Particulars      |                                             | Activated From           | Deactivated From |
|               | J Not Applicab   | le                                          |                          |                  |
|               | Consignment/E    | Branch Transfer Inward                      |                          |                  |
|               | Consignment/Bran | ich Transfer Inward (Within State)          |                          |                  |
|               | Imports          | chases                                      |                          |                  |
|               | Interstate Pur   | rchases @ 1%                                | 1-Apr-2010               |                  |
|               | Interstate Purc  | hases @ 12.5%                               | 1-Apr-2010               |                  |
|               | Interstate Purch | nases @ 13.5%<br>bases @ 2% Against Form C. | 1-Apr-2010<br>1-Apr-2010 |                  |
|               | Interstate Purc  | hases @ 4%                                  | 1-Apr-2010               |                  |
|               | Interstate Purch | hases @ 5%                                  | 1-Apr-2010               |                  |
|               | Purchase From    | URDS - Laxable Goods @ 1%                   |                          |                  |
|               | ( on             |                                             |                          | 13 more L        |

5. Select Interstate Purchases @ 1% as the VAT/Tax Class from the list of VAT/Tax Class

Figure 2.11 Inter-State Purchases – VAT/Tax Class Selection

- 6. Press Enter to return to the Inter-state Purchases ledger creation screen
- 7. Set the option Use for Assessable Value Calculation to No
- 8. Press Y or Enter to accept and save.

Similarly, create the following purchase ledgers:

| Name                               | Under<br>Group       | Inventory<br>values are<br>affected | Used in<br>VAT<br>Returns | VAT/Tax Class                      | Use for<br>Assessable<br>Value Calculation |
|------------------------------------|----------------------|-------------------------------------|---------------------------|------------------------------------|--------------------------------------------|
| Interstate<br>Purchases @<br>4%    | Purchase<br>Accounts | Yes                                 | Yes                       | Interstate<br>Purchases @ 4%       | No                                         |
| Interstate<br>Purchases @<br>12.5% | Purchase<br>Accounts | Yes                                 | Yes                       | Interstate<br>Purchases @<br>12.5% | No                                         |

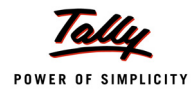

### ii. CST on Purchase Ledger

To create a ledger for CST on Purchase,

## Go to Gateway of Tally > Accounts Info. > Ledgers > Create

- 1. Enter the Name as CST-1% (Purchase)
- 2. Select Duties & Taxes as the group name in the Under field
- 3. Select CST from the Type of Duty/Tax list in the field Type of Duty/Tax
- 4. Select Interstate Purchases @ 1% in the VAT/Tax Class field from the VAT/Tax Class list
- 5. The option Inventory values are affected is set to No by default
- 6. The **Percentage of Calculation** and **Method of Calculation** gets displayed based on the VAT/ Tax class selected
- 7. Select the required Rounding Method from the list displayed.

| Ledger Creation                  |                               | National       |
|----------------------------------|-------------------------------|----------------|
| Name : CST-1% (Purchase)         |                               | Total Op. Bal. |
| (alias) :                        |                               |                |
|                                  |                               |                |
|                                  |                               |                |
|                                  |                               |                |
|                                  |                               |                |
|                                  |                               |                |
|                                  |                               |                |
|                                  |                               |                |
| Under                            | Dution & Towar                |                |
| Under                            | Current Lightilities          |                |
|                                  | (Content Liabilities)         |                |
| Type of Duty/Tax                 | : CST                         |                |
|                                  |                               |                |
| VAT/Tax Class                    | : Interstate Purchase         | s@ 1%          |
| Inventory values are affected    | 7 No                          |                |
| Percentage of Calculation (eg 5) | 71%                           |                |
| Method of Calculation            | : On VAT Rate                 |                |
| Rounding Method                  | : <sup>J</sup> Not Applicable |                |
|                                  |                               |                |
|                                  |                               |                |
|                                  |                               |                |
|                                  |                               |                |
|                                  |                               |                |
|                                  |                               |                |
|                                  |                               |                |
|                                  |                               |                |
|                                  |                               |                |
|                                  |                               |                |
|                                  |                               |                |
|                                  |                               |                |
|                                  |                               |                |
|                                  |                               |                |
|                                  |                               |                |
|                                  |                               |                |
|                                  |                               |                |
|                                  |                               | Accept 2       |
|                                  |                               | Hoocht .       |
| Opening Balance (                | on 1-Apr-2011) :              | No. No.        |
| apening bulance (                |                               | Yes or No      |

Figure 2.12 CST on Purchases

8. Press Y or Enter to accept and save.

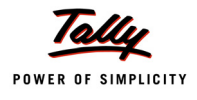

| Name                    | Under<br>Group    | Type of<br>Duty/Tax | VAT/Tax Class                      | Inventory<br>values are<br>affected | Percentage<br>of Calcula-<br>tion | Method of<br>Calcula-<br>tion |
|-------------------------|-------------------|---------------------|------------------------------------|-------------------------------------|-----------------------------------|-------------------------------|
| CST-4%<br>(Purchase)    | Duties<br>& Taxes | CST                 | Interstate<br>Purchases @ 4%       | No                                  | 4%                                | On VAT<br>Rate                |
| CST-12.5%<br>(Purchase) | Duties<br>& Taxes | CST                 | Interstate<br>Purchases @<br>12.5% | No                                  | 12.5%                             | On VAT<br>Rate                |

Similarly create the CST on purchase ledgers with the following details:

# iv. Creating VAT Commodity

To create a VAT Commodity

## Go to Gateway of Tally > Inventory Info. > VAT Commodity > Create

- 1. Enter the Name of VAT Commodity as Electrical Appliances
- 2. In the Used for field, select VAT
- 3. In the VAT section, enter the Commodity Code, Schedule Number and Schedule Serial Number as shown:

| VAT Commodity Creat            | ion                       | National Trade |
|--------------------------------|---------------------------|----------------|
| Name : Electrical<br>(alias) : | Appliances                |                |
| Used for                       | : VAT                     |                |
| HSN Code                       |                           |                |
| VAT                            |                           |                |
| Commodity Code                 | : 329                     |                |
| Schedule Number                | : First Schedule - Part C |                |
| Schedule Serial Number         | : 28                      |                |
| Notes :                        |                           |                |

Figure 2.13 VAT Commodity Creation screen

4. Enter the **Notes** if required and accept the **VAT Commodity Creation** screen. Similarly, create the following VAT Commodities:

| Name Used<br>For |     | VAT               |                         |                           |
|------------------|-----|-------------------|-------------------------|---------------------------|
|                  |     | Commodity<br>Code | Schedule Number         | Schedule<br>Serial Number |
| Jewellery        | VAT | 102               | First Schedule – Part A | 2                         |
| Insulators       | VAT | 2069              | First Schedule – Part B | 69                        |

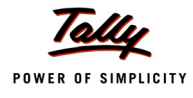

#### v. Stock Items

To create a stock item,

### Go to Gateway of Tally > Inventory Info. > Stock Items > Create

- 1. Enter the **Name** as **Water Purifiers**
- 2. Select the group as Primary in the Under field
- 3. Select the unit of measurement as **Nos** in the **Units** field. (The **Unit of Measure** can be created by using the key combination **Alt+C** in the **Units** field)
- 4. In the Commodity field, select the VAT Commodity as Electrical Appliances.

The VAT Commodity Code will also be displayed along with the Commodity Name in the **List of VAT Commodities** as shown:

| Stock Ite       | em Creation            | National Traders                                                                                                    | Ctrl + M 🗴                                                                                                |
|-----------------|------------------------|----------------------------------------------------------------------------------------------------|----------------------------------------------------------------------------------------------------|
| Name<br>(alias) | : Water Purifiers<br>: |                                                                                                    | List of VAT Commodities     J   Not Applicable     Air Conditioners   304     Electrical Appliances   329 |
| Under<br>Units  | : J Primary<br>: Nos   | Tax Information   Tariff Classification : J Not Applicable   Rate of Duty (eg 5) : 0   VAT Details   Commodity : Electrical Appliances   Rate of VAT (%) : | Insulators 2069<br>Jewellery 102<br>Refrigerator 304                                                      |
|                 | Opening Balance        | Quantity Rate per Value                                                                                                    |                                                                                                    |

Figure 2.14 Stock Item Creation - Selection of VAT Commodity

5. Enter the **Rate of VAT** as **12.5%**. The completed stock item creation screen displays as shown:

| Stock Ite       | m Creation             | National Traders                                                               |  |  |
|-----------------|------------------------|--------------------------------------------------------------------------------|--|--|
| Name<br>(alias) | : Water Purifiers      |                                                                                |  |  |
| Under           | : <sup>J</sup> Primary | Tax Information                                                                |  |  |
| Units           | : Nos                  | Tariff Classification : <sup>J</sup> Not Applicable<br>Rate of Duty (eg 5) : 0 |  |  |
|                 |                        | VAT Details                                                                    |  |  |
|                 |                        | Commodity : Electrical Appliances                                              |  |  |
|                 |                        | Rate of VAT (%) : 12.50                                                        |  |  |
|                 |                        |                                                                                |  |  |
|                 | Opening Balance        | Quantity Rate per Value Accept ?                                               |  |  |
|                 |                        | Yes or NO                                                                      |  |  |

Figure 2.15 Stock Item Creation screen

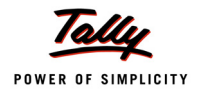

### 6. Press Y or Enter to accept and save.

Similarly, create the other stock items as per the details given below:

| Nomo             | Undor   | Unite | VAT Details           |             |
|------------------|---------|-------|-----------------------|-------------|
| Naille           | Under   | Units | Commodity             | Rate of VAT |
| Gold Jewellery   | Primary | Nos   | Jewellery             | 1%          |
| Insulators       | Primary | Nos   | Insulators            | 4%          |
| Washing Machines | Primary | Nos   | Electrical Appliances | 12.5%       |

#### Step 2:

To create an inter-state Purchase Voucher,

#### Go to Gateway of Tally > Accounting Vouchers > F9: Purchase

- 1. Select **As Invoice** mode (use key combination **Ctrl+V** if the screen is displayed in voucher mode. The invoice mode will be displayed)
- 2. Enter the Supplier Invoice Number and Date
- 3. Select Universal Traders in the Party's A/c Name field from the List of Ledger Accounts
- 4. In the Party Details screen, enter/modify the required details
- 5. Select the Name of Item as Gold Jewellery from the List of Items
- 6. Enter the **Quantity** as **4** and **Rate** as **20,000**. The value is automatically displayed in the **Amount** field
- In the Accounting Details screen, select Interstate Purchases @ 1% from the List of Ledger Accounts. The VAT/Tax Class will automatically be displayed as Interstate Purchases @ 1%
- 8. Select the stock item Insulators. Enter the Quantity as 30 and Rate as 320
- In the Accounting Details screen, select Interstate Purchases @ 4% from the List of Ledger Accounts. The VAT/Tax Class will automatically be displayed as Interstate Purchases @ 4%
- 10. Select the stock item Washing Machines. Enter the Quantity as 6 and Rate as 10,500
- 11. In the Accounting Details screen, select Interstate Purchases @ 12.5% from the List of Ledger Accounts. The VAT/Tax Class will automatically be displayed as Interstate Purchases @ 12.5%
- 12. Select the stock item Water Purifiers. Enter the Quantity as 13 and Rate as 5,500
- 13. In the Accounting Details screen, select Interstate Purchases @ 12.5% from the List of Ledger Accounts. The VAT/Tax Class will automatically be displayed as Interstate Purchases @ 12.5%
- 14. Select the ledgers CST-1%(Purchase), CST-4%(Purchase) and CST-12.5%(Purchase) and the respective values will be automatically calculated
- 15. The field Show Statutory Details to No. Retain the same setting.
- 16. Accept the default Bill allocations in the Bill-wise Details screen

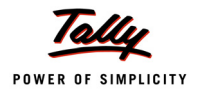

## 17. Enter the Narration if required

| Accounting Voucher Creation               | National Traders               | Ctrl + M 🗙    |
|-------------------------------------------|--------------------------------|---------------|
| Purchase No. 2                            |                                | 2-Apr-2011    |
| Supplier Invoice No. : 02                 | Date : 2-Apr-2011              | Saturday      |
| Party's A/c Name : Universal Traders      |                                |               |
| Current Balance : 8,09,880.00 Cr          |                                |               |
| Name of Item                              | Quantity Rate                  | per Amount    |
|                                           |                                |               |
| Gold Jewellery                            | 4 Nos 20,000.00                | Nos 80,000.00 |
| Insulators                                | 30 Nos 320.00                  | Nos 9,600.00  |
| Washing Machines                          | 6 Nos 10,500.00                | Nos 63,000.00 |
| Water Purifiers                           | 13 Nos 5,500.00                | Nos 71,500.00 |
|                                           |                                | 2,24,100.00   |
| CST-1% (Purchase)                         | 1                              | % 800.00      |
| CST-4% (Purchase)                         | 4                              | % 384.00      |
| CST-12.5% (Purchase)                      | 12.50                          | % 16,812.50   |
|                                           |                                |               |
|                                           |                                |               |
|                                           |                                |               |
|                                           |                                |               |
|                                           |                                |               |
|                                           |                                |               |
|                                           |                                |               |
| Form to Issue : J Not Applicable          |                                |               |
|                                           |                                |               |
| Show Statutory Details ? No               |                                |               |
| Narration:                                | 53 Nos                         | Accept ?      |
| Being goods purchased at multiple CST rat | es recorded in single invoice. | Yes or No     |

Figure 2.16 Interstate Purchases at Multiple CST Rates

18. Press Y or Enter to accept and save.

# 2.2 Inter-State Sales

In this section, let us consider the following Interstate Sales transactions:

- Interstate Sales against 'C Form'
- Transit Sales against 'E1 Form' and 'E2 Form'
- Branch Transfers/ Consignment Sales against 'F Form'
- Exports
- Deemed Exports against 'H Form'
- Inter-State Sales of Exempt Goods
- Sale in the Course of Import
- Sales outside the State
- Sales to SEZ Units against 'I Form'
- Sale of Special Category Goods

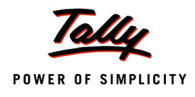

# 2.3 Inter-State Sales

# 2.3.1 Inter-state Sales Against 'C' Form

## Example 3:

On 4-4-2011, National Traders sold the following items to Mc Millan Techsys, Andhra Pradesh, vide invoice number 01 against 'C' form number 12452 dt: 2-4-2011. The packing charges of ₹ 6,000 was charged on the sale value.

| Item Description | Quantity (in Nos) | Rate   | Amount |
|------------------|-------------------|--------|--------|
| Air Conditioner  | 3                 | 28,000 | 84,000 |
| Refrigerator     | 2                 | 10,500 | 21,000 |

The above goods are subject to 2% CST.

Step 1:

Let us create the required Masters to record the above transaction.

#### **Creating Ledgers**

### i. Inter-State Sales Ledger

To create an Inter-state Sales Ledger:

#### Go to Gateway of Tally > Accounts Info. > Ledgers > Create

Click on F12: Configure button and set the field Use ADDRESSES for Ledger Accounts to No.

- 1. Enter the Name as Interstate Sales @ 2%
- 2. Select Sales Accounts as the account group in the Under field
- 3. Set Inventory values are affected to Yes

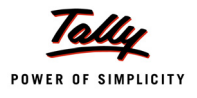

4. Set the option **Used In VAT Returns** to **Yes** to display the **VAT/Tax Class** sub screen

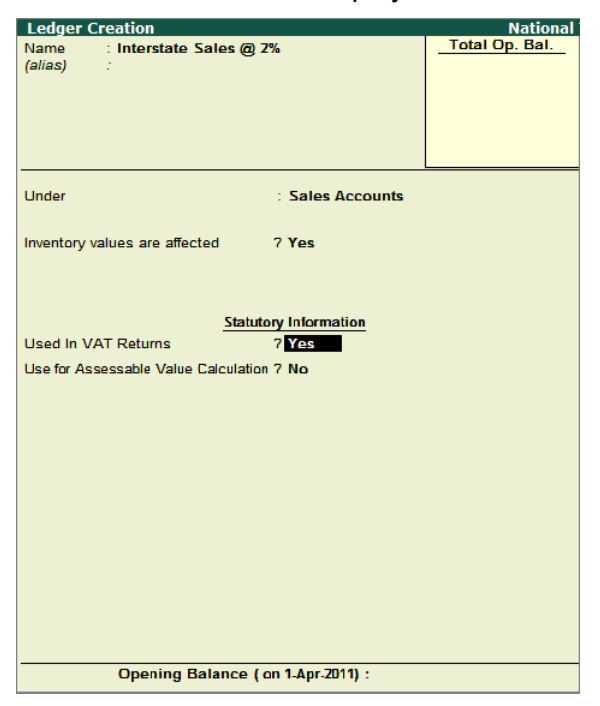

Figure 2.17 Inter-State Sales Ledger

5. Select Interstate Sales @ 2% Against Form C from the list of VAT/Tax Class

| VAT/Tax Class                            | National Traders                                                                                                    |
|------------------------------------------|----------------------------------------------------------------------------------------------------|
| Name : Interstate Sales @ 2<br>(alias) : |                                                                                                    |
| Under                                    |                                                                                                    |
| Inventory values are affected            |                                                                                                    |
| Used In VAT Returns                      | ? Yes VAT/Tay Class                                                                                                    |
| Use for Assessable Value Calculation     | 2 No<br>Interstate Sales @ 2% Against Form C                                                                                                    |
|                                          | VAT/TAX Class                                                                                                    |
|                                          | <sup>J</sup> Not Applicable<br>Consignment/Branch Transfer Outward<br>Consignment/Branch Transfer Outward (Within State)<br>Exports<br>Inter-State Sales<br>Interstate Sales @ 1% 1-Apr-2010<br>Interstate Sales @ 12.5% 1-Apr-2010<br>Interstate Sales @ 2% Against Form C 1-Apr-2010<br>Interstate Sales @ 4% 1-Apr-2010<br>Inter State Sales Against Form - E1<br>Inter State Sales Against Form - E2<br>Inter State Sales Commended |
| Opening Balance ( o                      | Inter- state sales - Exempted                                                                                                    |
|                                          | 15 more ↓                                                                                                    |

Figure 2.18 Inter-State Sales - VAT/ Tax Class Selection

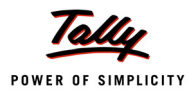

- 6. Press Enter to return to the Interstate Sales ledger creation screen.
- 7. Set the option **Use for Assessable Value Calculation** to **No**
- 8. Accept to save the ledger.

# ii. CST on Sales Ledger

To create a CST on Sales Ledger,

# Go to Gateway of Tally > Accounts Info. > Ledgers > Create

- 1. Enter the Name as CST @ 2%
- 2. Select Duties & Taxes as the group name in the Under field
- 3. Select CST from the Type of Duty/Tax list in the field Type of Duty/Tax
- 4. Select CST @ 2% Against Form C in the VAT/Tax Class field from the VAT/Tax Class list displayed.
- 5. The option Inventory values are affected is set to No by default
- 6. The **Percentage of Calculation** and **Method of Calculation** gets displayed based on the VAT/ Tax class selected
- 7. Select the required Rounding Method from the list displayed.

| Ledger Creation                  |                       | National       |
|----------------------------------|-----------------------|----------------|
| Name : CST @ 2%                  |                       | Total Op. Bal. |
| (alias) :                        |                       |                |
|                                  |                       |                |
|                                  |                       |                |
|                                  |                       |                |
|                                  |                       |                |
|                                  |                       |                |
|                                  |                       |                |
|                                  | L                     |                |
| Under                            | Dution & Taxon        |                |
| Onder                            | (Current Liabilities) |                |
|                                  | (Ourient Liabilities) |                |
| Type of Duty/Tax                 | : CST                 |                |
|                                  |                       |                |
| VAT/Tax Class                    | : CST @ 2% Against    | Form C         |
| Inventory values are affected    | 7 No                  |                |
| Percentage of Calculation (eg 5) | 72%                   |                |
| Method of Calculation            | : On VAT Rate         |                |
| Rounding Method                  | : J Not Applicable    |                |
|                                  |                       |                |
|                                  |                       |                |
|                                  |                       |                |
|                                  |                       |                |
|                                  |                       |                |
|                                  |                       |                |
|                                  |                       |                |
|                                  |                       |                |
|                                  |                       |                |
|                                  |                       |                |
|                                  |                       |                |
|                                  |                       |                |
|                                  |                       |                |
|                                  |                       |                |
|                                  |                       |                |
|                                  |                       |                |
|                                  |                       |                |
|                                  |                       | Accept ?       |
|                                  |                       |                |
| Opening Balance (                | on 1-Apr-2011) :      | Yes or No      |
|                                  |                       |                |

Figure 2.19 CST on Sales Ledger

8. Press Y or Enter to accept and save.

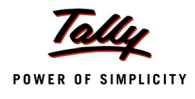

### iii. Packing Charges

To create a ledger for packing charges,

# Go to Gateway of Tally > Accounts Info. > Ledgers > Create

- 1. Enter the Name as Packing Charges
- 2. Select Indirect Incomes as the group name in the Under field
- 3. The option Inventory values are affected is set to No by default
- 4. Set the option Use for Assessable Value Calculation to Yes
- 5. In the Apportion for field, select VAT
- 6. Select the Method of Apportion as Based on Quantity

| Ledger Creation                   |                     | National       |
|-----------------------------------|---------------------|----------------|
| Name : Packing Charges            |                     | Total Op. Bal. |
| (alias) :                         |                     |                |
|                                   |                     |                |
|                                   |                     |                |
|                                   |                     |                |
|                                   |                     |                |
|                                   |                     |                |
|                                   |                     |                |
|                                   |                     |                |
| Under                             | : Indirect Incomes  |                |
|                                   |                     |                |
|                                   |                     |                |
| Inventory values are affected     | 7 No                |                |
|                                   |                     |                |
|                                   |                     |                |
|                                   |                     |                |
| Stat                              | utory Information   |                |
| Lised in VAT Returns              | 7 No.               |                |
| Gaed in VAL Retuins               | 1 100               |                |
| Use for Assessable Value Calculat | ion 7 Yes           |                |
| Apportion for                     | ? VAT               |                |
| Method of Apportion               | : Based on Quantity |                |
|                                   |                     |                |
|                                   |                     |                |
|                                   |                     |                |
|                                   |                     |                |
|                                   |                     |                |
|                                   |                     |                |
|                                   |                     |                |
|                                   |                     |                |
|                                   |                     |                |
|                                   |                     |                |
|                                   |                     |                |
|                                   |                     |                |
|                                   |                     |                |
|                                   |                     | Accept ?       |
|                                   |                     |                |
| Opening Balance                   | ( on 1-Apr-2011) :  | Yes or No      |
|                                   |                     |                |

Figure 2.20 Packing Charges Ledger

7. Press Y or Enter to accept and save.

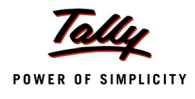

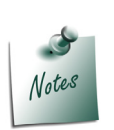

In the ledgers grouped under Direct/Indirect Expenses, Direct/Indirect Incomes, Purchase Accounts and Sales Accounts, the fields Use for Assessable Value Calculation will be displayed. On enabling this field, the options Apportion for and Method of Apportion will be displayed. In the Apportion for field:

- Denotion VAT will be displayed when only VAT feature is enabled.
- Excise & VAT and VAT will be displayed on enabling both Excise and VAT features.

On selecting the **Method of Apportion** as **VAT**, the value of these ledgers apportioned towards assessable value will be considered for VAT calculation.

On selecting the **Method of Apportion** as **Excise & VAT**, the value of these ledgers apportioned towards assessable value will be used for Excise and VAT calculation.

## iv. Sundry Debtor Ledger

To create a Sundry Debtor (Customer) ledger,

#### Go to Gateway of Tally > Accounts Info. > Ledger > Create

Click on F12: Configure button and set the field Use ADDRESSES for Ledger Accounts to Yes.

In the Ledger creation screen,

- 1. Enter the Name as Mc Millan Techsys
- 2. Select Sundry Debtors in the Under field
- 3. Set Maintain balances bill-by-bill to Yes and enter the Default Credit Period if any
- 4. In the Mailing Details section,
  - □ The Name will be automatically displayed as Mc Millan Techsys
  - Enter the **Address** details

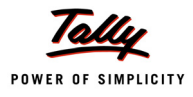

- Ledger Creation National Traders Total Op. Bal. Name Mc Millan Techsys (alias) Mailing Details Under : Sundry Debtors Mc Millan Techsys Name (Current Assets) Address 482, Ali Asker Road Hyderabad Maintain balances bill-by-bill 7 Yes Default Credit Period Inventory values are affected 7 No State Andhra Pradesh PIN Code 650 021 Tax Information PAN / IT No. : AKG SP4887C Set/Alter VAT Details 7 Yes Opening Balance ( on 1-Apr-2011) :
- 5. In the Tax Information section enter the PAN number and enable Set/Alter VAT Details

Figure 2.21 Sundry Debtor – Mc Millan Techsys

6. Enter the TIN/Sales Tax Number

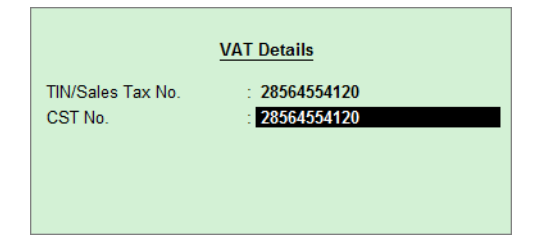

Figure 2.22 Sundry Debtor - Mc Millan Techsys

- 7. Accept the VAT Details screen
- 8. Accept the Sundry Debtor ledger.

Step 2:

Let us now enter the sales transaction in Tally.ERP 9

To create an Interstate Sale Voucher,

Go to Gateway of Tally > Accounting Vouchers > F8: Sales
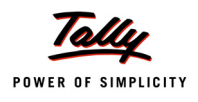

- 1. Enter the reference in the Ref. field
- 2. Select Mc Millan Techsys in the Party's A/c Name field from the List of Ledger Accounts
- 3. In the Party Details screen, enter the details as shown:

|                                 | Despatch                                                         | Details                                                                                                    |                                                                        |
|---------------------------------|------------------------------------------------------------------|----------------------------------------------------------------------------------------------------|------------------------------------------------------------------------|
| Delivery Note No(s)             | :                                                                | Despatch Doc. No. :<br>Despatched through :<br>Destination :<br>Bill of lading/LR-RR No. :<br>Endorsement Date : | DDN3451<br>TN98176<br>Hyderabad<br>LR6104 dt. 4-Apr-2011<br>4-Apr-2011 |
|                                 | Order De                                                         | etails                                                                                                    |                                                                        |
| Order No(s)                     | : PO7198 dt. 1-Apr-2011                                          | Mode/Terms of Payment:<br>Other Reference(s) :<br>Terms of Delivery :                                            |                                                                        |
|                                 | Buyer's D                                                        | letails                                                                                                    |                                                                        |
| Buyers<br>Address               | : <b>Mc Millan Techsys</b><br>: 482, Ali Asker Road<br>Hyderabad |                                                                                                    |                                                                        |
| TIN/Sales Tax No.<br>CST Number | 28564554120<br>28564554120                                       |                                                                                                    |                                                                        |

Figure 2.23 Party Details - Mc Millan Techsys

- 4. Select Interstate Sales @ 2% ledger in the Sales Ledger field from the List of Ledger Accounts
- 5. On selecting the Interstate Sales @ 2% ledger, the VAT/Tax Class appears as Interstate Sales @ 2% Against Form C
- 6. Select the Name of Item as Air Conditioner from the List of Items
- 7. Enter the **Quantity** as **3** and **Rate** as **28,000**. The amount is automatically displayed in the **Amount** field.
- 8. Similarly, select Refrigerator from the List of Items
- 9. Enter the **Quantity** as **2** and **Rate** as **10,500**. The amount is automatically displayed in the **Amount** field.
- 10.Select Packing Charges from the List of Ledger Accounts and enter the amount as 5,000
- 11.Select CST @ 2% and the amount is automatically calculated
- 12.Set the option Is Declared Goods Sales to No

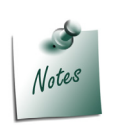

The option **Is Declared Goods Sales** can be set to **Yes**, if the goods are specified as declared goods u/s 14 of the CST Act. Else it needs to be set to **No**. Based on the option set, the values of sales will be captured in respective boxes of the Form and annexure.

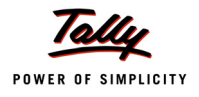

# 13.Select Form C as Form to Receive

| Accounting Voucher Creation National Trader               | '5     |          |           |     | Ctrl + M 🛛  |
|-----------------------------------------------------------|--------|----------|-----------|-----|-------------|
| Sales No. 1                                               |        |          |           |     | 4-Apr-2011  |
| Ret. : 01                                                 |        |          |           |     | Monday      |
| Party's A/c Name : Mc Millan Techsys                      |        |          |           |     |             |
| Current Balance :<br>Sales Ledger : Interstate Sales @ 2% |        |          |           |     |             |
| VAT/Tax Class : Interstate Sales @ 2% Against Form C      |        |          |           |     |             |
| Name of Item                                              |        | Quantity | Rate      | per | Amount      |
|                                                           |        |          |           |     |             |
| Air Conditioner                                           |        | 3 Nos    | 28,000.00 | Nos | 84,000.00   |
| Refrigerators                                             |        | 2 Nos    | 10,500.00 | Nos | 21,000.00   |
|                                                           |        |          |           | -   | 1,05,000.00 |
| Packing Charges                                           |        |          |           |     | 6,000.00    |
| CST @ 2%                                                  |        |          | 2         | %   | 2,220.00    |
|                                                           |        |          |           |     |             |
|                                                           |        |          |           |     |             |
|                                                           |        |          |           |     |             |
|                                                           |        |          |           |     |             |
|                                                           |        |          |           |     |             |
|                                                           |        |          |           |     |             |
| Is Declared Goods Sales 2 No Form Types                   |        |          |           |     |             |
|                                                           |        |          |           |     |             |
| Form to Deceive : C Form                                  | Data : |          |           |     |             |
| F Form                                                    | Date . |          |           |     |             |
|                                                           |        |          |           |     |             |
| Narration:                                                |        | 5 Nos    |           |     | 1.13.220.00 |
|                                                           |        |          |           |     | 1,10,220100 |
|                                                           |        |          |           |     |             |

Figure 2.24 Sales Invoice – Inter-State Sales

- 14.The Form Series Number, Form number and Date fields will be displayed on selecting the Form to Receive from the Form Types list
- 15.Enter the Form Series number, Form number 12452 and Date as 4-4-2011
- 16.Set Show Statutory Details field to Yes
- 17.In Statutory Details screen press F1: Detailed button

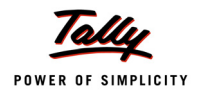

| Statutory Detail    | s                                |              |          | National Traders       |      |                       | Ctrl + M 🛛 🗙         |
|---------------------|----------------------------------|--------------|----------|------------------------|------|-----------------------|----------------------|
| Sales<br>Ref.: 01   |                                  |              |          | Statutory Details      |      |                       | 4-Apr-2011<br>Monday |
|                     | Pa                               | rticulars    |          |                        |      | VAT                   |                      |
| Current Balance     | Assessed Value                   |              |          |                        |      | 4 44 000 00           |                      |
| Sales Ledger        | Assessable value                 |              |          |                        |      | 1,11,000.00           |                      |
| Name of Item        | Item Value<br>Packing Charges    |              |          |                        |      | 84,000.00<br>3,600.00 | r Amount             |
| Air Conditioner     | Refrigerators                    |              |          |                        |      | 23,400.00             | s 84.000.00          |
| Refrigerators       | Item Value<br>Packing Charges    |              |          |                        |      | 21,000.00<br>2,400.00 | s 21,000.00          |
|                     | VAT A                            |              |          |                        |      | 2 220 00              | 1,05,000.00          |
| Packing Charges     |                                  |              |          |                        | 2.1/ | 2,220.00              | 6,000.00             |
| CST @ 2%            | Air Conditioner<br>Refrigerators | @ 2%<br>@ 2% | On<br>On | 87,600.00<br>23,400.00 | Z 70 | 1,752.00<br>468.00    | 2,220.00             |
|                     |                                  |              |          |                        |      |                       |                      |
|                     |                                  |              |          |                        |      |                       |                      |
|                     |                                  |              |          |                        |      |                       |                      |
|                     |                                  |              |          |                        |      |                       |                      |
| Is Declared Goods   |                                  |              |          |                        |      |                       |                      |
| Form to Popoivo - C |                                  |              |          |                        |      |                       |                      |
| Torrito Receive . C |                                  |              |          |                        |      |                       |                      |
| Show Statutory De   |                                  |              |          |                        |      |                       |                      |
| Narration:          |                                  |              |          |                        |      |                       | 1,13,220.00          |
|                     |                                  |              |          |                        |      |                       |                      |

### The Statutory Details screen displays as shown:

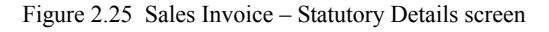

- 18. Accept the Statutory Details screen
- 19. Accept the default Bill allocations in the Bill-wise Details screen
- 20. Enter **Narration** if required
- 21. Accept the sales invoice.

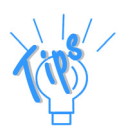

You can also fill the **Form No.** during Voucher Entry, if the forms are issued at the time of purchase. But usually, they are submitted at the end of the year covering all the transactions from that dealer during the year.

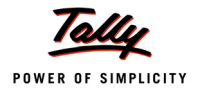

# 2.3.2 Inter-state Sales at Multiple CST Rates

# Example 4:

On 5-4-2011, National Traders sold the following items to Decor Bazaar, Andhra Pradesh, vide invoice number 02.

| Item Description | Quantity (in Nos) | Rate   | Amount | CST   |
|------------------|-------------------|--------|--------|-------|
| Gold Jewellery   | 3                 | 22,500 | 67,500 | 1%    |
| Insulators       | 25                | 500    | 12,500 | 4%    |
| Washing Machines | 3                 | 12,000 | 36,000 | 12.5% |

Step 1:

Let us create the required Masters to record the above transaction.

# **Creating Ledgers**

## i. Inter-State Sales Ledger

To create an Inter-state Sales Ledger:

# Go to Gateway of Tally > Accounts Info. > Ledgers > Create

- 1. Enter the Name as Interstate Sales @ 1%
- 2. Select Sales Accounts as the account group in the Under field
- 3. Set Inventory values are affected to Yes
- 4. Set the option Used In VAT Returns to Yes to display the VAT/Tax Class sub screen

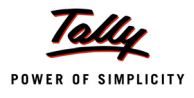

| VAT/Tax Class                             |                               | National 1                 | Fraders       |                    |
|-------------------------------------------|-------------------------------|----------------------------|---------------|--------------------|
| Name : Interstate Sales @ 1%<br>(alias) : |                               |                            |               |                    |
|                                           |                               |                            |               |                    |
|                                           |                               |                            |               |                    |
|                                           |                               |                            |               |                    |
| Under                                     |                               |                            |               |                    |
| Inventory values are affected             |                               |                            |               |                    |
|                                           |                               |                            |               |                    |
|                                           |                               |                            |               |                    |
| Statutor                                  | y Information                 |                            |               | Single Ledg        |
| Used In VAT Returns                       | ? Yes                         | VAT/Tax                    | Class         | Create             |
| Use for Assessable Value Calculation      | Inter                         | state Sales @ 1%           |               | Alter              |
|                                           |                               | VAT/TAX                    | X Class       |                    |
|                                           | Particulars                   |                            | Activated Fro | m Deactivated From |
|                                           | J Not Applicable              |                            |               |                    |
|                                           | Consignment/Br                | anch Transfer Outward      | d             |                    |
|                                           | Consignment/Branch<br>Exports | Transfer Outward (Within S | tate)         |                    |
|                                           | Inter-State Sales             |                            |               |                    |
|                                           | Interstate Sale               | 5 @ 1%<br>@ 12 5%          | 1-Apr-201     | 10                 |
|                                           | Interstate Sales              | @ 2% Against Form C        | 1-Apr-201     | 10                 |
|                                           | Interstate Sales              | @ 4%                       | 1-Apr-201     | 10                 |
|                                           | Inter State Sales             | Against Form - E2          |               |                    |
|                                           | Inter- State Sale             | s - Exempted               |               |                    |
| Opening Balance ( or                      |                               |                            |               | 13 more            |

# 5. Select Interstate Sales @ 1% from the list of VAT/Tax Class

Figure 2.26 Inter-State Sales – VAT/ Tax Class Selection

- 6. Press Enter to return to the Interstate Sales ledger creation screen.
- 7. Set the option Use for Assessable Value Calculation to No
- 8. Accept to save the ledger.

Similarly, create the Interstate Sales Ledgers with the following details

| Name                        | Under<br>Group    | Inventory<br>values are<br>affected | Used in<br>VAT<br>Returns       | VAT/Tax Class            | Use for<br>Assessable<br>Value Calculation |
|-----------------------------|-------------------|-------------------------------------|---------------------------------|--------------------------|--------------------------------------------|
| Interstate Sales<br>@ 4%    | Sales<br>Accounts | Yes                                 | Yes                             | Interstate Sales<br>@ 4% | No                                         |
| Interstate Sales<br>@ 12.5% | Sales<br>Accounts | Yes                                 | Yes Interstate Sales<br>@ 12.5% |                          | No                                         |

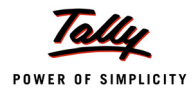

## ii. CST on Sales Ledger

To create a CST on Sales Ledger,

## Go to Gateway of Tally > Accounts Info. > Ledgers > Create

- 1. Enter the Name as CST @ 1%
- 2. Select Duties & Taxes as the group name in the Under field
- 3. Select CST from the Type of Duty/Tax list in the field Type of Duty/Tax
- 4. Select CST @ 1% in the VAT/Tax Class field from the VAT/Tax Class list displayed.
- 5. The option Inventory values are affected is set to No by default
- 6. The **Percentage of Calculation** and the **Method of Calculation** gets displayed based on VAT/ Tax class selected
- 7. Select the required Rounding Method from the list displayed.

| Ledger Creation                  |                  |        | National       |
|----------------------------------|------------------|--------|----------------|
| Name : CST @ 1%                  |                  |        | fotal Op. Bal. |
| (alias) :                        |                  |        |                |
|                                  |                  |        |                |
|                                  |                  |        |                |
|                                  |                  |        |                |
|                                  |                  |        |                |
|                                  |                  |        |                |
|                                  |                  |        |                |
|                                  |                  |        |                |
| Under                            | : Duties & Taxe  | s      |                |
|                                  | (Current Liabil  | ities) |                |
|                                  | •                | - 1    |                |
| Type of Duty/Tax                 | : CST            |        |                |
|                                  |                  |        |                |
| VAT/Tax Class                    | : CST @ 1%       |        |                |
| Inventory values are affected    | 7 No             |        |                |
| Percentage of Calculation (eg 5) | 71%              |        |                |
| Method of Calculation            | : On VAT Rate    |        |                |
| Rounding Method                  | : - Not Applica  | DIO    |                |
|                                  |                  |        |                |
|                                  |                  |        |                |
|                                  |                  |        |                |
|                                  |                  |        |                |
|                                  |                  |        |                |
|                                  |                  |        |                |
|                                  |                  |        |                |
|                                  |                  |        |                |
|                                  |                  |        |                |
|                                  |                  |        |                |
|                                  |                  |        |                |
|                                  |                  |        |                |
|                                  |                  |        |                |
|                                  |                  |        |                |
|                                  |                  |        |                |
|                                  |                  |        |                |
|                                  |                  |        |                |
|                                  |                  |        | Accept ?       |
|                                  |                  |        |                |
| Opening Balance (                | on 1-Apr-2011) : |        | Yes or No      |

Figure 2.27 CST on Sales Ledger

8. Press Y or Enter to accept and save.

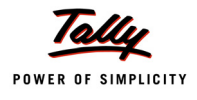

| Name        | Under<br>Group    | Type of<br>Duty/Tax | VAT/Tax<br>Class | Inventory<br>values are<br>affected | Percentage<br>of Calcula-<br>tion | Method of<br>Calcula-<br>tion |
|-------------|-------------------|---------------------|------------------|-------------------------------------|-----------------------------------|-------------------------------|
| CST @ 4%    | Duties<br>& Taxes | CST                 | CST @ 4%         | No                                  | 4%                                | On VAT<br>Rate                |
| CST @ 12.5% | Duties<br>& Taxes | CST                 | CST @ 12.5%      | No                                  | 12.5%                             | On VAT<br>Rate                |

Similarly, create the CST on Sales Ledgers with the following details

# iii. Sundry Debtor (Customer) Ledger

Follow the steps given in example 3 to create sundry debtor ledger. The completed sundry debtor ledger displays as shown:

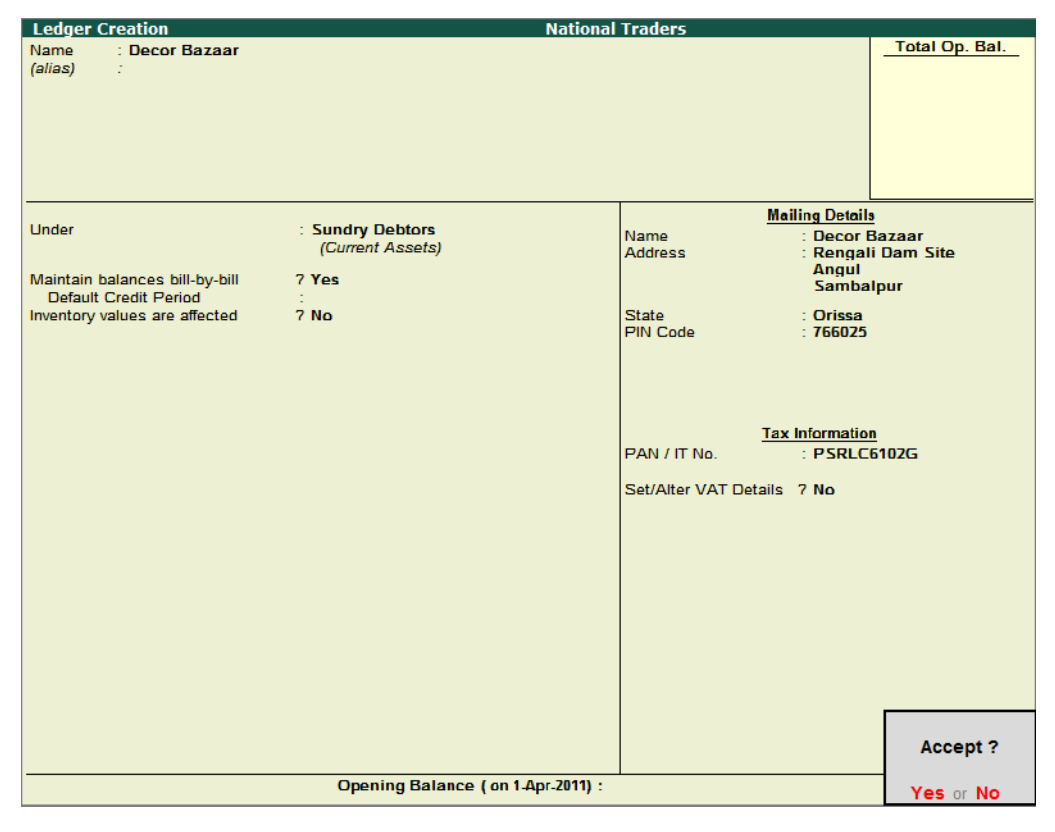

Figure 2.28 Sundry Debtor – Decor Bazaar

Step 2:

Let us enter the sales transaction in Tally.ERP 9

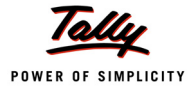

### Go to Gateway of Tally > Accounting Vouchers > F8: Sales

- 1. Enter the reference number in the Ref. field
- 2. Select Decor Bazaar in the Party's A/c Name field from the List of Ledger Accounts
- 3. In the Party Details screen, enter/modify the required details
- 4. Select the Name of Item as Gold Jewellery from the List of Items
- 5. Enter the **Quantity** as **3** and **Rate** as **22,500**. The value is automatically displayed in the **Amount** field
- 6. In the Accounting Details screen, select Interstate Sales @ 1% from the List of Ledger Accounts. The VAT/Tax Class will automatically be displayed as Interstate Sales @ 1%
- 7. Select the next stock item as Insulators. Enter the Quantity as 25 and Rate as 500
- 8. In the Accounting Details screen, select Interstate Sales @ 4% from the List of Ledger Accounts. The VAT/Tax Class will automatically be displayed as Interstate Sales @ 4%
- 9. Select the next stock item as Washing Machines Enter the Quantity as 3 and Rate as 12,000
- 10. In the Accounting Details screen, select Interstate Sales @ 12.5% from the List of Ledger Accounts. The VAT/Tax Class will automatically be displayed as Interstate Sales @ 12.5%
- 11. Select the ledgers CST @ 1, CST @ 4 and CST @ 12.5 and the respective values will be automatically calculated
- 12. Set the option Is Declared Goods Sales to No
- 13. The field Show Statutory Details to No. Retain the same setting
- 14. Accept the default Bill allocations in the Bill-wise Details screen
- 15. Enter the Narration if required

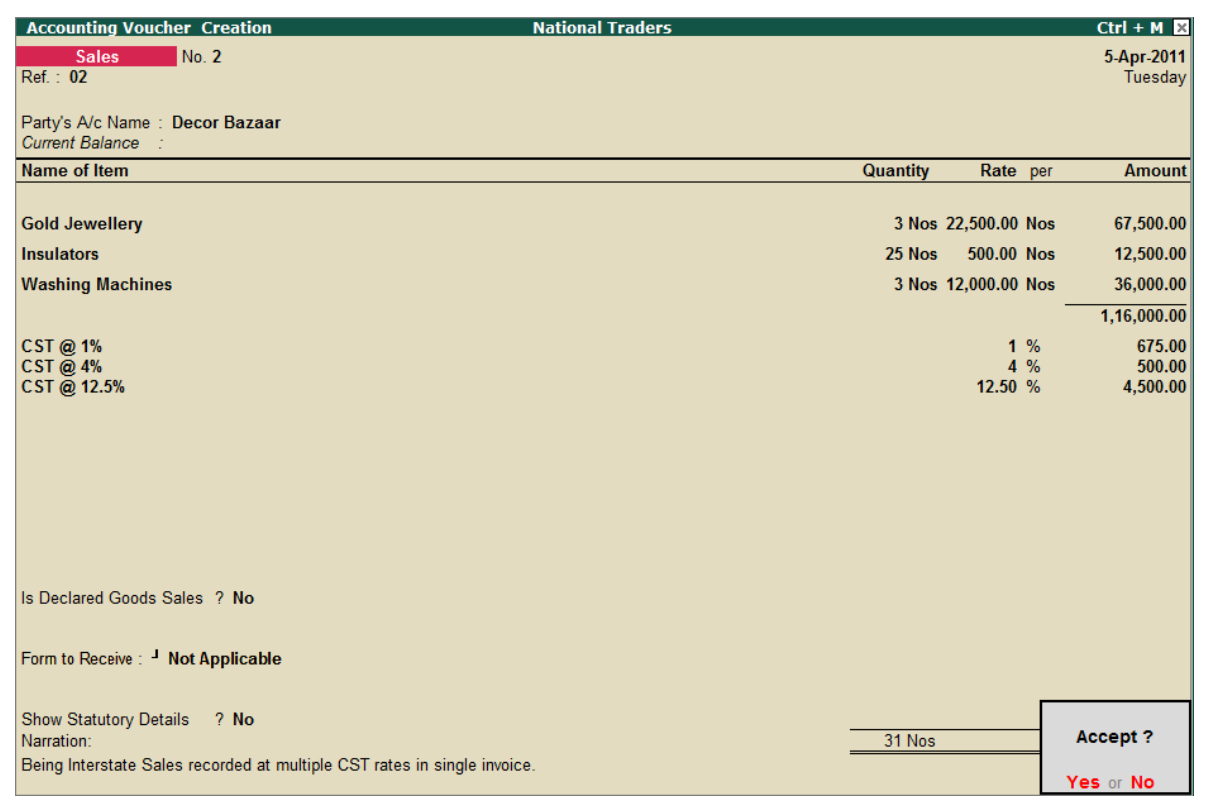

Figure 2.29 Inter-State Sales at Multiple CST Rates

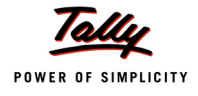

### 16. Press **Y** or **Enter** to accept and save.

# 2.3.3 Accounting for Discount & Additional Ledgers Separately in Invoice

## Example 5:

On 6-4-2011, M/s National Traders sold 2 Air Conditioners for  $\gtrless$  28,000 each to Mc Millan Techsys vide invoice number 03 against Form 'C'. An amount of  $\gtrless$  13,500 was levied as installation charged and  $\gtrless$  2,000 was allowed as discount. The additional values were not considered as part of the assessable value.

### Step 1:

Let us create the required Masters to record the above transaction.

## **Creating Ledgers**

### i. Installation Charges

To create a ledger for installation charges,

### Go to Gateway of Tally > Accounts Info. > Ledgers > Create

| Name                 | Under            | Inventory values<br>are affected | Use for Assessable Value<br>Calculation |
|----------------------|------------------|----------------------------------|-----------------------------------------|
| Installation Charges | Indirect Incomes | No                               | No                                      |

### ii. Discount Allowed

To create a ledger for discount allowed,

### Go to Gateway of Tally > Accounts Info. > Ledgers > Create

| Name             | Under             | Inventory values are<br>affected | Use for Assessable Value<br>Calculation |
|------------------|-------------------|----------------------------------|-----------------------------------------|
| Discount Allowed | Indirect Expenses | No                               | No                                      |

### Step 2:

Let us now record in the entry in Tally.ERP 9. To create an Interstate Sale Voucher,

### Go to Gateway of Tally > Accounting Vouchers > F8: Sales

- 1. Enter the reference in the Ref. field
- 2. Select Mc Millan Techsys in the Party's A/c Name field from the List of Ledger Accounts
- 3. Enter the Despatch Details in the Party Details screen
- 4. Select Inter-state Sales ledger in the Sales Ledger field from the List of Ledger Accounts
- 5. On selecting the Inter-state Sales ledger, the VAT/Tax Class appears as Inter State Sales

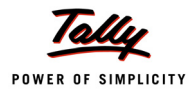

- 6. Select the Name of Item as Air Conditioner from the List of Items
- 7. Enter the **Quantity** as **2** and **Rate** as **28,000**. The amount is automatically displayed in the **Amount** field.
- 8. Select CST @ 2% and the amount is automatically calculated
- 9. Select Installation Charges from the List of Ledger Accounts and enter the amount as 13,500
- 10.Select Discount Allowed ledger and enter amount as ₹ -2,000
- 11.Set the option Is Declared Goods Sales to No
- 12.Select Form C as Form to Receive
- 13. The **Form number** and **Date** fields will be displayed on selecting the **Form to Receive** from the Form Types list
- 14.Set Show Statutory Details field to No
- 15.Accept the default Bill allocations in the Bill-wise Details screen
- 16.Enter Narration if required

| Accounting Voucher Creation                                                                                                    | National Traders   |          |           |     | Ctrl + M 🗵                           |
|----------------------------------------------------------------------------------------------------|--------------------|----------|-----------|-----|--------------------------------------|
| Sales No. 3<br>Ref. : 03                                                                                                    |                    |          |           |     | 6-Apr-2011<br>Wednesday              |
| Party's A/c Name : Mc Millan Techsys<br>Current Balance : 1,13,220.00 Dr<br>Sales Ledger : Interstate Sales @ 2%<br>VAT/Tax Class : Interstate Sales @ 2% Against Form C |                    |          |           |     |                                      |
| Name of Item                                                                                                    |                    | Quantity | Rate      | per | Amount                               |
| Air Conditioner                                                                                                    |                    | 2 Nos    | 28,000.00 | Nos | 56,000.00                            |
| CST @ 2%<br>Installation Charges<br>Discount Allowed                                                                                                    |                    |          | 2         | %   | 1,120.00<br>13,500.00<br>(-)2,000.00 |
|                                                                                                    |                    |          |           |     |                                      |
|                                                                                                    |                    |          |           |     |                                      |
| Is Declared Goods Sales ? No                                                                                                    |                    |          |           |     |                                      |
| Form to Receive : C Form Form Series No :                                                                                                    | : Form No : Date : |          |           |     |                                      |
| Show Statutory Details ? No<br>Narration:                                                                                                    |                    | 2 Nos    |           | _   | Accept ?                             |
| Being separately charges expenses in interstate sales                                                                                                    | accounted for.     |          |           | ,   | Yes or No                            |

Figure 2.30 Sales Invoice with Additional Ledgers

17. Press Y or Enter to accept and save.

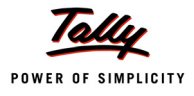

# 2.4 Transit Sales against 'E–I' Form and 'E–II' Form

As discussed earlier, according to Section 6(2) of CST Act, the first inter-state sale is taxable and subsequent sale during movement of goods by transfer of documents of title to goods is exempt from tax, if the subsequent sale is to a registered dealer on submission of respective forms.

# 2.4.1 Transit Sales against Form E1

### Example 6:

On 7-4-2011 National Traders despatched the following goods to Manasa Traders, Karnataka and raised an Invoice on Rishita Traders in Madhya Pradesh against Form C vide invoice number 04. Packing charges of ₹ 5,500 was charged additionally. The above goods are subject to 2% CST.

| Item Description | Quantity (in Nos) | Rate   | Amount |
|------------------|-------------------|--------|--------|
| Water Purifiers  | 3                 | 6,500  | 19,500 |
| Washing Machine  | 2                 | 12,000 | 24,000 |

National Traders received 'C' form from Rishita Traders and issued 'E–1' form.

### Step 1:

Let us create the required Masters to record the above transaction.

### **Creating Ledgers**

### i. Inter-state Sales against Form E1

To create an Inter-state Sales Ledger to account Sales against Form E1:

### Go to Gateway of Tally > Accounts Info. > Ledgers > Create

- 1. Enter the Name as Inter-State Sales Form E1
- 2. Select Sales Accounts as the account group in the Under field
- 3. Set Inventory values are affected to Yes
- 4. Set the option Used In VAT Returns to Yes to display the VAT/Tax Class sub screen

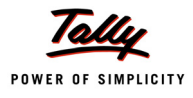

| VAT/Tax Class                              |                                                                                                    | National                                                                                                    | Traders                                                               |                            |
|--------------------------------------------|----------------------------------------------------------------------------------------------------|----------------------------------------------------------------------------------------------------|-----------------------------------------------------------------------|----------------------------|
| Name : Inter-State Sales - Fr<br>(alias) : |                                                                                                    |                                                                                                    |                                                                       |                            |
|                                            |                                                                                                    |                                                                                                    |                                                                       |                            |
|                                            |                                                                                                    |                                                                                                    |                                                                       |                            |
|                                            |                                                                                                    |                                                                                                    |                                                                       |                            |
|                                            |                                                                                                    |                                                                                                    |                                                                       |                            |
|                                            | ? Yes<br>? No                                                                                                    | <u>VAT/Tax</u><br>ter State Sales Against F                                                                                                    | Class<br>Form - E1                                                    | Create<br>Display<br>Alter |
|                                            |                                                                                                    | VAT/TAX                                                                                                    | X Class                                                               |                            |
|                                            | Particulars                                                                                                    |                                                                                                    | Activated From                                                        | Deactivated From           |
|                                            | <sup>J</sup> Not Applica<br>Consignment/Bra<br>Exports<br>Inter-State Sal<br>Interstate Sale<br>Interstate Sale<br>Interstate Sale<br>Interstate Sale<br>Interstate Sale<br>Interstate Sale<br>Inter State Sale | ble<br>Branch Transfer Outward<br>nch Transfer Outward (Within S<br>les<br>25 @ 1%<br>25 @ 12.5%<br>25 @ 2% Against Form C<br>25 @ 4%<br>alles Against Form - E1 | d<br>itate)<br>1-Apr-2010<br>1-Apr-2010<br>: 1-Apr-2010<br>1-Apr-2010 |                            |
|                                            | Inter- State Sa                                                                                                    | ales - Exempted                                                                                                    |                                                                       |                            |
|                                            | n                                                                                                    |                                                                                                    |                                                                       | 13 more                    |

5. Select Inter-state Sales from the list of VAT/Tax Class

Figure 2.31 Inter-State Sales against Form E1 - VAT/Tax Class Selection

- 6. Press Enter to return to the Inter-state Sales ledger creation screen
- 7. Set the option Use for Assessable Value Calculation to No
- 8. Accept to save the ledger.

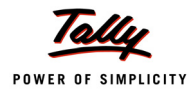

## ii. Sundry Debtor (Customer) Ledger

Follow the steps given in example 3 to create sundry debtor ledger. The completed sundry debtor ledger displays as shown:

| Ledger Creation                                                                                   | National                                                   | Traders                                                                      |                                                                                                    |                                                   |
|---------------------------------------------------------------------------------------------------|------------------------------------------------------------|------------------------------------------------------------------------------|----------------------------------------------------------------------------------------------------|---------------------------------------------------|
| Name : Rishita Traders<br>(alias) :                                                               |                                                            |                                                                              |                                                                                                    | Total Op. Bal.                                    |
| Under<br>Maintain balances bill-by-bill<br>Default Credit Period<br>Inventory values are affected | : Sundry Debtors<br>(Current Assets)<br>? Yes<br>:<br>? No | Mai<br>Address<br>State<br>PIN Code<br>PAN / IT No.<br>Set/Alter VAT Details | iling Details<br>: Rishita T<br>: F Block<br># 45, Raj<br>Bhopal<br>: Madhya<br>: 541222<br>Information<br>: TYERS89<br>7 Yes | raders<br>an Arcade<br>Pradesh<br>34B<br>Accept ? |
|                                                                                                   | Opening Balance ( on 1-Apr-2011) :                         |                                                                              |                                                                                                    | Yes or No                                         |

Figure 2.32 Sundry Debtor – Rishita Traders

### Step 2:

Let us now enter the sales transaction in Tally.ERP 9

To create an Interstate Sale Voucher against Form C with Form E1,

### Go to Gateway of Tally > Accounting Vouchers > F8: Sales

In the F12: Voucher Configuration screen, set the options Allow Separate Buyer and Consignee Names and Activate 'E1' or 'E2' Transaction (VAT) to Yes

- 1. Enter the reference in the Ref. field
- 2. Select Rishita Traders in the Party's A/c Name field from the List of Ledger Accounts

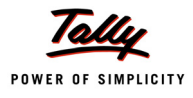

3. In the **Party Details** screen enter the details as shown:

| Despatch Details                |                                                                                                    |                                                                                                    |  |  |  |  |
|---------------------------------|----------------------------------------------------------------------------------------------------|----------------------------------------------------------------------------------------------------|--|--|--|--|
| Delivery Note No(s)             | : DN5191 dt. 7-Apr-201                                                                              | 1 Despatch Doc. No. : DDN7661<br>Despatched through : TN5656<br>Destination : Bhopal<br>Bill of Iading/LR-RR No. : LR6832 dt. 7-Apr-2011<br>Endorsement Date : 7-Apr-2011 |  |  |  |  |
|                                 | Orde                                                                                                | r Details                                                                                                    |  |  |  |  |
| Order No(s)                     | : PO225 dt. 5-Apr-20                                                                                | 1 Mode/Terms of Payment:<br>Other Reference(s) :<br>Terms of Delivery :                                                                                                   |  |  |  |  |
|                                 | Buye                                                                                                | r's Details                                                                                                    |  |  |  |  |
| Consignee<br>Address            | : <b>Manasa Traders</b><br>: # 45, 1st Main Road<br>2nd Cross, Malleshwaram<br>Bangalore, Karnataka | Buyers : <b>Rishita Traders</b><br>Address : F Block<br># 45, Rajan Arcade<br>Bhopal                                                                                      |  |  |  |  |
| TIN/Sales Tax No.<br>CST Number | 29478954212<br>29478954212                                                                          | TIN/Sales Tax No. 23478954212<br>CST Number 23478954212                                                                                                    |  |  |  |  |

Figure 2.33 Party Details screen

- 4. Select Inter-state Sales Form E1 ledger in the Sales Ledger field from the List of Ledger Accounts
- 5. On selecting the Sales Ledger, the VAT/Tax Class appears as Inter State Sales Against Form-E1
- 6. Select the Name of Item as Water Purifiers from the List of Items
- 7. Enter the **Quantity** as **3** and **Rate** as **6,500**. The amount is automatically displayed in the **Amount** field.
- 8. In the Annexure II Transit Details, select the Seller's Name and Address as Universal Traders and enter the Purchase Value as 16,500

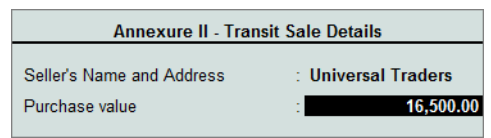

Figure 2.34 Annexure II – Transit Sales

- 9. Similarly, select Washing Machine from the List of Items
- 10.Enter the **Quantity** as **2** and **Rate** as **12,000**. The amount is automatically displayed in the **Amount** field.
- 11.In the Annexure II Transit Details, select the Seller's Name and Address as Universal Traders and enter the Purchase Value as 21,000
- 12.Select Packing Charges from the List of Ledger Accounts and enter the amount as 5,500
- 13.Select **CST @ 2%** ledger. The Percentage and amount gets automatically displayed.
- 14.Set the option Is Declared Goods Sales to No
- 15.Select Form C as Form to Receive, and Form E1 as the Form to Issue.
- 16.The Form Series Number, Form number and Date fields will be displayed on selecting the Form to Receive from the Form Types list.
- 17.Set Show Statutory Details field to Yes

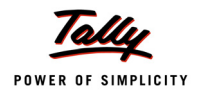

| Statutory Detail    | 5                                 |          |     | National Traders  |     |            | Ctrl + M 🗙 |
|---------------------|-----------------------------------|----------|-----|-------------------|-----|------------|------------|
| Sales               |                                   |          |     | Statutory Details |     |            | 7-Apr-2011 |
| Ref.: 04            |                                   |          |     |                   |     |            | Thursday   |
| Party's A/c Name    | Par                               | ticulars |     |                   |     | VAI        |            |
| Current Balance     | Assessable Value                  |          |     |                   |     | 40,000,001 |            |
| Sales Ledger        | Assessable value                  |          |     |                   |     | 49,000.00  |            |
| VAT/Tax Class       | Item Value                        |          |     |                   |     | 22,800.00  |            |
| Name of Item        | Packing Charges                   |          |     |                   |     | 3,300.00   | Amount     |
| W ( D )             | Washing Machines                  |          |     |                   |     | 26,200.00  | 40 500 00  |
| Water Purifiers     | Item Value                        |          |     |                   |     | 24,000.00  | 19,500.00  |
| Washing Machine     | Packing Charges                   |          |     |                   |     | 2,200.00   | 24,000.00  |
|                     |                                   |          |     |                   |     |            | 43,500.00  |
| Packing Charges     | VAI Amount                        |          |     |                   |     | 980.00     | 5,500.00   |
| CST @ 2%            | CST @ 2%                          | 0.04     | 0   | 00.000.00         | 2 % | 980.00     | 980.00     |
|                     | Water Punners<br>Washing Machines | @ 2%     | On  | 22,800.00         |     | 400.00     |            |
|                     | Waldining machimed                | @ 2 //   | 011 | 20,200.00         |     | 024.00     |            |
|                     |                                   |          |     |                   |     |            |            |
|                     |                                   |          |     |                   |     |            |            |
|                     |                                   |          |     |                   |     |            |            |
|                     |                                   |          |     |                   |     |            |            |
|                     |                                   |          |     |                   |     |            |            |
| Is Declared Goods   |                                   |          |     |                   |     |            |            |
|                     |                                   |          |     |                   |     |            |            |
| Form to Docaive + C |                                   |          |     |                   |     |            |            |
| Form to Issue : E   |                                   |          |     |                   |     |            |            |
|                     |                                   |          |     |                   |     |            |            |
| Show Statutory Def  |                                   |          |     |                   |     |            | 40.000.00  |
| Narration:          |                                   |          |     |                   |     |            | 49,900.00  |
|                     |                                   |          |     |                   |     |            |            |

# The Statutory Details screen displays as shown:

Figure 2.35 Sales Invoice for E1 Sales - Statutory Details screen

## 18.Accept the Statutory Details screen

# 19. Accept the default Bill allocations in the Bill-wise Details screen

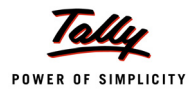

## 20. Enter Narration if required

| Accounting Voucher Creation                                                                                                    | National Traders                     |          |           |       | Ctrl + M 🗙                      |
|----------------------------------------------------------------------------------------------------|--------------------------------------|----------|-----------|-------|---------------------------------|
| Sales No. 4<br>Ref. : 04                                                                                                    |                                      |          |           |       | <b>7-Apr-2011</b><br>Thursday   |
| Party's A/c Name : Rishita Traders<br><i>Current Balance :</i><br>Sales Ledger : Inter-State Sales - Form E1<br><i>VAT/Tax Class :</i> Inter State Sales Against Form - E1                                                                                                    |                                      |          |           |       |                                 |
| Name of Item                                                                                                    |                                      | Quantity | Rate      | per   | Amount                          |
| Water Purifiers                                                                                                    |                                      | 3 Nos    | 6,500.00  | Nos   | 19,500.00                       |
| wasning machines                                                                                                    |                                      | 2 1105   | 12,000.00 | NOS - | 42,000.00                       |
| Packing Charges<br>CST @ 2%                                                                                                    |                                      |          | 2         | %     | 43,500.00<br>5,500.00<br>980.00 |
|                                                                                                    |                                      |          |           |       |                                 |
|                                                                                                    |                                      |          |           |       |                                 |
|                                                                                                    |                                      |          |           |       |                                 |
| Is Declared Goods Sales ? No                                                                                                    |                                      |          |           |       |                                 |
| Form to Receive : C Form Form Series No : Form Series No : Form Form Series No : Form Series No : Form Serie | Form No : Date :<br>Form No : Date : |          |           |       |                                 |
| Show Statutory Details ? Yes<br>Narration:                                                                                                    |                                      | 5 Nos    |           |       | Accept ?                        |
| Being transit sales recorded against Form E1.                                                                                                    |                                      |          |           |       | Yes or No                       |

Figure 2.36 Sales Invoice for Transit Sales against Form E1

#### 21. Press Y or Enter to accept and save.

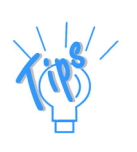

You can also press **Enter** and skip **Form No**. and **Date** field if the prescribed forms are not received at the time of transaction. Generally, blank forms are received at the beginning of the year or on commencement of inter-state transaction with the respective dealer. However, Tally.ERP 9 gives you the flexibility to update Form Nos. and Date in the Reports Menu, which will be discussed later in this lesson.

# 2.4.2 Transit Sales against Form E2

#### Example 7:

On 9-4-2011, M/s National Traders had purchased 2 Air Conditioners for ₹ 25,000 each from Universal Traders which had to be despatched to the consignee Logic Electronics of Orissa. During movement of goods, National Traders sold the same air conditioners at ₹ 28,000 each to Logic Electronics, vide invoice number 05.

National Traders received 'C' form from Logic Electronics and issued 'E–2' form.

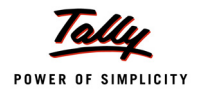

Step 1:

Let us create the required Masters to record the above transaction.

# **Creating Ledgers**

# i. Inter-state Sales against Form E2

To create an Inter-state Sales Ledger to account Sales against Form E2:

### Go to Gateway of Tally > Accounts Info. > Ledgers > Create

Create the ledger with the following details:

| Name                           | Under             | Inventory<br>values are<br>affected | Use in<br>VAT<br>Returns | VAT/Tax Class                          | Use for<br>Assessable Value<br>Calculation |
|--------------------------------|-------------------|-------------------------------------|--------------------------|----------------------------------------|--------------------------------------------|
| Inter-State Sales<br>– Form E2 | Sales<br>Accounts | Yes                                 | Yes                      | Inter State Sales<br>Against Form – E2 | No                                         |

# ii. Sundry Debtor (Customer) Ledger

Follow the steps given in example 3 to create sundry debtor ledger.

# Step 2:

Let us now enter the sales transaction in Tally.ERP 9

To create an Interstate Sale Voucher against Form C with Form E2,

# Go to Gateway of Tally > Accounting Vouchers > F8: Sales

Ensure that in F12: Voucher Configuration screen, the options Allow Separate Buyer and Consignee Names and Activate 'E1' or 'E2' Transaction (VAT) are set to Yes

- 1. Enter the reference in the Ref. field
- 2. Select Logic Electronics in the Party's A/c Name from the List of Ledger Accounts

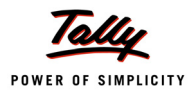

3. In the **Party Details** screen enter the details as shown:

| Delivery Note No(s)                       | <u>Despa</u><br>:                                                                    | tch Details<br>Despatch Doc. No. : D<br>Despatched through : TI<br>Destination : B<br>Bill of Iading/LR-RR No. : LI<br>Endorsement Date : 9- | DN2745<br>N4514<br>hubaneshwar<br>R5164 dt. 9-Apr-2011<br>Apr-2011                     |
|-------------------------------------------|--------------------------------------------------------------------------------------|----------------------------------------------------------------------------------------------------|----------------------------------------------------------------------------------------|
|                                           | Orde                                                                                 | r Details                                                                                                    |                                                                                        |
| Order No(s)                               | : PO5329 dt. 7-Apr-201                                                               | 1 Mode/Terms of Payment:<br>Other Reference(s) :<br>Terms of Delivery :                                                                      |                                                                                        |
|                                           | Buye                                                                                 | r's Details                                                                                                    |                                                                                        |
| Consignee<br>Address<br>TIN/Sales Tax No. | : Logic Electronics<br>: # 56, Phase II<br>Sector 1<br>Bhubaneshwar<br>: 21585412014 | Buyers : Lo<br>Address : #<br>So<br>Bi<br>TIN/Sales Tax No. : 21                                                                             | o <mark>gic Electronics</mark><br>56, Phase II<br>ector 1<br>hubaneshwar<br>1585412014 |
| CST Number                                | : 21585412014                                                                        | CST Number : 21                                                                                                    | 1585412014                                                                             |

Figure 2.37 Party Details screen

- 4. Select Inter-state Sales Form E2 ledger in the Sales Ledger field from the List of Ledger Accounts
- 5. On selecting the Sales Ledger, the VAT/Tax Class appears as Inter State Sales Against Form-E2
- 6. Select the Name of Item as Air Conditioner from the List of Items
- 7. Enter the **Quantity** as **2** and **Rate** as **28,000**. The amount is automatically displayed in the **Amount** field.
- 8. In the Annexure II Transit Sales Details screen select Universal Traders from the List of Ledger Accounts and enter the Purchase Value as ₹ 50,000

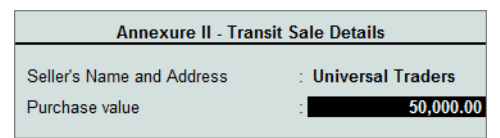

Figure 2.38 Annexure II - Transit Sale Details

- 9. Set the option Is Declared Goods Sales to No
- 10.Select Form C as Form to Receive and Form E2 as the Form to Issue
- 11.Accept the default Bill allocations in the Bill-wise Details screen

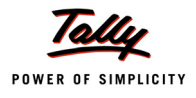

## 12.Enter Narration if required

| Accounting Voucher Creation                                             | National Traders                     |          |           |     | Ctrl + M 🗙             |
|-------------------------------------------------------------------------|--------------------------------------|----------|-----------|-----|------------------------|
| Sales No. 5<br>Ref. : 05                                                |                                      |          |           |     | 9-Apr-2011<br>Saturday |
| Party's A/c Name : Logic Electronics                                    |                                      |          |           |     |                        |
| VAT/Tax Class : Inter-State Sales - Form E2                             |                                      |          |           |     |                        |
| Name of Item                                                            |                                      | Quantity | Rate      | per | Amount                 |
| Air Conditioner                                                         |                                      | 2 Nos    | 28,000.00 | Nos | 56,000.00              |
| J End of List                                                           |                                      |          |           |     |                        |
|                                                                         |                                      |          |           |     |                        |
|                                                                         |                                      |          |           |     |                        |
|                                                                         |                                      |          |           |     |                        |
|                                                                         |                                      |          |           |     |                        |
|                                                                         |                                      |          |           |     |                        |
|                                                                         |                                      |          |           |     |                        |
| Is Declared Goods Sales ? No                                            |                                      |          |           |     |                        |
| Form to Receive : C Form<br>Form to Issue : E2 Form<br>Form Series No : | Form No : Date :<br>Form No : Date : |          |           |     |                        |
| Show Statutory Details ? No<br>Narration:                               |                                      | 2 Nos    |           |     | Accept ?               |
| Being sale of goods against Form C and Form E2 accounted for.           |                                      |          |           | 1   | (es or No              |

Figure 2.39 Sales Invoice for Transit Sales against Form E2

13.Press Y or Enter to accept and save.

# 2.5 Sales – Branch Transfers / Consignment Sales against Form – F

The dealer may have a Branch office outside the state and the goods transferred to that branch may be considered as Branch transfers and not termed as sales. In such case, the bifurcation needs to be made for the goods sent on principal account (branch transfer) and on Consignment Basis (transferred to agent). This bifurcation can be identified by selecting the YES or NO option against the field **Is Sales against Principle A/c**. This field is set to **YES** when the transfer is considered as **Branch Transfers** and **NO** in case of **consignment transfers**.

# 2.5.1 Sales – Consignment Transfers

#### Example 8:

On 13-4-2011, M/s National Traders despatched 2 Nos of Washing Machines at ₹ 12,000 each as consignment sales to National Enterprises, Mumbai vide invoice number 06 against Form F

Step 1:

Let us create the required Masters to record the above transaction.

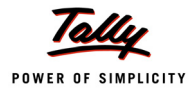

### **Creating Ledgers**

Step 1:

Let us create the required Masters to record the above transaction.

The consignment/branch transfer outward ledger can be created under sales accounts by selecting the VAT/Tax class - Consignment/Branch Transfer Outward. This value will be considered as a part of total sales.

To create a consignment/branch transfer ledger for showing the value of stock transfers separately in profit & loss account without including it in total sales, a user-defined account group needs to be created. Stock transfer outward and inward have to be grouped under income and expenses respectively by enabling it for reflecting as part of gross profit in account group master.

#### i. Stock Transfer Outward Group

Create the account group Stock Transfer Outward with the details as shown in the table:

| Group                        | Under   | Nature<br>of<br>Group | Does<br>it<br>affect<br>Gross<br>Profit | Group<br>behaves<br>like a Sub-<br>Ledger | Nett<br>Debit/<br>Credit<br>Balance<br>for<br>Reporting | Used<br>for Cal-<br>culation | Method to<br>allocate<br>when used<br>in Purch-<br>case<br>Invoice |
|------------------------------|---------|-----------------------|-----------------------------------------|-------------------------------------------|---------------------------------------------------------|------------------------------|--------------------------------------------------------------------|
| Stock<br>Transfer<br>Outward | Primary | Income                | Yes                                     | No                                        | No                                                      | No                           | Not Applica-<br>ble                                                |

The Stock Transfer Outward group appears as shown:

| Group Creation                                                           |                          | National Traders |
|--------------------------------------------------------------------------|--------------------------|------------------|
| Name : Stock Transfer Outward<br>(alias) :                               |                          |                  |
| Under : <sup>J</sup> Primary                                             |                          |                  |
| Nature of Group<br>Does it affect Gross Profits                          | ? Income<br>? Yes        |                  |
| Group behaves like a Sub-Ledger                                          | ? No                     |                  |
| Nett Debit/Credit Balances for Reporting                                 | ? No                     |                  |
| Used for Calculation (eg. Taxes, Discounts)<br>(for Sales Invoice Entry) | ? No                     | Accept ?         |
| Method to Allocate when used in Purchase Invoice                         | ? <sup>J</sup> Not Appli | Yes or No        |

Figure 2.40 Stock Transfer Outward Group

- i. Consignment/Branch Transfer Ledger
- 1. Enter the Name as Stock Transfer Outward
- 2. Select Consignment Transfer Outward as the account group in the Under field
- 3. Set Inventory values are affected to Yes

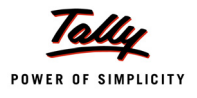

4. Set the option **Used In VAT Returns** to **Yes** to display the **VAT/Tax Class** sub-screen.

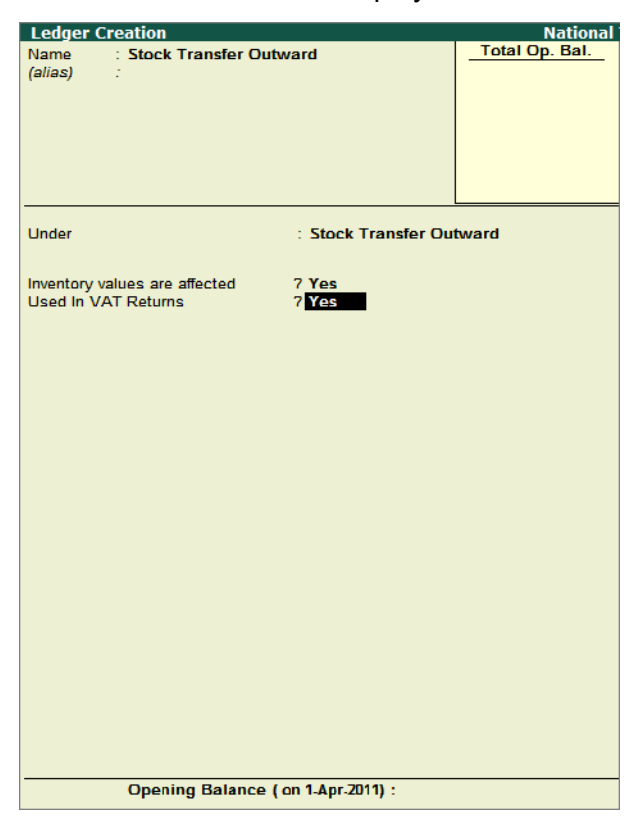

Figure 2.41 Stock Transfer Outward Ledger

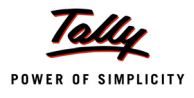

| VAT/Tax Class                                        |                                                                              | National Trad                                                               | ers                      |                            |
|------------------------------------------------------|------------------------------------------------------------------------------|-----------------------------------------------------------------------------|--------------------------|----------------------------|
| Name : Stock Transfer Ou<br>(alias) :                |                                                                              |                                                                             |                          |                            |
| Under                                                |                                                                              |                                                                             |                          |                            |
|                                                      |                                                                              |                                                                             |                          |                            |
| Inventory values are affected<br>Used In VAT Returns |                                                                              |                                                                             |                          |                            |
|                                                      |                                                                              |                                                                             |                          |                            |
|                                                      |                                                                              |                                                                             |                          |                            |
|                                                      | Con                                                                          | VAT/Tax Clas                                                                | <u>ss</u><br>Outward     | Create<br>Display<br>Alter |
|                                                      |                                                                              | VAT/TAX Cl                                                                  | ass                      |                            |
|                                                      | Particulars                                                                  |                                                                             | Activated From           | Deactivated From           |
|                                                      | J Not Applicabl                                                              | e                                                                           |                          |                            |
|                                                      | Consignment/                                                                 | Branch Transfer Outward                                                     |                          |                            |
|                                                      | Exports<br>Inter-State Sale                                                  | h Transfer Outward (Within State)<br>s                                      |                          |                            |
|                                                      | Interstate Sales                                                             | @ 1%                                                                        | 1-Apr-2010               |                            |
|                                                      | Interstate Sales                                                             | @ 12.5%<br>@ 2% Against Form C                                              | 1-Apr-2010<br>1-Apr-2010 |                            |
|                                                      | Interstate Sales<br>Inter State Sale<br>Inter State Sale<br>Inter-State Sale | @ 4%<br>@ 4%<br>s Against Form - E1<br>s Against Form - E2<br>es - Exempted | 1-Apr-2010               |                            |
| Opening Balance                                      | ( on                                                                         |                                                                             |                          | 13 more                    |

5. Select the VAT/tax class - Consignment/Branch Transfer Outward

Figure 2.42 VAT/Class Selection - Consignment/Branch Transfer Outward

6. Accept the Stock Transfer Outward ledger.

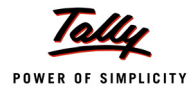

# ii. Consignee Ledger

The completed ledger creation screen displays as shown:

| Ledger Creation                         | National             | Traders               |                                            |                          |
|-----------------------------------------|----------------------|-----------------------|--------------------------------------------|--------------------------|
| Name : National Enterprise<br>(alias) : | s                    |                       |                                            | _Total Op. Bal.          |
| Under                                   | : Branch / Divisions | Ma<br>Name<br>Address | iling Details<br>: National<br>: # 56, 2nd | Enterprises<br>Main Road |
| Inventory values are affected           | 7 No                 |                       | Shahid B<br>Mumbai                         | hagat Singh Marg         |
|                                         |                      | State<br>PIN Code     | : Maharas<br>: 400001                      | htra                     |
|                                         |                      | Tax<br>PAN / IT No.   | <u>Information</u><br>: YTERT89            | 34B                      |
|                                         |                      | Set/Alter VAT Details | 7 Yes                                      |                          |
|                                         |                      |                       |                                            |                          |
|                                         |                      |                       |                                            |                          |
|                                         |                      |                       |                                            | Accept ?                 |
|                                         | Yes or No            |                       |                                            |                          |

Figure 2.43 Consignee Ledger – National Enterprises

Press Y or Enter to accept and save.

# Step 2:

Let us now enter the sales transaction in Tally.ERP 9

To record the Consignment transfer of goods,

# Go to Gateway of Tally > Accounting Vouchers > F8: Sales

# In F12: Voucher Configuration, set Allow Separate Buyer and Consignee Names to No

- 1. Enter the reference number in the **Ref.** field
- 2. Select National Enterprises in the Party's A/c Name field from the List of Ledger Accounts
- 3. Enter the Despatch Details in the Party Details screen
- 4. Select the Stock Transfer Outward ledger in the Sales Ledger field from the List of Ledger Accounts
- 5. On selecting the **Stock Transfer Outward**, the VAT/Tax Class appears as **Consignment / Branch Transfer Outward** from the **VAT/Tax Class** list
- 6. Similarly, select **Washing Machine** as the second stock item.

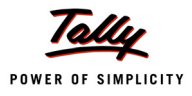

- 7. Enter the **Quantity** as **2** and **Rate** as **12,000**. The amount is automatically displayed in the **Amount** field
- 8. Set the option **Is Sale in Principal's A/c** to **No** as the transfer of goods is being considered as consignment transfer
- 9. Select the Form to Receive as F Form
- 10. The option Show Statutory Details will be set to No by default
- 11.Accept the default Bill allocations in the Bill-wise Details screen
- 12.Enter the details in the field Narration, if required

| Accounting Voucher Creation National Traders                                                                                                    |          |             | Ctrl + M 🗙               |
|----------------------------------------------------------------------------------------------------|----------|-------------|--------------------------|
| Sales No. 6<br>Ref. : 06                                                                                                    |          |             | 13-Apr-2011<br>Wednesday |
| Party's A/c Name : National Enterprises<br>Current Balance :<br>Sales Ledger : Stock Transfer Outward<br>VAT/Tax Class : Consignment/Branch Transfer Outward |          |             |                          |
| Name of Item                                                                                                    | Quantity | Rate p      | ber Amount               |
| Washing Machines                                                                                                    | 2 Nos    | 12,000.00 N | los 24,000.00            |
| <sup>J</sup> End of List                                                                                                    |          |             |                          |
|                                                                                                    |          |             |                          |
|                                                                                                    |          |             |                          |
|                                                                                                    |          |             |                          |
|                                                                                                    |          |             |                          |
|                                                                                                    |          |             |                          |
| Is Sale in Principal's A/c ? No                                                                                                    |          |             |                          |
| Form to Receive : F Form Form Series No : Form No : Date :                                                                                                   |          |             |                          |
| Show Statutory Details ? No<br>Narration:                                                                                                    | 2 Nos    |             | Accept ?                 |
| Being goods transferred as consignment transfer outwards.                                                                                                    |          |             | Yes a No                 |
|                                                                                                    |          |             | Tes of NO                |

Figure 2.44 Sales Invoice - Consignment Transfer Outwards

13.Press Y or Enter to accept and save.

# 2.5.2 Sales – Branch Transfers

### Example 9:

On 16-4-2011, M/s National Traders despatched the following goods to its branch office – Parijata Enterprises, Karnataka against Form F vide invoice number 07.

| Item Description | Quantity (in Nos) | Rate  | Amount |
|------------------|-------------------|-------|--------|
| Water Purifiers  | 3                 | 5,500 | 16,500 |
| Refrigerator     | 3                 | 8,500 | 25,500 |

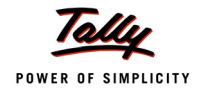

Step 1:

Follow the steps given in example 8 to create the branch ledger.

# Step 2:

Let us enter the sales transaction in Tally.ERP 9.

To record the Branch transfer of goods,

# Go to Gateway of Tally > Accounting Vouchers > F8: Sales

- 1. Enter the reference number in the Ref. field
- 2. Select **Parijata Enterprises** in the **Party's A/c Name** field from the List of Ledger Accounts
- 3. Select the **Stock Transfer Outward** ledger in the **Sales Ledger** field from the List of Ledger Accounts
- 4. Enter the Despatch Details in the Party Details screen
- 5. On selecting the **Sales Ledger**, the VAT/Tax Class appears as **Consignment / Branch Transfer Outward** from the **VAT/Tax Class** list
- 6. Select the Name of Item as Water Purifiers from the List of Items
- 7. Enter the **Quantity** as **3**and **Rate** as **5,500**. The amount is automatically displayed in the **Amount** field
- 8. Similarly, select Refrigerator as the second stock item
- 9. Enter the **Quantity** as **3** and **Rate** as **8,500**. The amount is automatically displayed in the **Amount** field
- 10.Set the option **Is Sale in Principal's A/c** to **Yes** as the transfer of goods is being considered as branch transfer
- 11.Select the Form to Receive as F Form
- 12. The field Show Statutory Details will be set to No by default
- 13. Accept the default Bill allocations in the Bill-wise Details screen

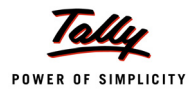

| 14.Enter the details | in the | field Na | rration, if | required |
|----------------------|--------|----------|-------------|----------|
|----------------------|--------|----------|-------------|----------|

| Accounting Voucher Creation National Traders                                                                                                    |          |          |     | Ctrl + M 🗴              |
|----------------------------------------------------------------------------------------------------|----------|----------|-----|-------------------------|
| Sales No. 7<br>Ref. : 07                                                                                                    |          |          |     | 16-Apr-2011<br>Saturday |
| Party's A/c Name : Parijata Enterprises<br>Current Balance :<br>Sales Ledger : Stock Transfer Outward<br>VAT/Tax Class : Consignment/Branch Transfer Outward |          |          |     |                         |
| Name of Item                                                                                                    | Quantity | Rate     | per | Amount                  |
| Water Purifiers                                                                                                    | 3 Nos    | 5,500.00 | Nos | 16,500.00               |
| Refrigerators                                                                                                    | 3 Nos    | 8,500.00 | Nos | 25,500.00               |
| J End of List                                                                                                    |          |          |     | 72,000.00               |
| Is Sale in Principal's A/c ? Yes                                                                                                    |          |          |     |                         |
| Form to Receive : F Form Form Series No : Form No : Date :                                                                                                   |          |          |     |                         |
| Show Statutory Details ? <b>No</b><br>Narration:<br>Being goods despatched as branch transfers.                                                              | 6 Nos    |          | =   | Accept ?                |

Figure 2.45 Sales – Transfer of Goods to Branch Office

15.Press Y or Enter to accept and save.

# 2.6 Exports

The goods exported directly by the dealer will be considered as Direct Exports and will not be considered for levy of Central Sales Tax (CST).

### Example 10:

On 20-4-2011, M/s National Traders sold the following items to Zeta Electronics, New York vide invoice number 08.

| Item Description | Quantity (in Nos) | Rate (in '\$') | Amount (in '\$') |
|------------------|-------------------|----------------|------------------|
| Air Conditioners | 3                 | 850            | 2,550            |
| Refrigerator     | 4                 | 350            | 1,400            |

Packing Charges of \$250 was charged on the invoice value. The conversion factor per \$ is "1 \$ = ₹ 48"

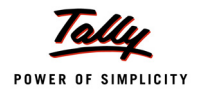

Step 1:

Let us create the necessary ledgers to account for export sales.

# **Creating Ledgers**

# i. Exports Ledger

# Go to Gateway of Tally > Accounts Info. > Ledgers > Create

Create the ledger with the following details:

| Name    | Under          | Inventory values<br>are affected | Use in<br>VAT<br>Returns | VAT/Tax<br>Class | Use for Assessable<br>Value Calculation |
|---------|----------------|----------------------------------|--------------------------|------------------|-----------------------------------------|
| Exports | Sales Accounts | Yes                              | Yes                      | Exports          | No                                      |

# i. Creating Sundry Debtor Ledger

The Sundry Debtor ledger displays as shown:

| Ledger Creation                                                                                   | Nation                                                     | al Traders                                                               |                                                                                                    |                |
|---------------------------------------------------------------------------------------------------|------------------------------------------------------------|--------------------------------------------------------------------------|----------------------------------------------------------------------------------------------------|----------------|
| Name : Zeta Electronics<br>(alias) :                                                              |                                                            |                                                                          |                                                                                                    | _Total Op. Bal |
| Under<br>Maintain balances bill-by-bill<br>Default Credit Period<br>Inventory values are affected | : Sundry Debtors<br>(Current Assets)<br>? Yes<br>:<br>? No | Name<br>Address<br>State<br>PIN Code<br>PAN / IT No.<br>Set/Alter VAT De | Mailing Details<br>: Zeta Ele<br>: 222 East<br>New Yor<br>NY 10017<br>: <sup>J</sup> Not Ap<br>:<br><u>Tax Information</u><br>:<br>atails 7 No | Accept ?       |
|                                                                                                   | Opening Balance ( on 1-Apr-2011)                           |                                                                          |                                                                                                    | Yes or No      |
|                                                                                                   |                                                            |                                                                          |                                                                                                    |                |

Figure 2.46 Sundry Debtor - Zeta Electronics

Press Y or Enter to accept and save.

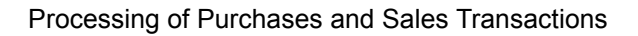

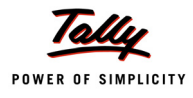

# iii. Creating Foreign Currency

### In the F11: Features > F1: Accounting Features > Set Allow Multi-Currency to Yes

### Go to Gateway of Tally > Accounts Info. > Currencies > Create

- 1. Enter the currency symbol as \$ in Symbol field.
- 2. Enter the name of the currency as US Dollars in Formal Name field.
- 3. Enter the number of decimal places as 2.
- 4. Set Show Amount in Millions to No
- 5. Set Is Symbol SUFFIXED to Amounts to Yes for the symbol to appear after the amount.
- 6. Set Put a SPACE between Amounts and symbol to Yes

| Currency Creation       |                       | National 1 |
|-------------------------|-----------------------|------------|
| Symbol                  | : \$                  |            |
| Formal Name             | : US Dollars          |            |
| Number of Decimal Pla   | ces                   | : 2        |
| Show Amounts in Millio  | ns                    | ? No       |
| Is Symbol SUFFIXED to   | Amounts               | ? Yes      |
| Put a SPACE between     | ? <b>Yes</b>          |            |
| Decimal Places for Prin | ting Amounts in Words | : 2        |

Figure 2.47 Currency Creation screen

7. Accept the Currency Creation screen

### Step 2:

Let us enter the sales transaction in Tally.ERP 9. To create the Sales voucher on Export of goods,

### Go to Gateway of Tally > Accounting Vouchers > F8: Sales

- 1. Enter the reference number in the Ref. field
- 2. Select Zeta Electronics in the Party's A/c Name field from the List of Ledger Accounts
- 3. Enter the Despatch Details in the Party Details screen
- 4. Select the Exports ledger in the Sales Ledger field from the List of Ledger Accounts
- 5. On selecting the **Sales Ledger**, the VAT/Tax Class appears as **Exports** from the **VAT/Tax Class** list
- 6. Select the Name of Item as Air Conditioner from the List of Items
- 7. Enter the **Quantity** as **3** and Rate as **\$850**. The **Forex Rate of Exchange** screen will be displayed for entering the conversion factor. Enter the details as shown:

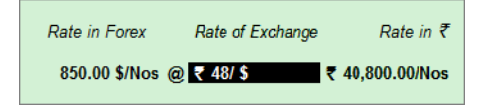

Figure 2.48 Forex Rate of Exchange screen

- 8. The value is automatically displayed in the Amount field.
- 9. Press Enter key to view the Input Tax Details sub-screen

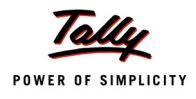

- 10.Select the **Supplier** as **Universal Traders** from the **List of Ledger Accounts**, enter the **Purchase value**
- 11.Select the Rate of Tax from the Rate of Tax list
- 12. The **Input Tax Paid** and the **Eligible Tax Credit** will be blank as claiming of input tax credit is not allowed on interstate purchases.

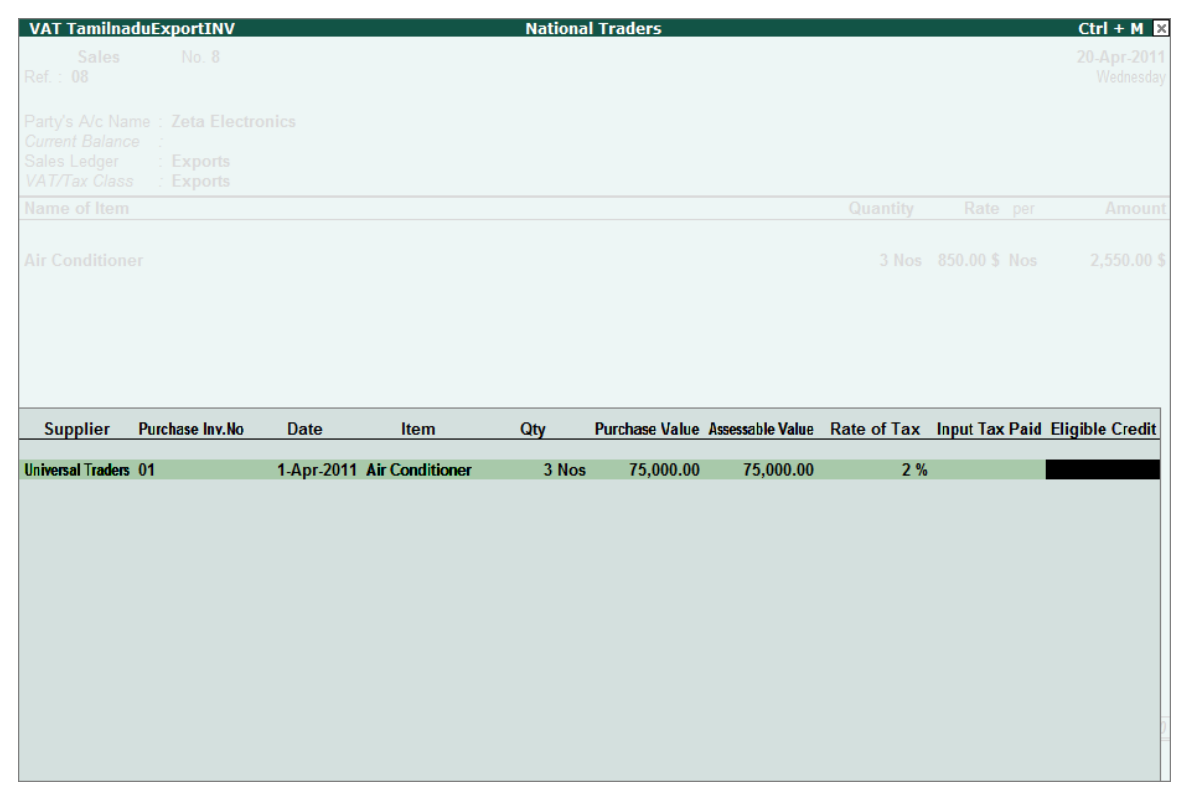

Figure 2.49 Exports – Input Tax Details sub-screen for Air Conditioners

- 13. Similarly, select the stock item Refrigerator from the List of Items
- 14.Enter the **Quantity** as **15** and **Rate** as **\$350**. Accept the exchange rate as ₹ 48 per \$
- 15. The value is automatically displayed in the **Amount** field.
- 16.Press Enter key to view the Input Tax Details sub-screen and enter the details as shown:

| Supplier          | Purchase Inv.No | Date       | Item          | Qty   | Purchase Value | Assessable Value | Rate of Tax | Input Tax Paid | Eligible Credit |
|-------------------|-----------------|------------|---------------|-------|----------------|------------------|-------------|----------------|-----------------|
| Universal Traders | 01              | 1-Apr-2011 | Refrigerators | 4 Nos | 34.000.00      | 34.000.00        | 2 %         |                |                 |
|                   |                 |            |               |       | ,              | ,                |             |                |                 |
|                   |                 |            |               |       |                |                  |             |                |                 |
|                   |                 |            |               |       |                |                  |             |                |                 |

Figure 2.50 Exports – Input Tax Details sub-screen for Refrigerators

- 17.Select the Packing Charges ledger and enter the amount as \$250
- 18.Set Show Statutory Details field to Yes
- 19.Accept the **Statutory Details** screen
- 20.Accept the default Bill allocations in the Bill-wise Details screen

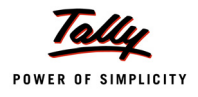

21.Enter the details in the field Narration, if required

| Accounting Voucher Creation                                                                                  | National Traders |                |               |                    | Ctrl + M 🗙               |
|----------------------------------------------------------------------------------------------------|------------------|----------------|---------------|--------------------|--------------------------|
| Sales No. 8<br>Ref. : 08                                                                                     |                  |                |               |                    | 20-Apr-2011<br>Wednesday |
| Party's A/c Name: Zeta Electronics<br>Current Balance :<br>Sales Ledger : Exports<br>VAT/Tax Class : Exports |                  |                |               |                    |                          |
| Name of Item                                                                                                 |                  | Quantity       | Rate          | per                | Amount                   |
| Air Conditioner<br>Refrigerators                                                                             |                  | 3 Nos<br>4 Nos | 850.00 \$     | Nos                | 2,550.00 \$              |
|                                                                                                    |                  |                |               | -                  | 3 950 00 \$              |
| Packing Charges                                                                                              |                  |                |               |                    | 250.00 \$                |
|                                                                                                    |                  |                |               |                    |                          |
| Show Statutory Details ? No                                                                                  |                  | 7.11           | 1000 00 6     | 2                  |                          |
| Narration:<br>Being export sales accounted for                                                               |                  | / Nos          | 4,200.00 \$ ( | <u>n</u> , ₹ 46/ { | 5 = ₹ 2,01,000.00        |
| Deing export sales accounted for.                                                                            |                  |                |               |                    |                          |

Figure 2.51 Sales – Exports

22.Accept the sales invoice.

# 2.7 Sales against Form H – Deemed Exports

The goods may be sold to an exporter for the purpose of exporting the same. In such a case, the immediate penultimate sales will be exempted from tax. As a result CST will not be levied. Such sales are termed as Deemed Exports and are required to be supported with Form H.

### Example 11:

On 20-4-2011, M/s National Traders raised an invoice on Excel Traders on sale of 6 Water Purifiers at  $\stackrel{?}{\stackrel{<}{_{_{_{_{_{}}}}}}}$  6,500 each against Form – H vide invoice number 09. Packing charges of  $\stackrel{?}{\stackrel{<}{_{_{_{}}}}}$  3,800 was included in the invoice.

Step 1:

Let us create the required masters to account for sales made against Form – H.

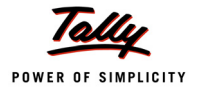

# **Creating Ledgers**

## i. Deemed Exports Ledger

To create a ledger for exports:

# Go to Gateway of Tally > Accounts Info. > Ledgers > Create

Create the ledger with the following details:

| Name                      | Under             | Inventory<br>values are<br>affected | Use in<br>VAT<br>Returns | VAT/Tax Class                            | Use for<br>Assessable<br>Value Calculation |
|---------------------------|-------------------|-------------------------------------|--------------------------|------------------------------------------|--------------------------------------------|
| Sales Against<br>Form – H | Sales<br>Accounts | Yes                                 | Yes                      | Sales (Against Form–<br>H Deemed Export) | No                                         |

# ii. Creating Sundry Debtor Ledger

Follow the steps given in example 3 to create sundry debtor ledger – Excel Traders.

Step 2:

Let us enter the sales transaction in Tally.ERP 9. To create the Sales voucher for deemed exports,

# Go to Gateway of Tally > Accounting Vouchers > F8: Sales

- 1. Enter the reference number in the Ref. field
- 2. Select Excel Traders in the Party's A/c Name field from the List of Ledger Accounts
- 3. Enter the **Despatch Details** in the **Party Details** screen
- 4. Select the Sales against Form H ledger in the Sales Ledger field from the List of Ledger Accounts
- 5. On selecting the Sales Ledger, the VAT/Tax Class appears as Sales (Against Form-H Deemed Export)
- 6. Select the Name of Item as Water Purifiers from the List of Items
- 7. Enter the **Quantity** as **6** and **Rate** as **6,500**. The amount is automatically displayed in the **Amount** field

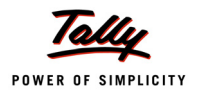

8. Select the Form to Receive as H Form

| Accounting Voucher Creation National Traders                                               |          |            | Ctrl + M 🛛               |
|--------------------------------------------------------------------------------------------|----------|------------|--------------------------|
| Sales No. 9<br>Ref. : 09                                                                   |          |            | 20-Apr-2011<br>Wednesday |
| Party's A/c Name : Excel Traders<br>Current Balance :                                      |          |            |                          |
| Sales Ledger : Sales Against Form H<br>VAT/Tax Class : Sales(Against Form-H Deemed Export) |          |            |                          |
| Name of Item                                                                               | Quantity | Rate       | per Amount               |
| Water Purifiers                                                                            | 6 Nos    | 6,500.00 1 | los 39,000.00            |
| <sup>J</sup> End of List                                                                   |          |            |                          |
|                                                                                            |          |            |                          |
|                                                                                            |          |            |                          |
|                                                                                            |          |            |                          |
|                                                                                            |          |            |                          |
|                                                                                            |          |            |                          |
| Form Types                                                                                 |          |            |                          |
|                                                                                            |          |            |                          |
| Form to Receive : H Form Form No : Date                                                    |          |            |                          |
| H Form                                                                                     |          |            |                          |
| Show Statutory Details ? No I FORM                                                         | 6 Nos    |            | 39,000.00                |
|                                                                                            |          |            |                          |

Figure 2.52 Sales Invoice – Sales against Form H

- 9. The field **Show Statutory Details** will be set to **No** by default
- 10.Accept the default Bill allocations in the Bill-wise Details screen
- 11. Enter the details in the field Narration, if required and accept the sales invoice.

# 2.8 Inter-State Sale of Exempt Goods

As per the CST Act and under special notifications issued either by State Government or Central Government, some goods are exempted from levy of CST. Such entries can be accounted for using the **VAT/Tax Class – Inter-State Sales – Exempted**.

#### Example 12:

On 21-4-2011, M/s National Traders sold 60 from the opening stock of 100 periodicals for ₹ 85 each to Mc Millan Techsys, vide invoice number 010. Periodicals are exempt from tax.

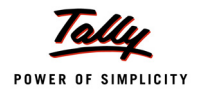

Step 1:

Let us create the required masters to interstate sales exempt transactions.

# **Creating Masters**

### i. Inter-state Sales Exempted ledger

To create an inter-state exempt sales ledger,

## Go to Gateway of Tally > Accounts Info. > Ledgers > Create

Create the ledger with the following details:

| Name                               | Under             | Inventory<br>values are<br>affected | Use in<br>VAT<br>Returns | VAT/Tax Class                   | Use for<br>Assessable<br>Value Calculation |
|------------------------------------|-------------------|-------------------------------------|--------------------------|---------------------------------|--------------------------------------------|
| Inter-State<br>Sales –<br>Exempted | Sales<br>Accounts | Yes                                 | Yes                      | Inter-State Sales<br>– Exempted | No                                         |

# ii. Creating VAT Commodity

Create the VAT Commodity - Periodicals as per the details given below:

|             | lleod | VAT               |                          |                           |  |  |  |
|-------------|-------|-------------------|--------------------------|---------------------------|--|--|--|
| Name        | For   | Commodity<br>Code | Schedule Number          | Schedule<br>Serial Number |  |  |  |
| Periodicals | VAT   | 711               | Fourth Schedule - Part B | 11                        |  |  |  |

# iii. Stock Items

Create the stock item - Periodicals as per the details given below:

| Namo        | Under   | Units | VAT Details |             |  |
|-------------|---------|-------|-------------|-------------|--|
| Name        | Under   |       | Commodity   | Rate of VAT |  |
| Periodicals | Primary | Nos   | Periodicals | 0%          |  |

In the alteration mode of stock item master, enter the opening balance quantity as 80 nos.

### Step 2:

Let us enter the sales transaction in Tally.ERP 9. To create an Invoice for sale of exempt goods during interstate trade,

### Go to Gateway of Tally > Accounting Vouchers > F8: Sales

- 1. Enter the reference in the Ref. field
- 2. Select Mc Millan Techsys in the Party's A/c Name field from the List of Ledger Accounts
- 3. Enter the **Despatch Details** in the **Party Details** screen

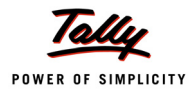

- 4. Select the Inter-State Sales Exempted ledger in the Sales Ledger field from the List of Ledger Accounts
- 5. On selecting the Sales Ledger, the VAT/Tax Class appears as Inter-State Sales Exempted
- 6. Select the Name of Item as Periodicals from the List of Items
- 7. Enter the **Quantity** as **60** and **Rate** as **85**. The value is automatically displayed in the **Amount** field
- 8. Set the option Is Declared Goods Sales to No
- 9. The field Show Statutory Details will be set to No by default
- 10.Accept the default Bill allocations in the Bill-wise Details screen
- 11.Enter the details in the **Narration** field, if required.

| Accounting Voucher Creation N                                         | ational Traders |          |       |     | Ctrl + M 🗵  |
|-----------------------------------------------------------------------|-----------------|----------|-------|-----|-------------|
| Sales No. 10                                                          |                 |          |       |     | 21-Apr-2011 |
|                                                                       |                 |          |       |     | mursuay     |
| Party's A/c Name : Mc Millan Techsys Current Balance : 1.81.840.00 Dr |                 |          |       |     |             |
| Sales Ledger : Inter- State Sales - Exempted                          |                 |          |       |     |             |
| Name of Item                                                          |                 | Quantity | Rate  | ner | Amount      |
|                                                                       |                 | quantity | Hute  | por | Anount      |
| Periodicals                                                           |                 | 60 Nos   | 85.00 | Nos | 5,100.00    |
|                                                                       |                 |          |       |     |             |
| <sup>J</sup> End of List                                              |                 |          |       |     |             |
|                                                                       |                 |          |       |     |             |
|                                                                       |                 |          |       |     |             |
|                                                                       |                 |          |       |     |             |
|                                                                       |                 |          |       |     |             |
|                                                                       |                 |          |       |     |             |
|                                                                       |                 |          |       |     |             |
|                                                                       |                 |          |       |     |             |
| Is Declared Goods Sales ? No                                          |                 |          |       |     |             |
| Form to Receive - J Not Applicable                                    |                 |          |       |     |             |
|                                                                       |                 |          |       |     |             |
| Show Statutory Details ? No                                           |                 |          |       |     |             |
| Narration:<br>Being sale of exempt item accounted for                 |                 | 60 Nos   |       | -   | Accept ?    |
| Doing sale of exempt item accounted for.                              |                 |          |       | 1   | Yes or No   |

Figure 2.53 Sales Invoice - Inter-state Sales Exempted

12.Press Y or Enter to accept and save.

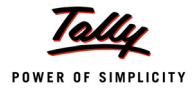

# 2.9 Sales in the Course of Import

In the process of importing goods from another country, there could be sale of same goods made as per the Rules and Regulations prescribed, even before the completion of import. Such sale are considered as Sale in the Course of Import and is exempted from CST liability.

## Example 13:

On 23-4-2011, M/s National Traders imported the following items from Glamour Appliances, New York vide invoice number 03.

| Item Description  |         | Quantity<br>(in Nos) | Rate   | Amount   | VAT Commodity     |         | Commodity<br>Code |  |
|-------------------|---------|----------------------|--------|----------|-------------------|---------|-------------------|--|
| Fax Machin        | nes     | 4                    | 13,000 | 52,000   | 7 Fax Machines    |         | 333               |  |
| Photo<br>Machines | Copying | 5                    | 40,000 | 2,00,000 | Photo<br>Machines | Copying | 327               |  |

On the same day, in the course of import, sold 3 nos of Fax Machines at ₹ 15,000 each to Home Electronics, Chandigarh vide invoice number 011.

### Step 1:

Let us create the required masters to record sales in the course of imports.

### i. Creating Ledgers

Create the Sales ledgers with the following details:

| SI.<br>No. | Name                          | Under                | Inventory<br>values are<br>affected | Use in<br>VAT<br>Returns | VAT/Tax Class                                  | Use for<br>Assessable Value<br>Calculation |
|------------|-------------------------------|----------------------|-------------------------------------|--------------------------|------------------------------------------------|--------------------------------------------|
| 1          | Sales in the Course of Import | Sales<br>Accounts    | Yes                                 | Yes                      | Sales in the<br>Course of<br>Import into India | No                                         |
| 2          | Imports                       | Purchase<br>Accounts | Yes                                 | Yes                      | Imports                                        | No                                         |

Create the sundry debtor – Home Electronics and Sundry Creditor – Glamour Appliances ledger.

### iii. Stock Items

Create the stock items with the following details:

| SI No                   | Namo                  | Undor   | Unite | VAT Details           |             |  |  |
|-------------------------|-----------------------|---------|-------|-----------------------|-------------|--|--|
| <b>5</b> 1. <b>N</b> 0. | Name                  | Under   | Units | Commodity             | Rate of VAT |  |  |
| 1                       | Fax Machines          | Primary | Nos   | Fax Machine           | 12.5%       |  |  |
| 2                       | Photo Copying Machine | Primary | Nos   | Photo Copying Machine | 12.5%       |  |  |

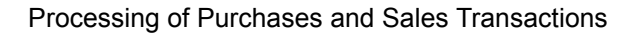

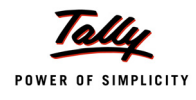

# Step 2:

Let us enter the transactions in Tally.ERP 9.

# Go to Gateway of Tally > Accounting Vouchers > F9: Purchase

- 1. Enter the Supplier Invoice No. and Date
- 2. Select Glamour Appliances in the Party's A/c Name field from the List of Ledger Accounts
- 3. In the Party Details screen, enter/modify the required details
- 4. Select Imports ledger in the Purchase Ledger field from the List of Ledger Accounts
- 5. On selecting the Imports ledger, the VAT/Tax Class appears as Inter State Purchases
- 6. Select the Name of Item as Fax Machine from the List of Items
- 7. Enter the **Quantity** as **4** and **Rate** as **13,000**. The value is automatically displayed in the **Amount** field
- 8. Similarly, select the stock item **Photo Copying Machine**. Enter the **Quantity** as **5** and **Rate** as **40,000**
- 9. Set the field Show Statutory Details as No
- 10.Enter the details in the Narration field if required

| Accounting Voucher Creation           |                    | National Traders |          |           |     | Ctrl + M 🛛  |
|---------------------------------------|--------------------|------------------|----------|-----------|-----|-------------|
| Purchase No. 3                        |                    |                  |          |           |     | 23-Apr-2011 |
| Supplier Invoice No. : 03             | Date : 23-Apr-2011 |                  |          |           |     | Saturday    |
| Party's A/c Name : Glamour Appliances |                    |                  |          |           |     |             |
| Current Balance                       |                    |                  |          |           |     |             |
| VAT/Tax Class : Imports               |                    |                  |          |           |     |             |
| Name of Item                          |                    |                  | Quantity | Rate      | per | Amount      |
|                                       |                    |                  |          |           |     |             |
| Fax Machine                           |                    |                  | 4 Nos    | 13,000.00 | Nos | 52,000.00   |
| Photo Copying Machine                 |                    |                  | 5 Nos    | 40,000.00 | Nos | 2,00,000.00 |
|                                       |                    |                  |          |           | -   | 2,52,000.00 |
| <sup>J</sup> End of List              |                    |                  |          |           |     |             |
|                                       |                    |                  |          |           |     |             |
|                                       |                    |                  |          |           |     |             |
|                                       |                    |                  |          |           |     |             |
|                                       |                    |                  |          |           |     |             |
|                                       |                    |                  |          |           |     |             |
|                                       |                    |                  |          |           |     |             |
|                                       |                    |                  |          |           |     |             |
|                                       |                    |                  |          |           |     |             |
|                                       |                    |                  |          |           |     |             |
|                                       |                    |                  |          |           |     |             |
|                                       |                    |                  |          |           |     |             |
| Show Statutory Details ? No           |                    |                  |          |           |     |             |
| Narration:                            |                    | -                | 9 Nos    |           |     | Accept ?    |
| Being goods imported.                 |                    |                  |          |           | 1   | (es or No   |

Figure 2.54 Purchase Invoice – Imports

11.Press **Y** or **Enter** to accept and save.
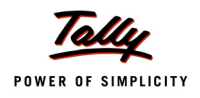

To create a voucher for sales in the course of import of goods,

# Go to Gateway of Tally > Accounting Vouchers > F8: Sales

- 1. Enter the reference number in the **Ref.** field.
- 2. Select Home Electronics in the Party's A/c Name field from the List of Ledger Accounts.
- 3. In the **Party Details** screen, enter the details as shown:

|                                                      |                                                                                                    | Despatch I  | Details                                                                                                |                                                                               |             |
|------------------------------------------------------|----------------------------------------------------------------------------------------------------|-------------|----------------------------------------------------------------------------------------------------|-------------------------------------------------------------------------------|-------------|
| Delivery Note No(s)                                  | : DN781 dt.                                                                                          | 23-Apr-2011 | Despatch Doc. No.<br>Despatched through<br>Destination<br>Bill of lading/LR-RR No.<br>Endorsement Date | : DDN65412<br>: Cargo Flight<br>: Chandigarh<br>: IA1450 dt.<br>: 23-Apr-2011 | 23-Apr-2011 |
|                                                      |                                                                                                    | Order De    | etails                                                                                                 |                                                                               |             |
| Order No(s)                                          | : PO6611 dt.                                                                                         | 10-Apr-2011 | Mode/Terms of Paymen<br>Other Reference(s)<br>Terms of Delivery                                        | t:<br>:<br>:                                                                  |             |
|                                                      |                                                                                                    | Buyer's D   | etails                                                                                                 |                                                                               |             |
| Buyers<br>Address<br>TIN/Sales Tax No.<br>CST Number | : Home Electronic<br>: # 9, Sector II<br>Dargha Road<br>Chandigarh<br>: 04785293312<br>: 04785293312 | cs          |                                                                                                    |                                                                               |             |

Figure 2.55 Sales Invoice – Party Details screen

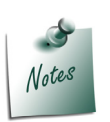

The **Despatch Details** entered in the **Party Details** screen while recording the sales made in the course of import will be captured in the respective fields of **Annexure I**. The following details will be captured from **Party Details** screen in **Annexure I**:

- i. The Bill of lading number from the Bill of Lading/LR-RR No & Dt field
- *ii.* Name and address of the ship/agent from **Despatched through** field.
- iii. Date of endorsement of bill of lading from Endorsement Date field
- iv. Bill number along with date from Despatch Doc No. field.
- 4. Select the **Sales in the Course of Import** ledger in the **Sales Ledger** field from the List of Ledger Accounts.
- 5. On selecting the Sales in the Course of Import Ledger, the VAT/Tax Class appears as Sales in the Course of Import into India
- 6. Select the Name of Item as Fax Machine from the List of Items
- 7. Enter the **Quantity** as **3** and **Rate** as **15,000**. The value is automatically displayed in the **Amount** field.
- 8. Press Enter key to view the Annexure I Import Details screen.
- 9. Select Glamour Appliances List of Ledger Accounts in the Foreign seller's Name and Address field

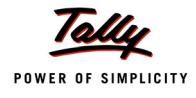

# 10.Enter the Purchase Value as 39,000

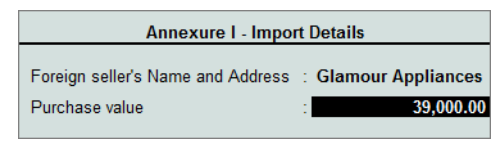

Figure 2.56 Sales in the Course of Import – Import Details

- 11. The field Show Statutory Details will be set to No by default
- 12.Enter the details in the Narration field if required

| Accounting Voucher Creation National Traders                                                             |          |           | Ctrl + M 🛛              |
|----------------------------------------------------------------------------------------------------|----------|-----------|-------------------------|
| Sales No. 11<br>Ref. : 011                                                                               |          |           | 23-Apr-2011<br>Saturday |
| Party's A/c Name : Home Electronics Current Balance :                                                    |          |           |                         |
| Sales Ledger : Sales in the Course of Import<br>VAT/Tax Class : Sales in the Course of Import Into India |          |           |                         |
| Name of Item                                                                                             | Quantity | Rate      | per Amount              |
| Fax Machine                                                                                              | 3 Nos    | 15,000.00 | Nos 45,000.00           |
| J End of List                                                                                            |          |           |                         |
|                                                                                                    |          |           |                         |
|                                                                                                    |          |           |                         |
|                                                                                                    |          |           |                         |
|                                                                                                    |          |           |                         |
|                                                                                                    |          |           |                         |
|                                                                                                    |          |           |                         |
|                                                                                                    |          |           |                         |
|                                                                                                    |          |           |                         |
|                                                                                                    |          |           |                         |
|                                                                                                    |          |           |                         |
| Show Statutory Details ? No<br>Narration:                                                                | 3 Nos    |           | Accept ?                |
| Being goods sold in the course of import accounted for.                                                  |          |           | Yes or No               |

Figure 2.57 Sales Invoice - Sales In the Course of Import

13.Press Y or Enter to accept and save.

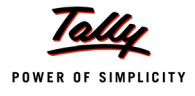

# 2.10 Sales – Outside the State

Any goods transferred outside the state in the course of interstate trade and subsequently sold as inter-state sales, will be considered as sale outside the state. At the first instance if such sales are considered as interstate sales and later identified as Sale outside the state, a journal entry needs to be recorded for accounting the actual sale. On the other hand, if any CST is on the first sale, then the same needs to be reverted. The reversal entry has to be made in a journal using the VAT Adjustment –Others.

#### Example 14:

On 26-4-2011, M/s National Traders received a sales order from Excel Traders, Mumbai for 4 photo copying machines priced at ₹ 43,000 each. M/s National Traders raised a sales invoice for the said item vide invoice number 012, despatched 2 nos and requested the branch office – National Enterprises to despatch remaining quantity. CST @ 2% was charged while invoicing against C Form. The sale value and CST amount of goods despatched by branch office was reversed on 27-4-2011.

# Step 1:

Let us create the necessary masters to record sales outside the state.

# **Creating Masters**

#### i. Inter-state Sales - Tax Free Ledger

To create a ledger for inter-state Sales – Tax Free classification:

#### Go to Gateway of Tally > Accounts Info. > Ledgers > Create

Create the ledger with the following details:

| Name                            | Under             | Inventory<br>values are<br>affected | Use in<br>VAT<br>Returns | VAT/Tax Class                   | Use for<br>Assessable Value<br>Calculation |
|---------------------------------|-------------------|-------------------------------------|--------------------------|---------------------------------|--------------------------------------------|
| Inter-State<br>Sales - Tax Free | Sales<br>Accounts | Yes                                 | Yes                      | Inter-State<br>Sales - Tax Free | No                                         |

# ii. Enabling VAT Adjustments in Journal Voucher Type

To create a VAT Adjustment class for journal vouchers,

Go to Gateway of Tally > Accounts Info. > Voucher Types > Alter > Journal

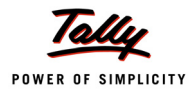

1. In the Voucher Type Alteration screen, enter the Name of Class as VAT Adjustment Class

| Voucher Type Alteration            |             | National Traders           |      | Ctrl + M             |
|------------------------------------|-------------|----------------------------|------|----------------------|
| Name : <b>Journal</b><br>(alias) : |             |                            |      |                      |
| General                            |             | Print                      | ing  | Name of Class        |
| Type of Voucher : Journal          |             | Print after saving Voucher | ? No | VAT Adjustment Class |
| Abbr. : Jrnl                       |             |                            |      |                      |
| Method of Voucher Numbering        | ? Automatic |                            |      |                      |
| Use Advance Configuration          | ? No        |                            |      |                      |
| Use EFFECTIVE Dates for Vouchers   | ? No        |                            |      |                      |
| Make 'Optional' as default         | ? No        |                            |      |                      |
| Use Common Narration               | ? Yes       |                            |      |                      |
| Narrations for each entry          | ? NO        |                            |      |                      |
|                                    |             |                            |      |                      |
|                                    |             |                            |      |                      |
|                                    |             |                            |      |                      |
|                                    |             |                            |      |                      |
|                                    |             |                            |      |                      |
|                                    |             |                            |      |                      |
|                                    |             |                            |      |                      |
|                                    |             |                            |      |                      |

Figure 2.58 Journal Voucher Type - Voucher Class

- 2. Press Enter to view the Voucher Type Class screen
- 3. Set Use Class for VAT Adjustments to Yes

| Voucher Type Cla | nss National Traders                           | Ctrl + M 🗙  |
|------------------|------------------------------------------------|-------------|
| Name : Jou       | Class : VAT Adjustment Class                   |             |
| (alias) :        | Use Class for VAT Adjustments ? Yes            |             |
|                  | Use Class for Forex Gain/Loss Adjustments ? No |             |
|                  | Ledger account to use                          |             |
|                  | Ledger Name                                    |             |
|                  |                                                | te of Class |

Figure 2.59 Voucher Type Class screen

- 4. The value of foreign exchange gain/loss on account of imports/exports can be adjusted on creating another voucher class and enabling the option **Use Class for Forex Gain/Loss Adjustment**
- 5. Accept the Voucher Type Class screen and return to the Voucher Type Alteration screen
- 6. Accept the journal voucher type.

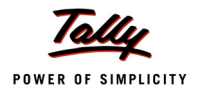

Step 2:

Create the inter-state sales entry by following the steps provided in Example 3. The completed inter-state sales entry displays as shown:

| Accounting Voucher Creation                                                                                                    | National Traders | Ctrl + M                 |
|----------------------------------------------------------------------------------------------------|------------------|--------------------------|
| Sales No. 12<br>Ref. : 012                                                                                                    |                  | 26-Apr-201<br>Tuesda     |
| Party's A/c Name : Excel Traders<br>Current Balance : 39,000.00 Dr<br>Sales Ledger : Interstate Sales @ 2%<br>VAT/Tax Class : Interstate Sales @ 2% Against Form C |                  |                          |
| Name of Item                                                                                                    | Quantity         | Rate per Amour           |
| Photo Copying Machine                                                                                                    | 4 Nos            | 43,000.00 Nos 1,72,000.0 |
| CST @ 2%                                                                                                    |                  | 2 % 3,440.0              |
|                                                                                                    |                  |                          |
| Is Declared Goods Sales ? No                                                                                                    |                  |                          |
| Form to Receive : C Form Form Series No : F                                                                                                    | orm No : Date :  |                          |
| Show Statutory Details ? No<br>Narration:<br>Being inter-state sales accounted for.                                                                                | 4 Nos            | Accept ?                 |

Figure 2.60 Sales Invoice – Inter-State Sales

Press Y or Enter to accept and save.

Step 3:

Let us now record the journal adjustment entry to account for the reversal of Interstate sales to Sales outside the State and CST levied to branch account.

To create a journal adjustment entry,

Go to Gateway of Tally > Accounting Vouchers > F7: Journal > Select VAT Adjustment Class from the Voucher Class list

- i. Accounting for the value of Inter-State Sale made outside the state as Inter-State Tax Free sales
- 1. Select Sale of Goods Outside the State in the Used for field
- 2. Debit Interstate Sales ledger
- 3. In the **Inventory Allocations** screen, select **Name of Item** as **Photo Copying Machine**. Enter the **Quantity** as **2** and Rate as **43,000**

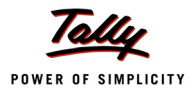

- 4. Select Inter-State Sales @ 2% Against Form C as the VAT/Tax Class from the VAT/Tax Class list
- 5. The amount will be displayed in the **Debit** field
- 6. Enter the details in the field Narration, if required
- 7. Credit the Inter-State Sales Tax Free ledger. The VAT/Tax Class appears as Inter-State Sales Tax Free
- 8. In the **Inventory Allocations** screen, select **Name of Item** as **Photo Copying Machine**. Enter the **Quantity** as **2** and Rate as **43,000**
- 9. Select Inter-State Sales Tax Free as the VAT/Tax Class from the VAT/Tax Class list
- 10. The amount will be displayed in the Credit field
- 11.Enter the details in the field Narration, if required

| Accounting Voucher Creation                                                                            | National                            | Traders                         |           | Ctrl + M 🗙               |
|----------------------------------------------------------------------------------------------------|-------------------------------------|---------------------------------|-----------|--------------------------|
| Journal No. 1                                                                                          | Voucher Class :                     | VAT Adjustment Class            |           | 27-Apr-2011<br>Wednesday |
|                                                                                                    | Used for:                           | Sale of Goods Outside the State |           | vicuncially              |
| Particulars                                                                                            |                                     |                                 | Debit     | Credit                   |
| Dr Interstate Sales @ 2%<br>Cur Bal: 2,47,000.00 Cr                                                    |                                     |                                 | 86,000.00 |                          |
| PhotoCopying Nachine 2 Nos 43,000.000 Mos<br>Cr Inter-State Sales - Tax Free<br>Cur Bal: 86,000,00, Cr | 86,000.00                           |                                 |           | 86,000.00                |
| Photo Copying Nachine 2 Nos 43,000.00Mos                                                               | 86,000.00                           |                                 |           |                          |
|                                                                                                    |                                     |                                 |           |                          |
|                                                                                                    |                                     |                                 |           |                          |
|                                                                                                    |                                     |                                 |           |                          |
|                                                                                                    |                                     |                                 |           |                          |
|                                                                                                    |                                     |                                 |           |                          |
|                                                                                                    |                                     |                                 |           |                          |
|                                                                                                    |                                     |                                 |           |                          |
|                                                                                                    |                                     |                                 |           |                          |
|                                                                                                    |                                     |                                 |           |                          |
| Norrotion:                                                                                             |                                     |                                 | 86,000,00 | 86 000 00                |
| Being value of interstate sales transf                                                                 | ferred to interstate sales exempted |                                 | 88,000.   | Accent 2                 |
| account.                                                                                               |                                     |                                 |           | Accept                   |
|                                                                                                    |                                     |                                 | Y         | es or No                 |

Figure 2.61 Journal Voucher - Sale of Goods Outside the State

12.Press Y or Enter to accept and save.

#### ii. Transferring the value of CST paid to Branch office

- 1. Select **Others** in the **Used for** field
- 2. Debit the ledger CST @ 2%. In the VAT Class Details screen, select Inter-State Sales as the VAT/Tax Class and enter the Assessable Value as 86,000
- 3. Enter the CST amount as 1,720
- 4. Credit National Enterprises and the credit amount will be displayed automatically

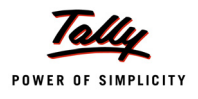

5. Enter the details in the field Narration, if required

# 6. Credit the branch ledger National Enterprises

| Accounting Voucher Creation  | National Traders                     |          | Ctrl + M 🗙  |
|------------------------------|--------------------------------------|----------|-------------|
| Journal No. 2                | Voucher Class : VAT Adjustment Class |          | 27-Apr-2011 |
|                              | Used for: Others                     |          | wednesday   |
| Particulars                  |                                      | Debit    | Credit      |
| Dr CST @ 2%                  |                                      | 1,720.00 |             |
| Cr National Enterprises      |                                      |          | 1,720.00    |
| Cur Bal: <b>22,280.00 Dr</b> |                                      |          |             |
|                              |                                      |          |             |
|                              |                                      |          |             |
|                              |                                      |          |             |
|                              |                                      |          |             |
|                              |                                      |          |             |
|                              |                                      |          |             |
|                              |                                      |          |             |
|                              |                                      |          |             |
|                              |                                      |          |             |
|                              |                                      |          |             |
|                              |                                      |          |             |
|                              |                                      |          |             |
| Narration:                   | -                                    | 1,720.00 | 1 700 00    |
| Being CST amount reversed.   | -                                    |          | Accept ?    |
|                              |                                      |          |             |
|                              |                                      | Y        | es or No    |

Figure 2.62 Sales Outside the State – Reversing the CST amount

7. Press Y or Enter to accept and save.

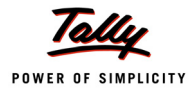

# 2.11 Sales to SEZ Units against Form – I

Form I is used for claiming the exemption from CST on the sales made to any Special Economic Zone (SEZ). The buying dealer issues 'Form I' to the selling dealer. The selling dealer needs to submit the same (Form I) to the department to claim all the export benefits available to original exporter.

# Example 15:

On 27-4-2011, M/s National Traders sold the following items to Tech Apparels, Gujarat against Form I vide invoice number 013.

| Item Description       | Quantity (in Nos) | Rate   | Amount |
|------------------------|-------------------|--------|--------|
| Fax Machines           | 1                 | 15,000 | 15,000 |
| Photo Copying Machines | 1                 | 43,000 | 43,000 |

Step 1:

Let us create the necessary masters to record sales outside the state.

#### **Creating Masters**

#### i. Inter-state Sales Ledger

To create a ledger for inter-state Sales:

#### Go to Gateway of Tally > Accounts Info. > Ledgers > Create

Create the ledger with the following details:

| Name             | Under             | Inventory<br>values are<br>affected | Use in<br>VAT<br>Returns | VAT/Tax Class     | Use for<br>Assessable<br>Value Calculation |
|------------------|-------------------|-------------------------------------|--------------------------|-------------------|--------------------------------------------|
| Interstate Sales | Sales<br>Accounts | Yes                                 | Yes                      | Inter-State Sales | No                                         |

#### ii. Sundry Debtor Ledger

Create the Sundry Debtor ledger - Tech Apparels by following the steps given in Example 3.

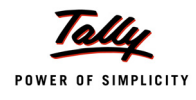

# Step 2:

Let us enter the transaction in Tally.ERP 9.

To create an inter-state sales invoice against Form-I,

# Go to Gateway of Tally > Accounting Vouchers > F8: Sales

- 1. Enter the reference number in the **Ref.** field.
- 2. Select Tech Apparels in the Party's A/c Name field from the List of Ledger Accounts.
- 3. Enter the Despatch Details in the Party Details screen
- 4. Select the Inter-State Sales ledger in the Sales Ledger field from the List of Ledger Accounts.
- 5. On selecting the Inter-State Sales Ledger, the VAT/Tax Class appears as Inter-State Sales from the VAT/Tax Class list
- 6. Select the Name of Item as Fax Machine from the List of Items
- 7. Enter the **Quantity** as **1** and **Rate** as **15,000**. The amount is automatically displayed in the **Amount** field.
- 8. Similarly, select another stock item as Photo Copying Machine
- 9. Enter the **Quantity** as **1** and **Rate** as **43,000**. The amount is automatically displayed in the **Amount** field.
- 10.Set Is Declared Goods Sale to No
- 11.Select the Form to Receive as I Form

| Accounting Voucher Creation                                          |                                                                        | National Trader | s      |          |               | Ctrl + M 🗙               |
|----------------------------------------------------------------------|------------------------------------------------------------------------|-----------------|--------|----------|---------------|--------------------------|
| Sales No. 13<br>Ref. : 013                                           |                                                                        |                 |        |          |               | 27-Apr-2011<br>Wednesday |
| Party's A/c Name : Tech Apparels                                     |                                                                        |                 |        |          |               |                          |
| Sales Ledger : Interstate Sales<br>VAT/Tax Class : Inter-State Sales | i<br>S                                                                 |                 |        |          |               |                          |
| Name of Item                                                         |                                                                        |                 |        | Quantity | Rate per      | Amount                   |
|                                                                      |                                                                        |                 |        |          | 45 000 00 11  | 45 000 00                |
| Fax Machine                                                          |                                                                        |                 |        | 1 Nos    | 15,000.00 Nos | 15,000.00                |
| Photo Copying Machine                                                |                                                                        |                 |        | 1 Nos    | 43,000.00 Nos | 43,000.00                |
| <sup>J</sup> End of List                                             |                                                                        |                 |        |          |               | 58,000.00                |
| Is Declared Goods Sales ? No<br>Form to Receive : I Form             | Form Types<br>J Not Applicable<br>C Form<br>F Form<br>H Form<br>I Form | Form No :       | Date : |          |               |                          |
| Narration:                                                           |                                                                        |                 |        | 2 Nos    |               | 58,000.00                |
|                                                                      |                                                                        |                 |        |          |               |                          |

Figure 2.63 Sales Invoice - Sales against Form I

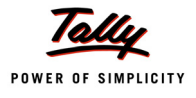

- 12. The field Show Statutory Details will be set to No
- 13.Enter the details in the **Narration** field if required
- 14.Accept the sales invoice.

# 2.12 Sale of Special Category Goods

The State government, through a special notification may declare some of the goods as goods of special category. All such goods are exempted from tax or charged at the lower rate than the normal sales tax rate. CST will be levied at a lower rate on such goods when sold in the course of interstate sale.

#### Example 16:

*M/s* National Traders, decided to add textiles into its line of business. So on 28-4-2011, it purchases 50 nos of silk fabrics (commodity code – 2127) at ₹ 1,500 each from Kiran Textiles, Chennai vide invoice number 04. The silk fabrics were taxable at 4% VAT.

#### Step 1:

Create the stock item – Silk Fabrics and sundry creditor ledger - Kiran Textiles by following the steps given in example 1.

#### i. Purchase Ledger

#### Go to Gateway of Tally > Accounts Info. > Ledger > Create

Create the ledger with the following details:

| Name           | Under                | Inventory<br>values are<br>affected | Use in<br>VAT<br>Returns | VAT/Tax Class     | Use for<br>Assessable Value<br>Calculation |
|----------------|----------------------|-------------------------------------|--------------------------|-------------------|--------------------------------------------|
| Purchases @ 4% | Purchase<br>Accounts | Yes                                 | Yes                      | Purchases @<br>4% | No                                         |

#### ii. Input VAT Ledger

#### Go to Gateway of Tally > Accounts Info. > Ledger > Create

Create the input VAT ledger with the following details:

| Name              | Under<br>Group       | Type<br>of<br>Duty/<br>Tax | VAT Sub<br>Type | VAT/Tax<br>Class  | Inventory<br>values are<br>affected | Percent-<br>age of<br>Calcula-<br>tion | Method of<br>Calcula-<br>tion |
|-------------------|----------------------|----------------------------|-----------------|-------------------|-------------------------------------|----------------------------------------|-------------------------------|
| Input VAT<br>@ 4% | Duties<br>&<br>Taxes | VAT                        | Input VAT       | Input VAT<br>@ 4% | No                                  | 4%                                     | On VAT<br>Rate                |

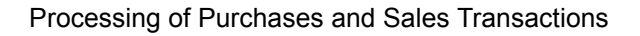

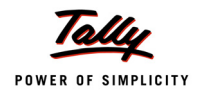

# Step 2:

Let us now enter the transaction in Tally.ERP 9. To create a purchase invoice,

# Go to Gateway of Tally > Accounting Vouchers > F9: Purchases

- 1. Enter the Reference number in the Ref. field
- 2. Select the Party's A/c Name as Kiran Textiles from the List of Ledger Accounts
- 3. Select the Name of Item as Silk Fabrics from the List of Items
- 4. Enter the **Quantity** as **50** and **Rate** as **1,500**. The amount is automatically displayed in the **Amount** field
- 5. Select Input VAT @ 4% from the List of Ledger Accounts
- 6. Enter the details of the Narration field, if required

| Accounting Voucher Creation                                                                                              |                    | National Traders |          |          |     | Ctrl + M 🛛              |
|----------------------------------------------------------------------------------------------------|--------------------|------------------|----------|----------|-----|-------------------------|
| Purchase         No. 4           Supplier Invoice No. :         04                                                       | Date : 28-Apr-2011 |                  |          |          |     | 28-Apr-2011<br>Thursday |
| Party's A/c Name: Kiran Textiles<br>Current Balance:<br>Purchase Ledger: Purchases @ 4%<br>VAT/Tax Class: Purchases @ 4% |                    |                  |          |          |     |                         |
| Name of Item                                                                                                    |                    |                  | Quantity | Rate     | per | Amount                  |
| Silk Fabrics                                                                                                    |                    |                  | 50 Nos   | 1,500.00 | Nos | 75,000.00               |
| Input VAT @ 4%                                                                                                    |                    |                  |          | 4        | %   | 3,000.00                |
|                                                                                                    |                    |                  |          |          |     |                         |
|                                                                                                    |                    |                  |          |          |     |                         |
|                                                                                                    |                    |                  |          |          |     |                         |
|                                                                                                    |                    |                  |          |          |     |                         |
|                                                                                                    |                    |                  |          |          |     |                         |
|                                                                                                    |                    |                  |          |          |     |                         |
|                                                                                                    |                    |                  |          |          |     |                         |
|                                                                                                    |                    |                  |          |          |     |                         |
| Show Statutory Details ? No<br>Narration:                                                                                |                    | -                | 50 Nos   |          | _   | Accept ?                |
| Being Silk Fabrics purchased.                                                                                            |                    |                  |          |          | Y   | es or No                |

Figure 2.64 Purchase Invoice

7. Press Y or Enter to accept and save.

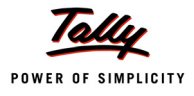

#### Example 17:

On 28-4-2011, M/s National Traders sold 15 nos of Silk Fabrics at ₹ 1,700 each to Raj Textiles, Karnataka vide invoice number 014.

#### Step 1:

Let us create the required masters to record the above transaction.

# **Creating Ledgers**

# i. Sale – Special Category Goods

#### Go to Gateway of Tally > Accounts Info. > Ledgers > Create

Create the ledger with the following details:

| Name                             | Under             | Inventory<br>values are<br>affected | Use in<br>VAT<br>Returns | VAT/Tax Class                              | Use for<br>Assessable<br>Value Calculation |
|----------------------------------|-------------------|-------------------------------------|--------------------------|--------------------------------------------|--------------------------------------------|
| Sale – Special<br>Category Goods | Sales<br>Accounts | Yes                                 | Yes                      | Inter-State Sales –<br>Spl. Category Goods | No                                         |

#### ii. Sundry Debtor Ledger

Create the ledger – Raj Textiles under Sundry Debtors.

#### Step 2:

Let us now record the entry in Tally.ERP 9. To create an entry for Inter-State Sale of Special Category goods,

#### Go to Gateway of Tally > Accounting Vouchers > F8: Sales

- 1. Enter the reference in the Ref. field
- 2. Select the Party's A/c Name as Raj Textiles from the List of Ledger Accounts
- 3. Enter the Despatch Details in the Party Details screen
- 4. Select Sale Special Category Goods ledger in the Sales Ledger field from the List of Ledger Accounts
- 5. On selecting the **Sale Special Category Goods**, the VAT/Tax Class appears as **Inter-State Sales–Spl. Category Goods** from the VAT/Tax Class list
- 6. Select the Name of Item as Silk Fabrics
- 7. Enter the **Quantity** as **15** and **Rate** as **1,700**. The value is automatically displayed in the **Amount** field.
- 8. Set the option Is Declared Goods Sales to Yes
- 9. Set the field Show Statutory Details as No

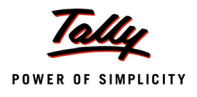

| TO.LITCH LITC ACIAINS IN LITC <b>Nationalion</b> Inclu, in required | 10. | Enter | the | details | in | the | Narration | field. | if | required |
|---------------------------------------------------------------------|-----|-------|-----|---------|----|-----|-----------|--------|----|----------|
|---------------------------------------------------------------------|-----|-------|-----|---------|----|-----|-----------|--------|----|----------|

| Accounting Voucher Creation                                                                           | National Traders |            | Ctri + M 🗵              |
|----------------------------------------------------------------------------------------------------|------------------|------------|-------------------------|
| Sales No. 14<br>Ref. : 014                                                                            |                  |            | 28-Apr-2011<br>Thursday |
| Party's A/c Name : Raj Textiles<br>Current Balance :<br>Sales Ledger : Sales - Special Category Goods |                  |            |                         |
| VA I/Tax Class : Inter-State Sales - Spl. Category Goods                                              |                  | <b>D</b> ( |                         |
| Name of Item                                                                                          | Quantity         | Rate       | per Amount              |
| Silk Fabrics                                                                                          | 15 Nos 1         | 1,700.00 1 | Nos 25,500.00           |
| <sup>J</sup> End of List                                                                              |                  |            |                         |
|                                                                                                    |                  |            |                         |
|                                                                                                    |                  |            |                         |
|                                                                                                    |                  |            |                         |
|                                                                                                    |                  |            |                         |
|                                                                                                    |                  |            |                         |
| Is Declared Goods Sales ? Yes                                                                         |                  |            |                         |
| Form to Receive : <sup>J</sup> Not Applicable                                                         |                  |            |                         |
| Show Statutory Details ? No                                                                           | 15 Noo           |            | Accept ?                |
| Narration.<br>Being sale of declared goods accounted for                                              | 15 NOS           |            | - Accept .              |
| Bong out of assisted goods accounted for.                                                             |                  |            | Yes or No               |

Figure 2.65 Sales Invoice - Sale of Special Category Goods

11.Press Y or Enter to accept and save.

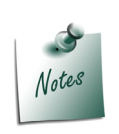

The option **Is Declared Goods Sales** will be set to **Yes**, when sale of special category goods are categories as declared under CST Act. On selling the goods exempted or taxed at lower rate under a state government notification the option **Is Declared Goods Sales** will be set to **No**.

# 2.13 Taxable Local Sales

#### Example 18:

On 28-3-2011, M/s National Traders sold 20 nos of silk fabrics at ₹ 1,600 each to Harshita Textiles vide invoice number 015. Output VAT was charged @ 4%.

#### Step 1:

Let us create the required masters to record the above transaction.

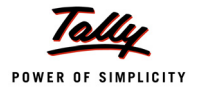

# **Creating Ledger**

# i. Sales Ledger

# Go to Gateway of Tally > Accounts Info. > Ledger > Create

Create the ledger with the following details:

| Name      | Under             | Inventory<br>values are<br>affected | Use in<br>VAT<br>Returns | VAT/Tax Class | Use for<br>Assessable<br>Value Calculation |
|-----------|-------------------|-------------------------------------|--------------------------|---------------|--------------------------------------------|
| Sale @ 4% | Sales<br>Accounts | Yes                                 | Yes                      | Sales @ 4%    | No                                         |

# ii. Output VAT @ 4%

# Go to Gateway of Tally > Accounts Info. > Ledger > Create

Create the ledger with the following details:

| Name               | Under             | Type<br>of<br>Duty<br>/Tax | VAT/Tax<br>Class   | Inventory<br>values<br>are<br>affected | Percent-<br>age of<br>Calcula-<br>tion | Method<br>of Calcu-<br>lation | Rounding<br>Method  |
|--------------------|-------------------|----------------------------|--------------------|----------------------------------------|----------------------------------------|-------------------------------|---------------------|
| Output<br>VAT @ 4% | Duties<br>& Taxes | VAT                        | Output<br>VAT @ 4% | No                                     | No                                     | On VAT<br>Rate                | Not Appli-<br>cable |

# iii. Sundry Debtor Ledger

Create the ledger – Harshita Textiles under Sundry Debtors

Step 2:

Let us now enter the transaction in Tally.ERP 9. To create a sales invoice,

# Go to Gateway of Tally > Accounting Vouchers > F8: Sales

- 1. Enter the reference in the **Ref.** field, if required.
- 2. Select Harshita Textiles in the Party's A/c Name field from the List of Ledger Accounts.
- 3. Enter the **Despatch Details** in the **Party Details** screen
- 4. Select the Name of Item as Silk Fabrics
- 5. Enter the **Quantity** as **20** and **Rate** as **1,600**. The amount is automatically displayed in the **Amount** field
- 6. Select Output VAT @ 4% from the List of Ledger Accounts
- 7. Set Show Statutory Details field to Yes
- 8. Accept the Statutory Details screen

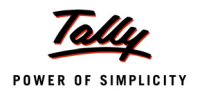

9. Enter the details in the Narration field, if required

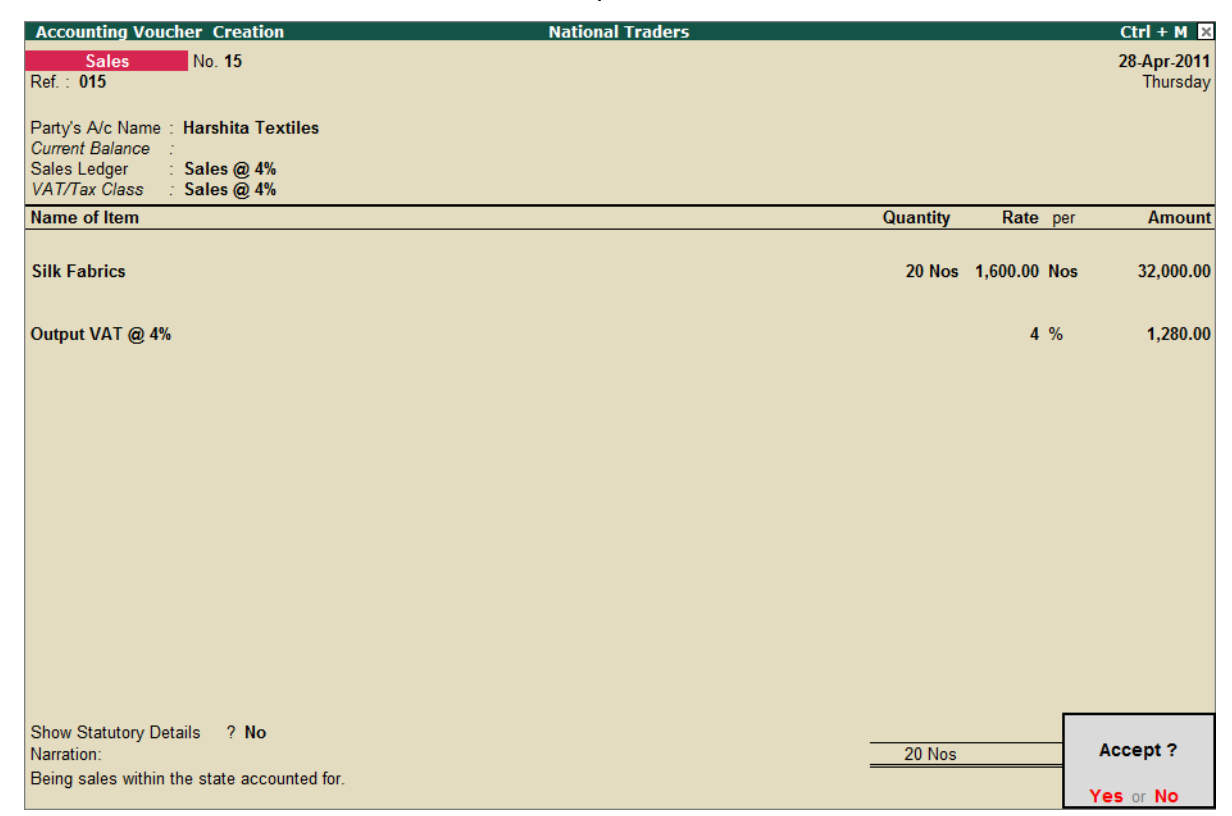

Figure 2.66 Sales Invoice

10.Press Y or Enter to accept the voucher.

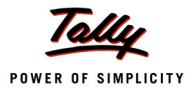

# Lesson 3: Accounting for CST Adjustments & Payment

# **Lesson Objectives**

On completion of this lesson, you will be able to

- Record transactions of Sales returns
- Account for price variations
- □ Set-off the CST liability against input tax credit
- Record CST Payment entry

# 3.1 Sales Returns

The buyer may return goods when is it not in accordance with the specifications made. On receipt of the goods returned by buyer, an entry needs to be made in credit note. An entry to record any change in sales consideration i.e., increase/decrease in sale price, can be made in debit note or credit note as applicable using the VAT Adjustment – Others.

Let us record the entries pertaining to sales returns for:

- Sales made against C Forms
- Sales in the Course of Imports into India
- Sales made against Form C+E1/E2
- Consignment Transfers
- Stock Transfers

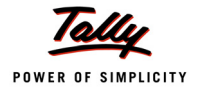

#### Sales made against C Forms

#### i. Returns

#### Example 19:

On 7-4-2011, M/s National Traders received the following items returned by Mc Millan Techsys against C Form. The goods returned were against the sale recorded on 3-4-2011.

| Item Description | Quantity (in Nos) | Rate   | Amount |
|------------------|-------------------|--------|--------|
| Air Conditioner  | 1                 | 28,000 | 28,000 |
| Refrigerator     | 1                 | 10,500 | 10,500 |

Step 1:

Let us enter the transaction in Tally.ERP 9.

To enable the credit note feature, go to **Gateway of Tally > F11: Features > F1: Accounting Features** 

Enable the following fields:

- Use Debit/Credit Notes
- Use Invoice mode for Credit Notes
- use Invoice mode for Debit Notes

# Go to Gateway of Tally > Accounting Vouchers > Crl+F8: Credit Note

- 1. Enter the reference number in the **Ref.** field.
- 2. Select Goods Sold Returned from list of VAT Adjustments in the Used For field

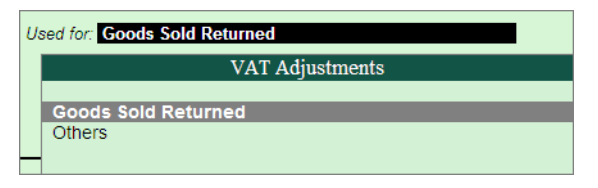

Figure 3.1 Credit Note – VAT Adjustments

- 3. Select **Mc Millan Techsys** as the **Party's A/c Name** from the List of Ledger Accounts
- 4. Select Inter-State Sales as the Sales Ledger
- 5. On selecting Inter-State Sales, the VAT /Tax Class appears as Inter-State Sales
- 6. Select the Name of Item as Air conditioner from the List of Items
- 7. Enter the Quantity as 1 and Rate as 28,000. The Amount will be automatically displayed
- 8. Similarly, select Refrigerator, enter the Quantity as 1 and Rate as 10,500
- 9. Select Form C as the Form to Receive
- 10. Set Show Statutory Details to Yes
- 11. Accept the Statutory Details screen

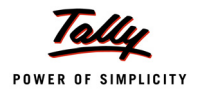

12. Enter the details in the field Narration, if required

| Accounting Voucher Creation                            | National Traders              | Ctrl + M 🛛 |
|--------------------------------------------------------|-------------------------------|------------|
| Credit Note No. 1                                      |                               | 7-Apr-2011 |
| Ref. : 01                                              |                               | Thursday   |
|                                                        | Used for: Goods Sold Returned |            |
| Party's A/c Name · Mc Millan Techsys                   |                               |            |
| Current Balance : 1,81,840.00 Dr                       |                               |            |
| Sales Ledger : Interstate Sales @ 2%                   |                               |            |
| VATITAX Class . Interstate Sales (g) 2% Against Form C | Quartity Data and             | 0          |
| name of item                                           | Quantity Rate per             | Amount     |
| Air Conditionor                                        | 1 Nos 28 000 00 Nos           | 28 000 00  |
|                                                        | T Nos 20,000.00 Nos           | 20,000.00  |
| Refrigerators                                          | 1 Nos 10,500.00 Nos           | 10,500.00  |
|                                                        |                               | 38,500.00  |
| CST @ 2%                                               | 2 %                           | 770.00     |
|                                                        |                               |            |
|                                                        |                               |            |
|                                                        |                               |            |
|                                                        |                               |            |
|                                                        |                               |            |
|                                                        |                               |            |
|                                                        |                               |            |
| Is Declared Goods Sales ? No                           |                               |            |
|                                                        |                               |            |
| Form to Receive : C Form Form Series No :              | Form No · Date ·              |            |
|                                                        |                               |            |
| Show Statutary Dataila 2 No                            | Γ                             |            |
| Show Statutory Details ? NO<br>Narration:              |                               | Accept ?   |
| Being sales returns accounted for.                     |                               |            |
| 5                                                      |                               | Yes or No  |

Figure 3.2 Credit Note – Inter-State Sales

13.Press Y or Enter to accept and save.

#### Sales against Form E1/E2

#### i. Returns

#### Example 20:

On 8-4-2011, M/s National Traders received 1 Washing Machine worth ₹ 12,000 from Rishita Traders against Form E1. The sales return was against the sales dated 7-4-2011.

Step 1:

Let us enter the transaction in Tally.ERP 9.

In the Sales Invoice Configuration set Activate 'E1' or 'E2' Transaction (VAT) to Yes.

#### Go to Gateway of Tally > Accounting Vouchers > CrI+F8: Credit Note

- 1. Enter the reference number in the **Ref.** field.
- 2. Select Goods Sold Returned from list of VAT Adjustments in the Used For field
- 3. Select Rishita Traders as the Party's A/c Name from the List of Ledger Accounts
- 4. Select Inter-State Sales Form E1 as the Sales Ledger

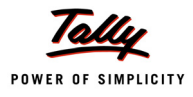

- 5. On selecting Inter-State Sales Form E1, the VAT /Tax Class appears as Inter-State Sales Against Form – E1
- 6. Select the Name of Item as Washing Machine from the List of Items
- 7. Enter the Quantity as 1 and Rate as 12,000. The Amount will be automatically displayed
- 8. In the Annexure II Transit Sale Details, select the Seller's Name and Address as Universal Traders and Purchase Value – 10,500
- 9. Select Form C as the Form to Receive
- 10. Select Form E1 as the Form to Issue
- 11. The field Show Statutory Details will be set to No by default
- 12. Enter the details in the field Narration, if required

| Accounting Voucher Creation                      |                   | National Trade | rs              |          |           |     | Ctrl + M 🛛 |
|--------------------------------------------------|-------------------|----------------|-----------------|----------|-----------|-----|------------|
| Credit Note No. 2                                |                   |                |                 |          |           |     | 8-Apr-2011 |
| Ref. : 02                                        |                   | Upod for: Cood | Sold Deturned   |          |           |     | Friday     |
|                                                  |                   | Used for. Good | s solu Returneu |          |           |     |            |
| Party's A/c Name : Rishita Trader                | rs                |                |                 |          |           |     |            |
| Current Balance : 49,980.00 L                    | )r<br>Las Farm F4 |                |                 |          |           |     |            |
| VAT/Tax Class : Inter-State Sales                | Against Form - E1 |                |                 |          |           |     |            |
| Name of Item                                     |                   |                |                 | Quantity | Rate      | per | Amount     |
|                                                  |                   |                |                 |          |           |     |            |
| Washing Machines                                 |                   |                |                 | 1 Nos    | 12,000.00 | Nos | 12,000.00  |
|                                                  |                   |                |                 |          |           |     |            |
| <sup>J</sup> End of List                         |                   |                |                 |          |           |     |            |
|                                                  |                   |                |                 |          |           |     |            |
|                                                  |                   |                |                 |          |           |     |            |
|                                                  |                   |                |                 |          |           |     |            |
|                                                  |                   |                |                 |          |           |     |            |
|                                                  |                   |                |                 |          |           |     |            |
|                                                  |                   |                |                 |          |           |     |            |
|                                                  |                   |                |                 |          |           |     |            |
|                                                  |                   |                |                 |          |           |     |            |
| Is Declared Goods Sales ? No                     |                   |                |                 |          |           |     |            |
|                                                  |                   |                |                 |          |           |     |            |
| Form to Receive : C Form                         | Form Series No :  | Form No :      | Date :          |          |           |     |            |
| TOTITIO ISSUE . ET FOIM                          | Form Series No .  | FOITH NO .     | Date .          |          |           | _   |            |
| Show Statutory Details ? No                      |                   |                |                 |          |           | _   | Accent 2   |
| Narration:<br>Being sales returns against Form F | 1 accounted for   |                |                 | 1 Nos    |           | - ' | locept :   |
| Deing sales returns against FUIII E              | r accounteu lor.  |                |                 |          |           | Y   | es or No   |

Figure 3.3 Credit Note - Inter-State Sales against Form E1

13. Press Y or Enter to accept and save.

#### ii. Price Variation - Increase in sale value

#### Example 21:

On 12-4-2011, M/s National Traders raised a debit note on Rishita Traders for increase in Sale value of Water Purifiers to the extent of ₹ 2,000 against Form E1 on sales dated 7-4-2011:

#### Step 1:

Let us enter the transaction in Tally.ERP 9.

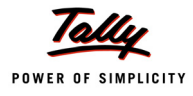

#### Go to Gateway of Tally > Accounting Vouchers > Ctrl+F9: Debit Note

- 1. Select the **Voucher** mode (use the key combination **Ctrl+V**) to record the increase in sale value.
- 2. Enter the reference number in the Ref. field
- 3. Select Others from the list of VAT Adjustments in the Used For field.
- 4. Debit **Rishita Traders** from the **List of Ledger Accounts** and enter the amount as **2,000** in the **Debit** field
- 5. In the Bill-wise Details screen select the reference dated 8-4-2011 and debit 2,000
- 6. Credit Inter-State Sales Form E1 from the List of Ledger Accounts
- 7. In the Inventory Allocation screen, select Water Purifier and enter the amount as 2,000
- 8. Select the VAT/Tax Class as Inter-State Sales Against Form E1 from the VAT/Tax Class list
- 9. Set Is Declared Goods Sales to No
- 10. Select Form C as the Form to Issue and E1 Form as the Form to Receive
- 11. Enter the details in the Narration field, if required

| Accounting Voucher Creation              |                  | National 1  | Fraders |          | Ctrl + M 🛛 🗙 |
|------------------------------------------|------------------|-------------|---------|----------|--------------|
| Debit Note No. 1                         |                  |             |         |          | 12-Apr-2011  |
| Ref. : 01                                |                  | llead for t | 04h     |          | Tuesday      |
|                                          |                  | Used for.   | Uners   |          |              |
| Particulars                              |                  |             |         | Debit    | Credit       |
|                                          |                  |             |         |          |              |
| Dr Rishita Traders                       |                  |             |         | 2,000.00 |              |
| Agst Ref 2                               | 2,000.00 Dr      |             |         |          |              |
| Cr Inter-State Sales - Form E1           | I                |             |         |          | 2,000.00     |
| Cur Bal: 33,500.00 Cr<br>Water Purifiere | 2 000 00         |             |         |          |              |
| Water Furmers                            | 2,000.00         |             |         |          |              |
|                                          |                  |             |         |          |              |
|                                          |                  |             |         |          |              |
|                                          |                  |             |         |          |              |
|                                          |                  |             |         |          |              |
|                                          |                  |             |         |          |              |
|                                          |                  |             |         |          |              |
|                                          |                  |             |         |          |              |
|                                          |                  |             |         |          |              |
| Is Declared Goods Sales ? No             |                  |             |         |          |              |
|                                          |                  |             |         |          |              |
| Form to Issue : C Form                   | Form Series No : | Form No :   | Date :  |          |              |
| Form to Receive : E1 Form                | Form Series No : | Form No :   | Date :  |          |              |
|                                          |                  |             |         |          |              |
| Narration:                               |                  |             |         | 2,000.60 | 2 000 00     |
| Increase in sale value accounted         | for.             |             |         |          | Accent 2     |
|                                          |                  |             |         |          | Accept :     |
|                                          |                  |             |         |          | Yes or No    |

Figure 3.4 Debit Note - Increase in Sale Value

12. Press Y or Enter to accept and save.

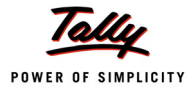

#### Stock Transfers

#### i. Returns

#### Example 22:

On 14-4-2011, National Enterprises returned 1 Washing Machine worth ₹ 12,000 to M/s National Traders against Form F towards goods despatched on 13-4-2011.

Step 1:

Let us enter the transaction in Tally.ERP 9.

#### Go to Gateway of Tally > Accounting Vouchers > Crl+F8: Credit Note

- 1. Enter the reference number in the **Ref.** field.
- 2. Select Goods Sold Returned from list of VAT Adjustments in the Used For field
- 3. Select National Enterprises as the Party's A/c Name from the List of Ledger Accounts
- 4. Select Branch Transfer Outwards as the Sales Ledger
- 5. On selecting Stock Transfer Outwards, the VAT /Tax Class appears as Consignment/ Branch Transfer Outward
- 6. Select the Name of Item as Washing Machine from the List of Items
- 7. Enter the Quantity as 1 and Rate as 12,000. The Amount will be automatically displayed
- 8. Set Is Sale in Principal's A/c to No
- 9. Select Form F as the Form to Receive
- 10. Set Show Statutory Details to No

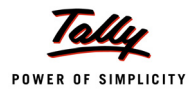

11. Enter the details in the field Narration, if required

| Accounting Voucher Creation                                                                                                    | National Traders              |          |           |     | Ctrl + M 🗵  |
|----------------------------------------------------------------------------------------------------|-------------------------------|----------|-----------|-----|-------------|
| Credit Note No. 3                                                                                                    |                               |          |           |     | 14-Apr-2011 |
| Rel VS                                                                                                    | Used for: Goods Sold Returned |          |           |     | mursuay     |
| Party's A/c Name : National Enterprises<br><i>Current Balance : 24,000.00 Dr</i><br>Sales Ledger : Stock Transfer Outward<br>VAT/Tax Class : Consignment/Branch Transfer Outward |                               |          |           |     |             |
| Name of Item                                                                                                    |                               | Quantity | Rate      | per | Amount      |
| Washing Machines                                                                                                    |                               | 1 Nos    | 12,000.00 | Nos | 12,000.00   |
| J End of List                                                                                                    |                               |          |           |     |             |
|                                                                                                    |                               |          |           |     |             |
|                                                                                                    |                               |          |           |     |             |
|                                                                                                    |                               |          |           |     |             |
|                                                                                                    |                               |          |           |     |             |
|                                                                                                    |                               |          |           |     |             |
| Is Sale in Principal's A/c ? No                                                                                                    |                               |          |           |     |             |
| Form to Receive : F Form Form Series No :                                                                                                    | Form No : Date :              |          |           |     |             |
| Show Statutory Details ? <b>No</b><br>Narration:                                                                                                    |                               | 1 Nos    |           |     | Accept ?    |
| Being Washing Machine returned by branch office                                                                                                    |                               |          |           | Y   | es or No    |

Figure 3.5 Credit Note - Stock Transfer

12. Press Y or Enter to accept and save.

#### ii. Additions

#### Example 23:

On 15-4-2011, M/s National Traders raised a debit note of ₹ 2,800 on National Enterprises to account for an increase in the price of Washing Machines despatched on 13-4-2011.

Step 1:

Let us enter the transaction in Tally.ERP 9.

#### Go to Gateway of Tally > Accounting Vouchers > Ctrl+F9: Debit Note

- 1. Select the **Voucher** mode (use the key combination **Ctrl+V**) to record the increase in sale value.
- 2. Enter the reference number in the Ref. field
- 3. Select Others from the list of VAT Adjustments in the Used For field.
- 4. Debit National Enterprises from the List of Ledger Accounts and enter the amount as 2,800 in the Debit field
- 5. Credit Branch Transfer Outwards from the List of Ledger Accounts
- 6. In the Inventory Allocation screen, select Washing Machine and enter the amount as 2,800

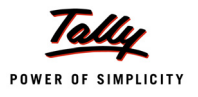

- 7. Select the VAT/Tax Class as **Consignment/Branch Transfer Outwards** from the **VAT/Tax Class** list
- 8. Set Is Declared Goods Sales to No
- 9. Select Form F as the Form to Issue
- 10. Enter the details in the Narration field, if required

| Accounting Voucher Creation     |                | National Trader  | 'S     |          | Ctrl + M 🛛  |
|---------------------------------|----------------|------------------|--------|----------|-------------|
| Debit Note No. 2                |                |                  |        |          | 15-Apr-2011 |
| Ref. : 02                       |                |                  |        |          | Friday      |
|                                 |                | Used for: Others |        |          |             |
| Particulars                     |                |                  |        | Debit    | Credit      |
| Faiticulais                     |                |                  |        | Debit    | crean       |
| Dr National Enterprises         |                |                  |        | 2,800.00 |             |
| Cur Bal: 14,800.00 Dr           |                |                  |        |          |             |
| Cr Stock Transfer Outward       |                |                  |        |          | 2,800.00    |
| Washing Machines                | 2.800.00       |                  |        |          |             |
|                                 | 2,000100       |                  |        |          |             |
|                                 |                |                  |        |          |             |
|                                 |                |                  |        |          |             |
|                                 |                |                  |        |          |             |
|                                 |                |                  |        |          |             |
|                                 |                |                  |        |          |             |
|                                 |                |                  |        |          |             |
|                                 |                |                  |        |          |             |
|                                 |                |                  |        |          |             |
|                                 |                |                  |        |          |             |
|                                 |                |                  |        |          |             |
| Is Sale in Principal's A/c      | ? No           |                  |        |          |             |
| Form to Issue : <b>F Form</b>   | Form Series No | Form No.         | Date : |          |             |
|                                 |                |                  | buto . |          |             |
|                                 |                |                  |        |          |             |
| Narration:                      |                |                  |        | 2 800 00 | 2 800.00    |
| Being increase in sale value ac | counted for    |                  |        | 2,000.   |             |
|                                 |                |                  |        |          | Accept ?    |
|                                 |                |                  |        |          |             |
|                                 |                |                  |        |          | res or NO   |

Figure 3.6 Debit Note - Stock Transfer

11. Press Y or Enter to accept and save.

#### **Consignment Transfers**

#### i. Returns

#### Example 24:

On 18-4-2011, Parijata Enterprises returned 1 Refrigerator worth ₹ 8,500 to M/s National Traders against Form F towards goods despatched on 16-4-2011.

#### Step 1:

Let us enter the transaction in Tally.ERP 9.

#### Go to Gateway of Tally > Accounting Vouchers > CrI+F8: Credit Note

- 1. Enter the reference number in the **Ref.** field.
- 2. Select Goods Sold Returned from list of VAT Adjustments in the Used For field

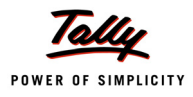

- 3. Select Parijata Enterprises as the Party's A/c Name from the List of Ledger Accounts
- 4. Select Branch Transfer Outwards as the Sales Ledger
- 5. On selecting Branch Transfer Outwards, the VAT /Tax Class appears as Consignment/ Branch Transfer Outward
- 6. Select the Name of Item as Refrigerator from the List of Items
- 7. Enter the Quantity as 1 and Rate as 8,500. The Amount will be automatically displayed
- 8. Set Is Sale in Principal's A/c to Yes
- 9. Select Form F as the Form to Receive
- 10. Set Show Statutory Details to No
- 11. Enter the details in the field Narration, if required

| Accounting Voucher Creation      |                      | National Trade  | rs            |          |          |     | Ctrl + M 🛛  |
|----------------------------------|----------------------|-----------------|---------------|----------|----------|-----|-------------|
| Credit Note No. 4                |                      |                 |               |          |          |     | 18-Apr-2011 |
| Ref. : 04                        |                      | Used for: Goods | Sold Returned |          |          |     | Monday      |
|                                  |                      |                 |               |          |          |     |             |
| Party's A/c Name : Parijata Ente | rprises<br>Dr        |                 |               |          |          |     |             |
| Sales Ledger : Stock Transfe     | er Outward           |                 |               |          |          |     |             |
| VAT/Tax Class : Consignment/Bra  | nch Transfer Outward |                 |               |          |          |     |             |
| Name of Item                     |                      |                 |               | Quantity | Rate     | per | Amount      |
| Refrigerators                    |                      |                 |               | 1 Nos    | 8,500.00 | Nos | 8,500.00    |
| <sup>J</sup> End of List         |                      |                 |               |          |          |     |             |
|                                  |                      |                 |               |          |          |     |             |
|                                  |                      |                 |               |          |          |     |             |
|                                  |                      |                 |               |          |          |     |             |
|                                  |                      |                 |               |          |          |     |             |
| Is Sale in Principal's A/c       | ? Yes                |                 |               |          |          |     |             |
| Form to Receive : F Form         | Form Series No :     | Form No :       | Date :        |          |          |     |             |
| Show Statutory Details ? No      |                      |                 |               |          |          | _   | Assessed 2  |
| Narration:                       |                      |                 |               | 1 Nos    |          | -   | Accept ?    |
|                                  |                      |                 |               |          |          | 1   | es or No    |

Figure 3.7 Credit Note - Consignment Transfer

12. Press Y or Enter to accept and save.

# ii. Additions

#### Example 25:

On 19-4-2011, M/s National Traders raised a debit note against Form F for ₹ 4,800 on Parijata Enterprises towards increase in the price of Water Purifier despatched on 16-4-2011.

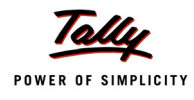

#### Step 1:

Let us enter the transaction in Tally.ERP 9.

# Go to Gateway of Tally > Accounting Vouchers > Ctrl+F9: Debit Note

- 1. Select the **Voucher** mode (use the key combination **Ctrl+V**) to record the increase in sale value.
- 2. Enter the reference number in the Ref. field
- 3. Select Others from the list of VAT Adjustments in the Used For field.
- 4. Debit **Parijata Enterprises** from the **List of Ledger Accounts** and enter the amount as **4,800** in the **Debit** field
- 5. Credit Stock Transfer Outwards from the List of Ledger Accounts
- 6. In the **Inventory Allocation** screen, select **Water Purifiers** and enter the amount as **4,800**
- 7. Select the VAT/Tax Class as **Consignment/Branch Transfer Outwards** from the **VAT/Tax Class** list
- 8. Set Is Sale in Principals A/c to Yes
- 9. Select Form F as the Form to Issue
- 10. Enter the details in the Narration field, if required

| Accounting Voucher Creation                         |                  | National Traders |        |          | Ctrl + M 🛛  |
|-----------------------------------------------------|------------------|------------------|--------|----------|-------------|
| Debit Note No. 3                                    |                  |                  |        |          | 19-Apr-2011 |
| Ref. : 03                                           |                  |                  |        |          | Tuesday     |
|                                                     |                  | Used for: Others |        |          |             |
| Particulars                                         |                  |                  |        | Debit    | Credit      |
| Dr Parijata Enterprises                             |                  |                  |        | 4,800.00 |             |
| Cur Bal: 38,300.00 Dr                               |                  |                  |        |          | 4 900 00    |
| Cir Stock fransfer Outward<br>Cur Bal: 53,100.00 Cr |                  |                  |        |          | 4,000.00    |
| Water Purifiers                                     | 4,800.00         |                  |        |          |             |
|                                                     |                  |                  |        |          |             |
|                                                     |                  |                  |        |          |             |
|                                                     |                  |                  |        |          |             |
|                                                     |                  |                  |        |          |             |
|                                                     |                  |                  |        |          |             |
|                                                     |                  |                  |        |          |             |
|                                                     |                  |                  |        |          |             |
|                                                     |                  |                  |        |          |             |
|                                                     |                  |                  |        |          |             |
|                                                     |                  |                  |        |          |             |
| Is Sale in Principal's A/c                          | ? Yes            |                  |        |          |             |
| Form to Issue : F Form                              | Form Series No : | Form No :        | Date : |          |             |
|                                                     |                  |                  |        |          |             |
|                                                     |                  |                  |        |          |             |
| Narration:                                          |                  |                  |        | 4,800.00 | 4 900 00    |
|                                                     |                  |                  |        |          | Accept ?    |
|                                                     |                  |                  |        |          |             |
|                                                     |                  |                  |        | Y        | es or No    |

Figure 3.8 Debit Note - Consignment Transfer

11. Press Y or Enter to accept and save.

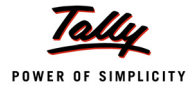

#### Sales in the Course of Imports into India

#### i. Returns

#### Example 26:

On 24-4-2011, M/s National Traders received 1 Fax Machine worth ₹ 15,000 returned by Home Electronics against the sales recorded on 23-4-2011.

Step 1:

Let us now enter the transaction in Tally.ERP 9.

To create a Credit Note for Goods Sold Returned,

# Go to Gateway of Tally > Accounting Vouchers > CrI+F8: Credit Note

- 1. Enter the reference number in the **Ref.** field.
- 2. Select Goods Sold Returned from list of VAT Adjustments in the Used For field
- 3. Select Home Electronics as the Party's A/c Name from the List of Ledger Accounts
- 4. Select Sales in the Course of Import as the Sales Ledger
- 5. On selecting Sales in the Course of Import, the VAT /Tax Class appears as Sales in the Course of Import into India
- 6. Select the Name of Item as Fax Machine from the List of Items
- 7. Enter the Quantity as 1. The Rate and Amount will be automatically displayed
- 8. In Annexure I Import Details sub-screen, select Glamour Appliances as the Foreign seller's Name and Address and enter the Purchase Value as 13,000
- 9. The field Show Statutory Details will be set to No by default

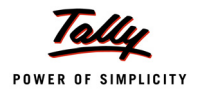

10. Enter the details in the field Narration, if required

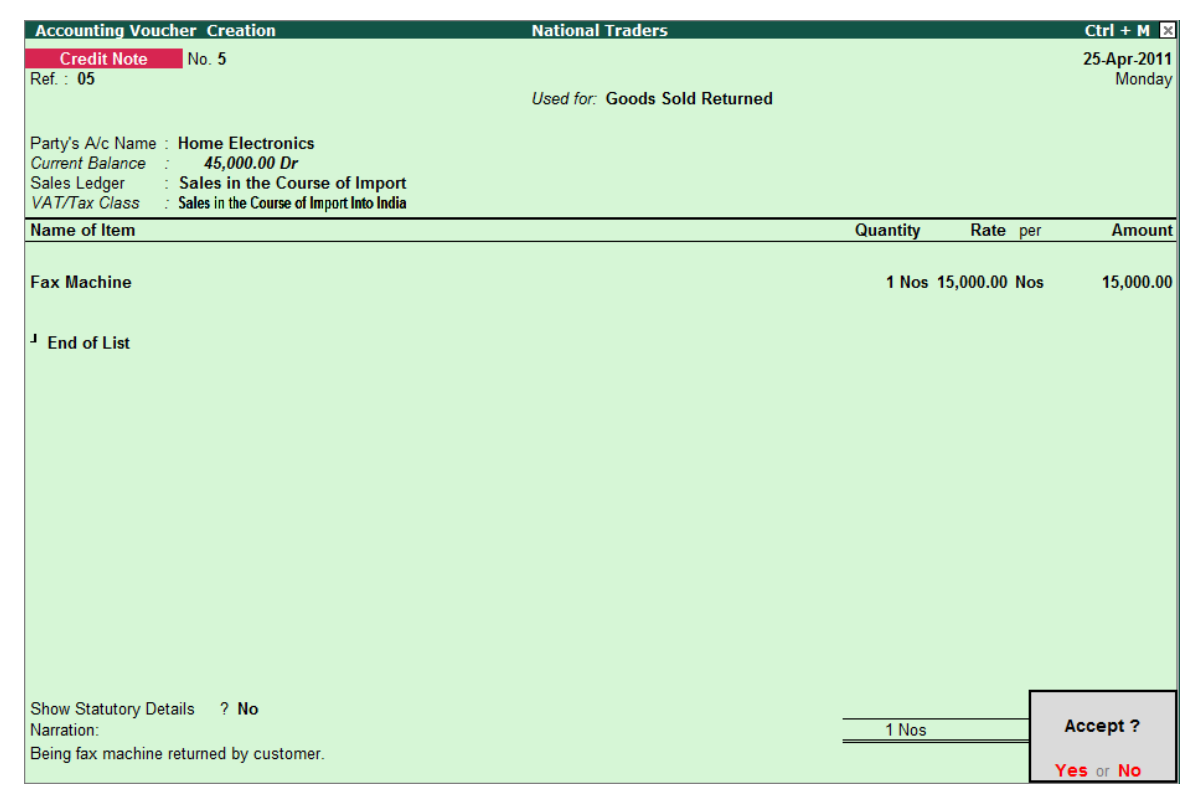

Figure 3.9 Credit Note - Sales in the Course of Import

11. Press Y or Enter to accept and save.

#### ii. Additions

#### Example 27:

On 26-4-2011, M/s National Traders raised a debit note for ₹ 3,000 on Home Electronics towards increase in the price of Fax Machines despatched on 23-4-2011.

Step 1:

Let us enter the transaction in Tally.ERP 9.

#### Go to Gateway of Tally > Accounting Vouchers > Ctrl+F9: Debit Note

- 1. Select the **Voucher** mode (use the key combination **Ctrl+V**) to record the increase in sale value.
- 2. Enter the reference number in the **Ref.** field
- 3. Select Others from the list of VAT Adjustments in the Used For field.
- 4. Debit **Home Electronics** from the **List of Ledger Accounts** and enter the amount as **3,000** in the **Debit** field.
- 5. In the Bill-wise Details screen select the reference dated 23-4-2011 and debit 3,000
- 6. Credit Sale in the Course of Import from the List of Ledger Accounts

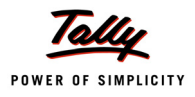

- 7. In the **Inventory Allocation** screen, select **Fax Machine** and enter the amount as **3,000**
- 8. Select the VAT/Tax Class as Sales in the Course of Import into India from the VAT/Tax Class list
- 9. Enter the details in the Narration field, if required

| Accounting Voucher Creation                               | National Traders                | Ctrl + M 🗴        |
|-----------------------------------------------------------|---------------------------------|-------------------|
| Debit Note No. 4                                          |                                 | 26-Apr-2011       |
| Ref. : <b>04</b>                                          | Used for: Others                | Liesday           |
|                                                           |                                 |                   |
| Particulars                                               |                                 | Debit Credit      |
| Dr Home Electronics                                       |                                 | 3,000.00          |
| Cur Bal: 33,000.00 Dr<br>Aost Ref 11                      | 3.000.00 Dr                     |                   |
| Cr Sales in the Course of Import<br>Cur Bal: 33,000.00 Cr |                                 | 3,000.00          |
| Fax Machine                                               | 3,000.00                        |                   |
|                                                           |                                 |                   |
|                                                           |                                 |                   |
|                                                           |                                 |                   |
|                                                           |                                 |                   |
|                                                           |                                 |                   |
|                                                           |                                 |                   |
|                                                           |                                 |                   |
|                                                           |                                 |                   |
|                                                           |                                 |                   |
|                                                           |                                 |                   |
|                                                           |                                 |                   |
|                                                           |                                 |                   |
| Narration:                                                |                                 | 3,000.00 2.000.00 |
| Being increase in price on accour<br>accounted for.       | nt of sales in course of import | Accept ?          |
|                                                           |                                 | Yes or No.        |
|                                                           |                                 |                   |

Figure 3.10 Debit Note - Sales in the Course of Import

10.Press **Y** or **Enter** to accept and save.

# 3.2 Adjustment Entries Pertaining to CST

#### 3.2.1 Adjustment Towards Advance Tax or Refund

The advance CST payments, if any, made by the dealer can be adjusted towards the actual CST liability for the return period. For setting off the advance payments with the CST liability of current period, a journal entry with VAT Adjustment – **Adjustment Towards Advance Tax or Refund** needs to be made.

#### Example 28:

On 11-4-2011, M/s National Traders paid ₹ 1,500 as advance payment towards CST. On 30-4-2011, the advance amount paid was adjusted against a portion of the actual CST liability.

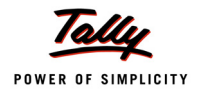

#### Step 1:

Let us create the Advance Tax ledger to record the above transaction.

# Advance Tax ledger

# Go to Gateway of Tally > Accounts Info. > Ledger > Create

Create the ledger with the following details:

| Name        | Under          | Currency of Ledger | Inventory values are affected |
|-------------|----------------|--------------------|-------------------------------|
| Advance Tax | Current Assets | ₹                  | No                            |

#### Step 2:

Let us record the transaction in Tally.ERP 9

# i. Advance CST Payment voucher

To create an advance CST payment voucher,

#### Go to Gateway of Tally > Accounting Vouchers > F5: Payment

- 1. Select the Bank ledger as **Bank of India** in the **Account** field (create a bank ledger with the name National Bank by using **Alt+C** key combination)
- 2. Debit the Advance Tax ledger
- 3. Enter the amount as 1,500
- 4. Enter the details in the field Narration, if required

| Accounting Voucher Creation | National Traders | Ctrl + M 🗴  |
|-----------------------------|------------------|-------------|
| Payment No. 1               |                  | 11-Apr-2011 |
|                             |                  | Monday      |
|                             |                  |             |
| Account : Bank of India     |                  |             |
| Cur Bal: 23,500.00 Dr       |                  |             |
| Particulars                 |                  | Amount      |
| Advance Tax                 |                  | 1,500.00    |
| Cur Bal: 1,500.00 Dr        |                  | .,          |
|                             |                  |             |
|                             |                  |             |
|                             |                  |             |
|                             |                  |             |
|                             |                  |             |
|                             |                  |             |
|                             |                  |             |
|                             |                  |             |
|                             |                  |             |
|                             |                  |             |
|                             |                  |             |
|                             |                  |             |
|                             |                  |             |
|                             |                  |             |
|                             |                  |             |
| Narration:                  |                  | 1 500 00    |
| Ch. No. : 003214            |                  | Accept ?    |
|                             |                  |             |
|                             |                  | Yes or No   |

Figure 3.11 Advance CST Payment Voucher

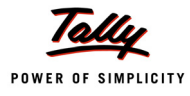

5. Press Y or Enter to accept and save.

# ii. Journal Entry for Adjusting the Advance Tax Paid towards CST Liability

To create a journal voucher for adjusting advance tax paid towards CST liability,

#### Go to Gateway of Tally > Accounting Vouchers > F7: Journal

- 1. Select the Voucher Class as VAT Adjustment Class
- 2. Select Adjustment Towards Advance Tax or Refund as the VAT Adjustment in the Used for field.
- 3. Debit the ledgers CST @ 1% and CST @ 4%. The VAT/Tax class gets displayed. Accept the same and enter the corresponding ledger balance. Do not enter the assessable value in VAT Class Details screen.
- 4. Debit CST @ 12.5% ledger. The VAT/Tax class gets displayed. Enter the balance amount of advance tax available for set-off.
- 5. Credit the Advance Tax ledger grouped under Current Assets
- 6. The Credit amount is automatically entered
- 7. Enter the details in the field Narration, if required

| Accounting Voucher Creation                            | National Traders                                   | Ctrl + M 🗙  |
|--------------------------------------------------------|----------------------------------------------------|-------------|
| Journal No. 3 V                                        | oucher Class : VAT Adjustment Class                | 30-Apr-2011 |
|                                                        | Used for: Adjustment Towards Advance Tax Or Polynd | Saturday    |
|                                                        | Used for. Aujustment fowards Advance fax of Refund |             |
| Particulars                                            | Debit                                              | Credit      |
| Dr. CRT @ 1%                                           | 675.00                                             |             |
| Cur Bal: 0.00 Dr                                       | 675.00                                             |             |
| Dr CST@4%                                              | 500.00                                             |             |
| Cur Bal: 0.00 Dr<br>Dr. CST @ 12.5%                    | 325.00                                             |             |
| Cur Bal: 4,175.00 Cr                                   | 020.00                                             |             |
| Cr Advance Tax                                         |                                                    | 1,500.00    |
| Cur Bal: 0.00 Cr                                       |                                                    |             |
|                                                        |                                                    |             |
|                                                        |                                                    |             |
|                                                        |                                                    |             |
|                                                        |                                                    |             |
|                                                        |                                                    |             |
|                                                        |                                                    |             |
|                                                        |                                                    |             |
|                                                        |                                                    |             |
|                                                        |                                                    |             |
|                                                        |                                                    |             |
|                                                        |                                                    |             |
|                                                        |                                                    |             |
| Narration:                                             | 1,500. <del>go</del>                               | 1 500 00    |
| Being CST liability adjusted towards advance tax paid. |                                                    | Accept 2    |
|                                                        |                                                    | Accept 1    |
|                                                        | ۲                                                  | es or No    |

Figure 3.12 Journal Voucher - Adjustment Towards Advance Tax or Refund

8. Press Y or Enter to accept and save.

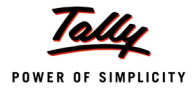

# 3.2.2 Adjustment Towards Entry Tax Paid

The entry tax paid, can be adjusted towards CST liability in a journal voucher using the VAT Adjustment – Adjustment Towards Entry Tax Paid.

# Example 29:

On 30-4-2011, M/s National Traders recorded an adjustment entry for entry tax of ₹ 1,000 paid towards goods imported on 23-4-2011.

# Step 1:

Let us create the entry tax ledger to account for the above transaction.

#### Entry Tax Ledger

# Go to Gateway of Tally > Accounts Info. > Ledger > Create

Create the ledger with the following details:

| Name      | Under          | Currency of Ledger | Inventory values are affected |
|-----------|----------------|--------------------|-------------------------------|
| Entry Tax | Current Assets | ₹                  | No                            |

#### Step 2:

#### i. Entry Tax Payment voucher

Create a payment voucher by following the steps given in example 28.

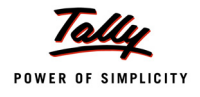

The completed payment voucher displays as shown:

| Accounting Voucher Creation | National Traders | Ctrl + M 🗙  |
|-----------------------------|------------------|-------------|
| Payment No. 2               |                  | 23-Apr-2011 |
|                             |                  | Saturday    |
|                             |                  |             |
| Account : Bank of India     |                  |             |
| Cur Bal: 22,500.00 Dr       |                  |             |
| Particulars                 |                  | Amount      |
| Entry Tax                   |                  | 1,000.00    |
| Cur Bal: <b>1,000.00 Dr</b> |                  |             |
|                             |                  |             |
|                             |                  |             |
|                             |                  |             |
|                             |                  |             |
|                             |                  |             |
|                             |                  |             |
|                             |                  |             |
|                             |                  |             |
|                             |                  |             |
|                             |                  |             |
|                             |                  |             |
|                             |                  |             |
|                             |                  |             |
|                             |                  |             |
|                             |                  |             |
| Narration:                  |                  | 1 000 00    |
| CII. NO. : 003300           |                  | Accept ?    |
|                             |                  | Yes No      |
|                             |                  | Yes or NO   |

Figure 3.13 Entry Tax Payment Voucher

Press Y or Enter to accept and save.

#### ii. Journal Entry for Adjusting the Entry Tax Paid towards CST Liability

Go to Gateway of Tally > Accounting Vouchers > F7: Journal > Select the Voucher Class as VAT Adjustment Class

- 1. Select Adjustment Towards Entry Tax Paid as the VAT Adjustment in the Used for field
- 2. Debit the CST @ 12.5% ledger. In the VAT Class Details screen, select CST @ 12.5% as the VAT/Tax Class and do not enter the Assessable Value.
- 3. Enter the amount as 1,000 in the Debit field
- 4. Credit the Entry Tax ledger grouped under Current Assets
- 5. The **Credit** amount is automatically entered

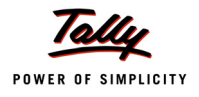

6. Enter the details in the field Narration, if required

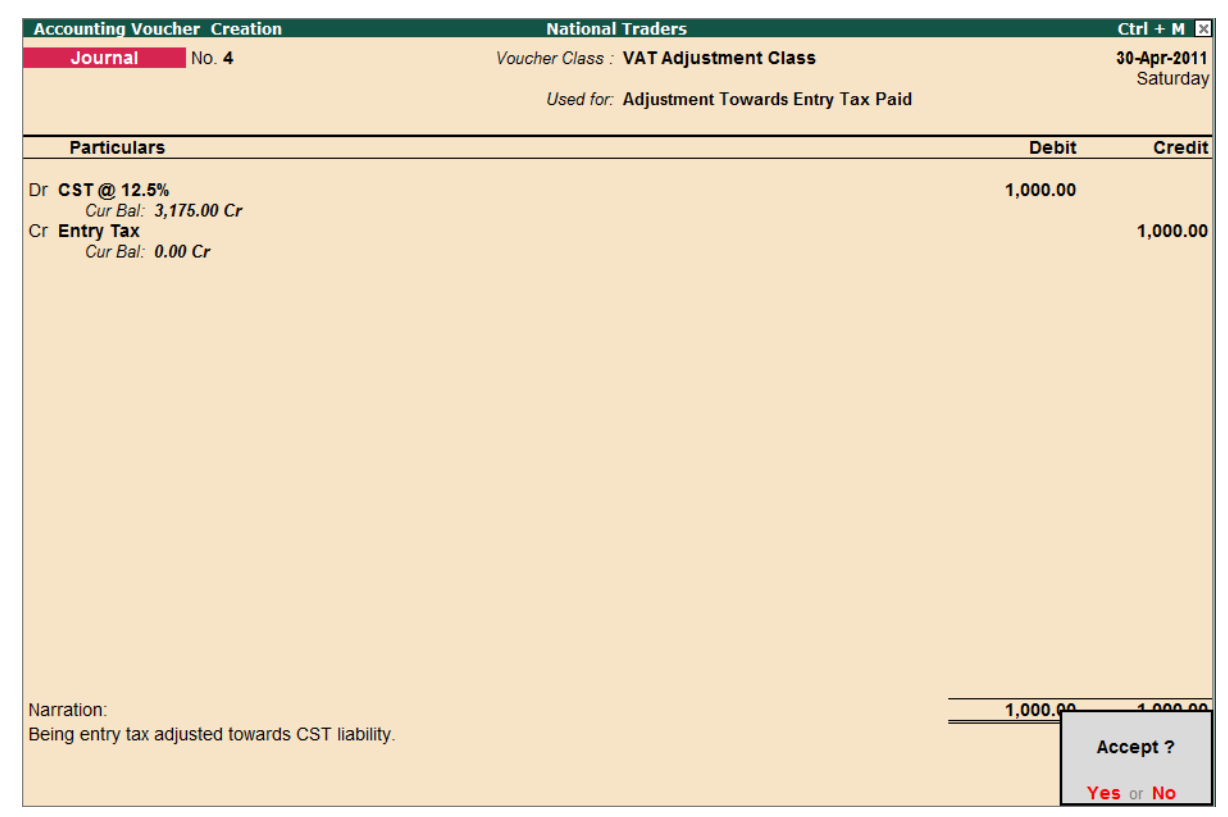

Figure 3.14 Journal Voucher - Adjustment Towards Entry Tax Paid

7. Press Y or Enter to accept and save.

# 3.2.3 Adjusting Excess Input Tax Credit against CST Dues

Any excess input tax credit that is available after adjusting the VAT liability, can be adjusted towards CST dues. This adjustment entry has to be recorded in a journal voucher using the VAT Adjustment – **Adjustment Towards CST**.

#### Example 30:

On 30-4-2011, M/s National Traders made the following entries:

- 1. Adjustment of output VAT against input tax credit
- 2. Adjustment of CST dues against the excess available ITC after setting-off the output tax

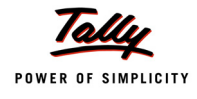

Step 1:

Let us enter the transaction in Tally.ERP 9.

# 1. Adjustment of output VAT against input tax credit

Go to Gateway of Tally > Accounting Vouchers > F7: Journal > Select the Voucher Class as Not Applicable

- 1. Debit the Output VAT @ 4% ledger
- 2. Enter the amount as **1,280** in the **Debit** field
- 3. Credit the Input VAT @ 4% ledger and the VAT/Tax Class appears as Input VAT @ 4% automatically
- 4. The Credit amount is automatically entered
- 5. Enter the details in the field Narration, if required

| Accounting Voucher Creation                               | National Traders                            |          | Ctrl + M 🗙              |
|-----------------------------------------------------------|---------------------------------------------|----------|-------------------------|
| Journal No. 5                                             | Voucher Class : <sup>J</sup> Not Applicable |          | 30-Apr-2011<br>Saturday |
| Particulars                                               |                                             | Debit    | Credit                  |
| Dr Output VAT @ 4%                                        |                                             | 1,280.00 |                         |
| Cr Input VAT @ 4%<br>Cur Bal: 1,720.00 Dr                 |                                             |          | 1,280.00                |
| Narration:<br>Being output VAT adjusted towards input tax | credit.                                     | 1,280.00 | 4 200 00<br>Accept ?    |

Figure 3.15 Journal Voucher - Entry to set-off Output VAT against Input tax credit

6. Press Y or Enter to accept and save.

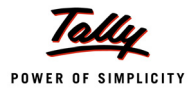

i. To create a journal adjustment voucher for setting-off a portion of CST liability towards excess input tax credit,

Go to Gateway of Tally > Accounting Vouchers > F7: Journal > Select the Voucher Class as VAT Adjustment Class

- 1. Select Adjustment Towards CST as the VAT Adjustment in the Used for field
- 2. Debit the CST @ 12.5% ledger. In the VAT Class Details screen, select CST @ 12.5% as the VAT/Tax Class and do not enter the assessable value
- 3. Enter the amount as 1,720 in the Debit field
- 4. Credit the Input VAT @ 4% ledger and the VAT/Tax Class appears as Input VAT @ 4% automatically
- 5. The Credit amount is automatically entered
- 6. Enter the details in the field Narration, if required

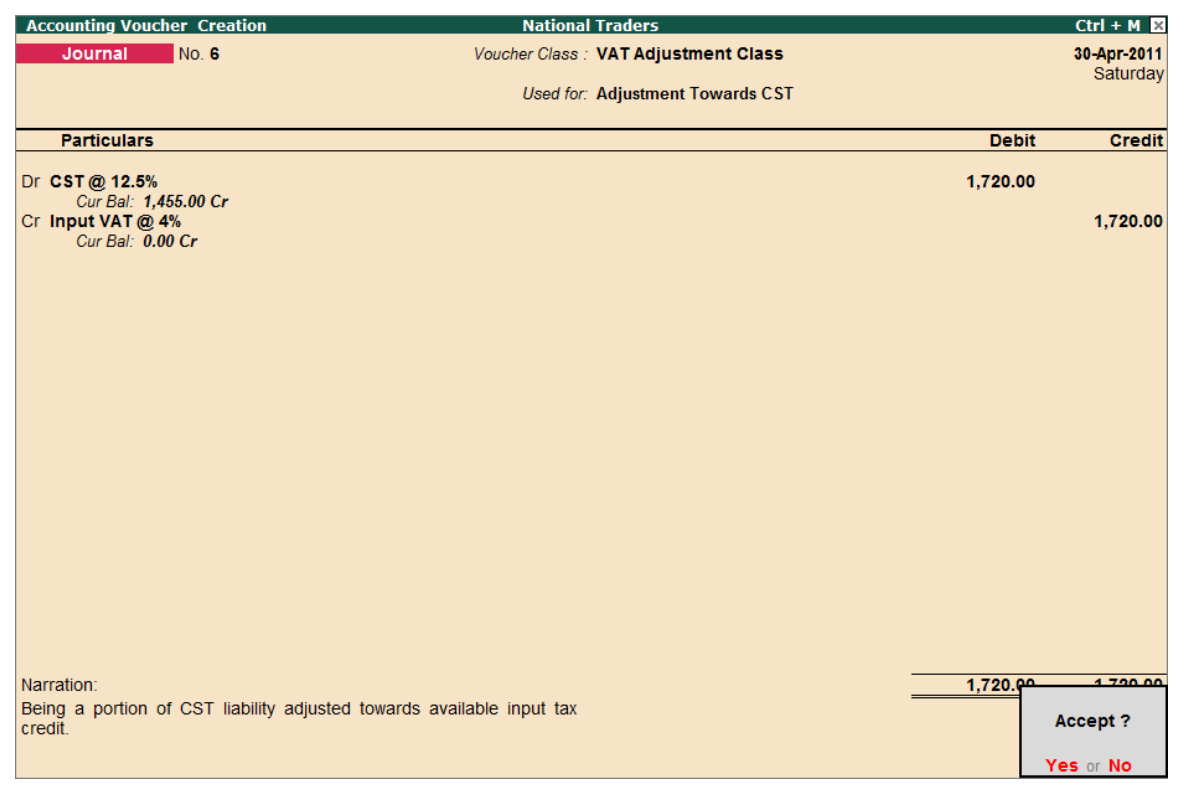

Figure 3.16 Journal Voucher - Adjustment Towards CST

7. Press Y or Enter to accept and save.

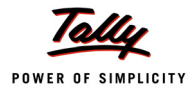

# 3.3 Payment of CST

Central Sales Tax is payable in the state from which goods are sold. The tax so collected is retained by the state in which it is collected. The State Government Sales Tax Officer who assesses and collects local state sales tax also assesses and collects Central Sales Tax.

The due date is same as for the period to submit returns under Value Added Tax (VAT) of the appropriate state. The CST payable amount should be rounded off to the nearest rupee.

# Example 31:

On 5-5-2011, M/s National Traders paid ₹ 6,725 towards CST dues.

# Step 1:

Let us record the transaction in Tally.ERP 9. To create a CST payment voucher,

#### Go to Gateway of Tally > Accounting Vouchers > F5: Payment

- 1. Select Bank of India in the Account field
- 2. Click the VAT Payment button or press Alt + S to display the Statutory Payment sub-screen

| Accounting Voucher Creation | National Traders | Ctrl + M 🔀 F1: In   | wentory Buttons |
|-----------------------------|------------------|---------------------|-----------------|
| Payment No. 3               |                  | 5-May-2011          | )ate            |
|                             |                  | Thursday            |                 |
|                             |                  | F3: C               | ompany          |
| Account : Bank of India     |                  |                     |                 |
| Cur Bal: 22,500.00 Dr       |                  | F4: 0               | Contra          |
| Particulars                 |                  | Amount F5: F        | ayment          |
|                             |                  | F6: F               | Receipt         |
|                             |                  | F7: J               | ournal          |
|                             |                  | F8: S               | Sales           |
|                             |                  | F8: 0               | credit Note     |
|                             |                  | E9. E               | Durchase        |
|                             |                  | E0. 0               | Johit Noto      |
|                             |                  | <u>F3</u> . C       |                 |
|                             |                  | F10:                | Rev Jmi         |
|                             |                  | <u>F10</u> :        | Memos           |
|                             |                  | <u><u>V</u>: VA</u> | T Payment       |
|                             |                  | <u>S</u> : St       | at Payment      |
|                             |                  |                     |                 |
|                             |                  |                     |                 |
|                             |                  |                     |                 |
|                             |                  |                     |                 |
|                             |                  |                     |                 |
| Narration:                  |                  | T. Pr               | nst-Dated       |
|                             |                  |                     | ntional         |
|                             |                  |                     |                 |
|                             |                  |                     |                 |
|                             |                  | F44-                | E a aturna a    |

Figure 3.17 Payment Voucher - Stat Payment Button

- 3. In Statutory Payment sub-screen, provide the details given below:
  - **Type of Duty/Tax**: Select **CST** as the payment is being made towards VAT dues.
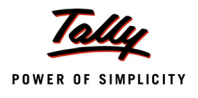

Auto Fill Statutory Payment: This field will be set to No as the CST paid on purchases cannot be set-off against CST on sales.

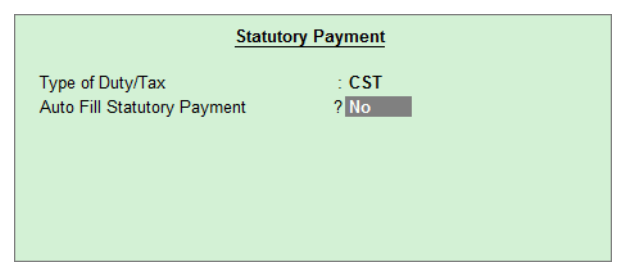

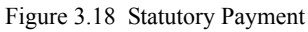

4. In the Payment Voucher, Set **Provide Details** to **Yes** to display the **VAT Payment Details** subscreen

| Accounting Voucher Creation | National Traders            | Ctrl + M 🔀 |
|-----------------------------|-----------------------------|------------|
| Payment No. 3               |                             | 5-May-2011 |
|                             |                             | Thursday   |
|                             | Statutor Doumont for CCT    |            |
| Account : Bank of India     | Statutory Payment for . CST |            |
| Cur Bal: 15,775.00 Dr       |                             |            |
| Particulars                 |                             | Amount     |
| CST @ 2%                    |                             | 5,270.00   |
| CST @ 12.5%                 |                             | 1,455.00   |
| Cur Bal: 0.00 Dr            |                             |            |
|                             |                             |            |
|                             |                             |            |
|                             |                             |            |
|                             |                             |            |
|                             |                             |            |
|                             |                             |            |
|                             |                             |            |
|                             |                             |            |
|                             |                             |            |
|                             |                             |            |
|                             |                             |            |
|                             |                             |            |
|                             |                             |            |
| Manada                      |                             |            |
| Narration:                  |                             | 6,725.00   |
|                             |                             |            |
|                             |                             |            |
|                             |                             |            |

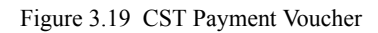

5. In the VAT Payment Details screen, enter the details as shown:

| VAT Payment Details                   |                             |  |  |  |  |  |  |  |
|---------------------------------------|-----------------------------|--|--|--|--|--|--|--|
| Period From                           | : 1-Apr-2011 To 30-Apr-2011 |  |  |  |  |  |  |  |
| Type of Payment                       | : J Not Applicable          |  |  |  |  |  |  |  |
| Deposit Date                          | : 5-May-2011                |  |  |  |  |  |  |  |
| Name of the Bank & Branch(remittance) | : Bank of India, Chennai    |  |  |  |  |  |  |  |
| Branch code(remittance)               | : 21582                     |  |  |  |  |  |  |  |
| Instrument No.                        | : 003214                    |  |  |  |  |  |  |  |

Figure 3.20 VAT Payment Details

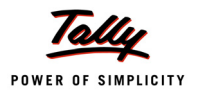

- 6. Accept the VAT Payment Details screen and the Payment voucher screen will be displayed.
- 7. Debit the ledger CST @ 2% and CST @ 12.5%. Enter the corresponding ledger balances for each ledger.
- 8. Enter the details in the field Narration, if required

| Accounting Voucher Creation | National Traders            | Ctrl + M 🗵 |
|-----------------------------|-----------------------------|------------|
| Payment No. 3               |                             | 5-May-2011 |
|                             |                             | Thursday   |
|                             | Statutory Payment for : CST |            |
| Account : Bank of India     |                             |            |
| Particulars                 |                             | Amount     |
| CST @ 2%                    |                             | 5 270 00   |
| Cur Bal: 0.00 Dr            |                             | 5,270.00   |
| CST @ 12.5%                 |                             | 1,455.00   |
|                             |                             |            |
|                             |                             |            |
|                             |                             |            |
|                             |                             |            |
|                             |                             |            |
|                             |                             |            |
|                             |                             |            |
|                             |                             |            |
|                             |                             |            |
|                             |                             |            |
| Provido Dotaila             |                             |            |
| Provide Details . Tes       |                             |            |
| Narration:                  |                             | 6 725 00   |
| Ch. No.: 003214             |                             |            |
|                             |                             | Accept ?   |
|                             |                             | Yes or No  |

Figure 3.21 CST payment Voucher

9. Press Y or Enter to accept and save.

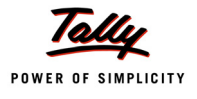

# Lesson 4: CST Reports

### **Lesson Objectives**

On completion of this lesson, you will be able to

- Generate VAT Computation and view CST details
- **D** Generate Group-wise Forms Receivable and Form Issuable report
- **D** Generate Ledger-wise Forms Receivable and Form Issuable report
- **D** Generate Reminder and Covering Letter
- Use the autofill option to enter the Form Number and Date in Forms Receivables and Issuables
- Generate CST Return and Annexure
- **D** Generate CST Registers for Interstate Purchase and Sales

## 4.1 CST Details in VAT Computation

The VAT Computation reports provide the Assessable Value and the Tax Amount of the sales and purchase transactions Entered using different VAT/ Tax classifications.

To view the VAT Computation report,

#### Go to Gateway of Tally > Display > Statutory Reports > VAT > VAT Computation

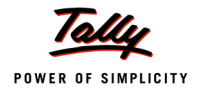

| VAT Computation                         | National Traders   |               | Ctrl + M 🗙  |
|-----------------------------------------|--------------------|---------------|-------------|
|                                         |                    | National      | Traders     |
| Particulars                             |                    | 1-Apr-2011 to | 30-Apr-2011 |
|                                         |                    | Assessable    | Tax         |
|                                         |                    | Value         | Amount      |
|                                         |                    |               |             |
| C-1                                     |                    |               |             |
| Sales                                   |                    |               |             |
| A. Output Tax                           |                    |               |             |
| CST @ 1%                                |                    | 67,500.00     |             |
| CST @ 12.5%                             |                    | 36,000.00     | 1,455.00    |
| CST @ 2% Against Form C                 |                    | 1,28,500.00   | 4,290.00    |
| CST @ 4%                                |                    | 12,500.00     |             |
| Inter-State Sales                       |                    | 58,000.00     |             |
| Inter State Sales Against Form - E1     |                    | 39,000.00     | 980.00      |
| Inter State Sales Against Form - E2     |                    | 56,000.00     |             |
| Inter- State Sales - Exempted           |                    | 5,100.00      |             |
| Inter-State Sales - Spl. Category Goods |                    | 25,500.00     |             |
| Inter- State Sales - Tax Free           |                    | 86,000.00     |             |
| Output VAT @ 4%                         |                    | 32,000.00     | 1,280.00    |
|                                         | Total Output Tax   | 5,46,100.00   | 8,005.00    |
| Purchases                               |                    |               |             |
| <u>ruciases</u>                         |                    |               |             |
| C. Input Tax                            |                    |               |             |
| Excess Input Credit Brought Forward     |                    |               |             |
| Input VAT @ 4%                          |                    | 75 000 00     | 1 280 00    |
| input VAT @ 4 %                         | Total Input Crodit | 75,000.00     | 1,200.00    |
|                                         | Total input credit | 13,000.00     | 1,200.00    |
|                                         |                    |               |             |
|                                         |                    |               |             |
|                                         |                    |               |             |
|                                         |                    |               |             |
|                                         |                    |               |             |
| VAT Payable                             |                    |               | 6,725.00    |

#### The VAT Computation report displays as shown:

Figure 4.1 VAT Computation

The screen displays the total VAT and CST payable on sales and input tax credit on purchases made during the specified period.

#### Assessable Value

The Assessable Value is the sum of the total value of goods at which they are purchased and sold. This assessable value forms the value on which VAT is calculated.

#### Tax Amount

The total Tax Amount calculated on Assessable value using the respective Tax percentage is the Tax Amount.

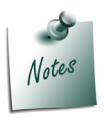

You can drill down the VAT Computation screen to view the VAT Classification vouchers and further drill down to view the vouchers in alteration mode.

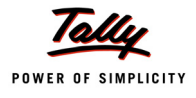

#### **Show CST Details**

In VAT Computation screen, click on F12: Configure button and set the options Show All VAT Classifications to Yes to view the inter-state transactions:

| VAT Computation National Traders         |               | Ctrl + M 🗙  |
|------------------------------------------|---------------|-------------|
|                                          | National      | Traders     |
| Particulars                              | 1-Apr-2011 to | 30-Apr-2011 |
|                                          | Assessable    | Tax         |
|                                          | Value         | Amount      |
|                                          |               |             |
| Sales                                    |               |             |
| A. Output Tax                            |               |             |
| CST @ 1%                                 | 67,500.00     |             |
| CST @ 12.5%                              | 36,000.00     | 1,455.00    |
| CST @ 2% Against Form C                  | 1,28,500.00   | 4,290.00    |
| CST @ 4%                                 | 12,500.00     |             |
| Inter-State Sales                        | 58,000.00     |             |
| Inter State Sales Against Form - E1      | 39,000.00     | 980.00      |
| Inter State Sales Against Form - E2      | 56,000.00     |             |
| Inter-State Sales - Exempled             | 25,500,00     |             |
| Inter-State Sales - Tax Free             | 25,500.00     |             |
| Output VAT @ 4%                          | 32.000.00     | 1,280.00    |
| Others (VAT Not Applicable)              | ,             | .,          |
|                                          | E2 100 00     |             |
| Evonte                                   | 2 01 600 00   |             |
| Sales(Against Form-H Deemed Export)      | 39,000,00     |             |
| Sales in the Course of Imoort Into India | 33.000.00     |             |
| Total Output Tax                         | 8,72,800.00   | 8,005.00    |
|                                          |               |             |
| Purchases                                |               |             |
| C. Input Tax                             |               |             |
| Excess Input Credit Brought Forward      |               |             |
| Input VAT @ 4%                           | 75,000.00     | 1,280.00    |
| Others (VAT Not Applicable)              |               |             |
| Imports                                  | 2,52,000.00   |             |
| Interstate Purchases @ 1%                | 80,800.00     |             |
| Interstate Purchases @ 12.5%             | 1,51,312.50   |             |
| Interstate Purchases @ 2% Against Form C | 8,09,880.00   |             |
| Interstate Purchases @ 4%                | 9,984.00      | 1 000 00    |
| Total Input Credit                       | 13,78,976.50  | 1,280.00    |
| VAT Pavablo                              |               | 6 725 00    |
| VALL Ayable                              |               | 0,723.00    |

Figure 4.2 VAT Computation with All VAT/Tax Classifications

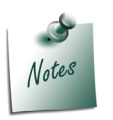

The CST ledgers created by predefining the VAT/Tax class - Inter-state Sales and entering the required CST Percentage with Method of Calculation set to On Total Sales can beused to record interstate sales transactions. On using such CST ledgers the break-up of values recorded for different CST rates can be viewed by setting the option - Show CST Details to Yes in F12: Configutation screen of VAT Computation.

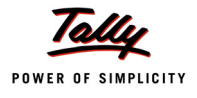

| VAT Computation                          |              | National Traders |               | Ctrl + M 🗙  |
|------------------------------------------|--------------|------------------|---------------|-------------|
|                                          |              |                  | National      | Traders     |
| Particulars                              |              |                  | 1-Apr-2011 to | 30-Apr-2011 |
|                                          |              |                  | Assessable    | Tax         |
|                                          |              |                  | Value         | Amount      |
|                                          |              |                  |               |             |
| Sales                                    |              |                  |               |             |
| A. Output Tax                            |              |                  |               |             |
| CST @ 1%                                 |              |                  | 67.500.00     |             |
| Gross value                              | 67,500.00    | 675.00           |               |             |
| Adjustment Towards Advance Tax Or Refund |              | (-)675.00        |               |             |
| CST @ 12.5%                              |              | .,               | 36,000.00     | 1,455.00    |
| Gross value                              | 36,000.00    | 4,500.00         |               |             |
| Adjustment Towards Advance Tax Or Refund |              | (-)325.00        |               |             |
| Adjustment Towards CST                   |              | (-)1,720.00      |               |             |
| Adjustment Towards Entry Tax Paid        |              | (-)1,000.00      |               |             |
| CST @ 2% Against Form C                  |              |                  | 1,28,500.00   | 4,290.00    |
| Gross value                              | 3,39,000.00  | 6,780.00         |               |             |
| Goods Sold Returned                      | (-)38,500.00 | (-)770.00        |               |             |
| Others                                   | (-)86,000.00 | (-)1,720.00      |               |             |
| Sale of Goods Outside the State          | (-)86,000.00 |                  |               |             |
| CST @ 4%                                 |              |                  | 12,500.00     |             |
| Gross value                              | 12,500.00    | 500.00           |               |             |
| Adjustment Towards Advance Tax Or Refund |              | (-)500.00        |               |             |
| Inter-State Sales                        |              |                  | 58,000.00     |             |
| Inter State Sales Against Form - E1      |              |                  | 39,000.00     | 980.00      |
| Gross value                              | 49,000.00    | 980.00           |               |             |
| Goods Sold Returned                      | (-)12,000.00 |                  |               |             |
| Others                                   | 2,000.00     |                  | 50,000,00     |             |
| Inter State Sales Against Form - E2      |              |                  | 56,000.00     |             |
| Inter-State Sales - Exempted             |              |                  | 5,100.00      |             |
| Inter-State Sales - Spi. Category Goods  |              |                  | 25,500.00     |             |
| Inter- State Sales - Tax Flee            |              |                  | 88,000.00     |             |
| VAT Pavable                              |              |                  |               | 6,725,00    |

Click the button <u>F1</u>: **Detailed** or press **Alt + F1**. The detailed VAT Computation screen with CST adjustments is displayed as shown:

Figure 4.3 VAT Computation – Detailed View

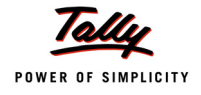

| VAT Computation                                    |               | National Traders                        |               | Ctrl + M 🔀  |
|----------------------------------------------------|---------------|-----------------------------------------|---------------|-------------|
|                                                    |               |                                         | National      | Traders     |
| Particulars                                        |               |                                         | 1-Apr-2011 to | 30-Apr-2011 |
|                                                    |               |                                         | Assessable    | Tax         |
|                                                    |               |                                         | Value         | Amount      |
| ↑ 30 more                                          |               |                                         |               |             |
| Inter- State Sales - Tax Free                      |               |                                         | 86,000.00     |             |
| Sale of Goods Outside the State<br>Output VAT @ 4% | 86,000.00     |                                         | 32.000.00     | 1,280,00    |
| Others (VAT Not Applicable)                        |               |                                         | ,             |             |
| Consignment/Branch Transfer Outward                |               |                                         | 53,100.00     |             |
| Gross value                                        | 66,000.00     |                                         |               |             |
| Goods Sold Returned                                | (-)20,500.00  |                                         |               |             |
| Others                                             | 7,600.00      |                                         |               |             |
| Exports                                            |               |                                         | 2,01,600.00   |             |
| Sales(Against Form-H Deemed Export)                |               |                                         | 39,000.00     |             |
| Sales in the Course of Import Into India           |               |                                         | 33,000.00     |             |
| Gross value                                        | 45,000.00     |                                         |               |             |
| Goods Sold Returned                                | (-)15,000.00  |                                         |               |             |
| Others                                             | 3,000.00      |                                         |               |             |
|                                                    | Total Output  | Tax                                     | 8,72,800.00   | 8,005.00    |
| Purchases                                          |               |                                         |               |             |
| C. Input Tax                                       |               |                                         |               |             |
| Excess Input Credit Brought Forward                |               |                                         |               |             |
| Input VAT @ 1%                                     |               |                                         | 75 000 00     | 1 280 00    |
| Gross value                                        | 75 000 00     | 3 000 00                                | 75,000.00     | 1,200.00    |
| Adjustment Towards CST                             | 70,000.00     | (-)1 720 00                             |               |             |
| Others (VAT Not Applicable)                        |               | (),,,,,,,,,,,,,,,,,,,,,,,,,,,,,,,,,,,,, |               |             |
| Imports                                            |               |                                         | 2 52 000 00   |             |
| Interstate Purchases @ 1%                          |               |                                         | 80 800 00     |             |
| Interstate Purchases @ 12.5%                       |               |                                         | 1.51.312.50   |             |
| Interstate Purchases @ 2% Against Form             | С             |                                         | 8.09.880.00   |             |
| Interstate Purchases @ 4%                          |               |                                         | 9,984.00      |             |
|                                                    | Total Input C | redit                                   | 13,78,976.50  | 1,280.00    |
|                                                    |               |                                         |               |             |
| VAT Pavable                                        |               |                                         |               | 6,725.00    |

Figure 4.4 VAT Computation – Detailed View

#### VAT Analysis

The VAT Analysis section is introduced in the VAT Computation report to provide information on VAT Payable, amount paid and refund amount for the current period along with the details of input tax credit and VAT liability carried forward to the next return period.

To view the VAT analysis press F12: Configure in VAT Computation screen and set Show VAT Analysis to Yes.

Press <u>F1</u>: **Detailed** button (Alt+F1) to view the breakup of VAT Liability and VAT Payments.

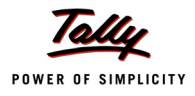

| VAT Computation                       |                | National Trac | lers |          |               | Ctrl + M 🗙  |
|---------------------------------------|----------------|---------------|------|----------|---------------|-------------|
|                                       |                |               |      |          | National      | Traders     |
| Particulars                           |                |               |      |          | 1-Apr-2011 to | 30-Apr-2011 |
|                                       |                |               |      |          | Value         | Amount      |
| ↑ 47 more                             |                |               |      |          |               |             |
| Others                                | 3,000.00       |               |      |          |               |             |
|                                       | Total Output 1 | Гах           |      |          | 8,72,800.00   | 8,005.00    |
| Purchases                             |                |               |      |          |               |             |
| <u>C. Input Tax</u>                   |                |               |      |          |               |             |
| Excess Input Credit Brought Forward   |                |               |      |          |               |             |
| Input VAT @ 4%                        |                |               |      |          | 75,000.00     | 1,280.00    |
| Gross value                           | 75,000.00      | 3,000.00      |      |          |               |             |
| Adjustment Towards CST                |                | (-)1,720.00   |      |          |               |             |
| Others (VA1 Not Applicable)           |                |               |      |          |               |             |
| Imports<br>Interatate Durahagea @ 1%  |                |               |      |          | 2,52,000.00   |             |
| Interstate Purchases @ 1%             |                |               |      |          | 1 51 312 50   |             |
| Interstate Purchases @ 2% Against For | rm C           |               |      |          | 8,09,880.00   |             |
| Interstate Purchases @ 4%             |                |               |      |          | 9,984.00      |             |
|                                       | Total Input Cr | edit          |      |          | 13,78,976.50  | 1,280.00    |
| VAT Analysis                          |                |               |      |          |               |             |
| VAI Liability                         |                |               |      |          |               | 6,725.00    |
| VAT Payable                           |                | 6 70          | 5.00 | 6,725.00 |               |             |
| Current Period VAT payable            |                | 0,723         | 5.00 |          |               |             |
| VAT Payments                          |                |               |      |          |               | 6,725.00    |
| Paid through Challan                  |                | C 70          | 5.00 | 6,725.00 |               |             |
| VAI                                   | VAT Payable    | 6,725         | 5.00 |          |               |             |
|                                       |                |               |      |          |               |             |
|                                       |                |               |      |          |               |             |

#### VAT Computation screen with **VAT Analysis** is displayed as shown:

Figure 4.5 VAT Computation – VAT Analysis

In the VAT Analysis displayed above, the CSTPayable and Paid amount of 6,725 is displayed.

# 4.2 CST Reports

CST Reports display forms to be received and issued along with CST Forms. It allows you to track pending forms, reconcile the forms and file CST returns.

Go to Gateway of Tally > Display > Statutory Reports > CST

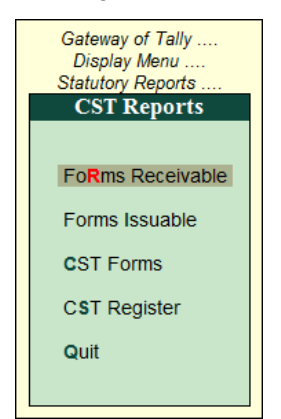

Figure 4.6 CST Reports Menu

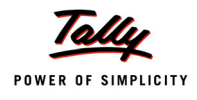

The CST Reports menu consists of:

- Forms Receivable
- Forms Issuable
- CST Forms
- CST Register

# 4.3 Forms Receivables

The Forms Receivable report comments on various forms to be received from the dealer at any given point of time. It displays the date of transaction, CST Sales ledger used, gross amount inclusive of CST, form types and also contains two additional fields Form Number and Date, which have to be filled when the prescribed forms are received from the purchasing dealer or the customer.

Usually, this report is generated at the end of a financial year or month end (in specific cases). However, Tally facilitates the generation of this report at any point of time.

#### To view Form Receivables Report

#### Go to Gateway of Tally > Display > Statutory Reports > CST > Form Receivable

#### i. Ledger-Wise Forms Receivables Report

Press Enter on Ledger in the Forms Receivables menu to view the list of Ledgers. Select the Ledger – Mc Millan Techsys

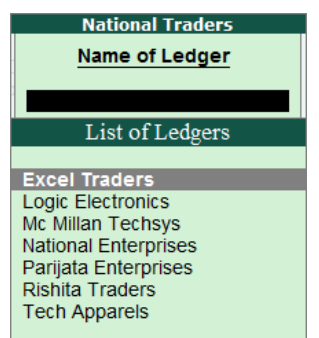

Figure 4.7 Forms Receivables - Ledger Selection

The Forms to be received for Mc Millan Techsys are displayed in the Forms Receivable screen

Press **Alt + S** or click on **Set Form No.** button in the buttons bar to enter the **Form Number** and **Form Date** as shown:

| Forms Receivable               |            |                |         | National Trade | rs          |                     |         | C          | trl + M 🛛 🗙 | F3: Company         |
|--------------------------------|------------|----------------|---------|----------------|-------------|---------------------|---------|------------|-------------|---------------------|
| Ledger Name: Mc Millan Techsys | s          |                |         |                |             |                     | 1-Apr-  | 2011 to 30 | -Apr-2011   |                     |
| Date Particulars               | CST No.    | Vch Type       | Vch No. | Assessable     | CST         | Invoice Form        | Series  | Form       | Form        | Fo: Auto Fill - CST |
|                                |            |                |         | Value          | Amount      | Amount Type         | Number  | Number     | Date        | S: Set Form No.     |
|                                |            |                | _       |                |             |                     |         |            |             |                     |
| 6-4-2011 Interstate Sales @ 2% | 2856455412 | 20 Sales       | 3       | 56,000.00 Dr   | 1,120.00 Dr | 68,620.00 Dr C Form | AP6451G | 325884     | 8-Apr-2011  |                     |
| 7-4-2011 Interstate Sales @ 2% | 2856455412 | 20 Credit Note | 1       | 38,500.00 Cr   | 770.00 Cr   | 39,270.00 Cr C Form | AP7441S | 521441     | 13-Apr-2011 |                     |
|                                |            |                |         |                |             |                     |         |            |             |                     |

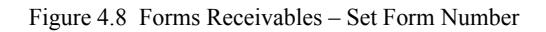

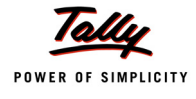

Press Enter to accept and save.

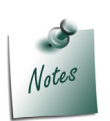

In case where there are different Forms received from the same debtor, the Form specific report can be generated using **F12: Configuration**. In **Forms Receivables** report of ledger, click on **F12: Configure** and select the required **Form Type** in the **Show Vouchers of** field.

#### i. Group-Wise Forms Receivables Report

In the Forms Receivable menu, press **Enter** key on **Group** to view the **List of Groups**. Select **Sundry Debtors**. Press **Enter** to view the Group-wise **Forms Receivables** report as shown:

| Forms Receivable           |             |             |         | National Trade | rs          |                       |        | Ctri         | + M 🛛    |
|----------------------------|-------------|-------------|---------|----------------|-------------|-----------------------|--------|--------------|----------|
| Group Name: Sundry Debtors |             |             |         |                |             |                       | 1-Apr- | 2011 to 30-A | Apr-2011 |
| Date Particulars           | CST No.     | Vch Type    | Vch No. | Assessable     | CST         | Invoice Form          | Series | Form         | Form     |
|                            |             |             |         | Value          | Amount      | Amount Type           | Number | Number       | Date     |
|                            |             |             |         |                |             |                       |        |              |          |
| 7-4-2011 Rishita Traders   | 23478954212 | Sales       |         | 49,000.00 Dr   | 980.00 Dr   | 49,980.00 Dr C Form   |        |              |          |
| 8-4-2011 Rishita Traders   | 23478954212 | Credit Nate | 2       | 12,000.00 Cr   |             | 12,000.00 Cr C Form   |        |              |          |
| 9-4-2011 Logic Electronics | 21585412014 | Sales       | 5       | 56,000.00 Dr   |             | 56,000.00 Dr C Form   |        |              |          |
| 12-4-2011 Rishita Traders  | 23478954212 | Debit Note  | 1       | 2,000.00 Dr    |             | 2,000.00 Dr E1 Form   |        |              |          |
| 20-4-2011 Excel Traders    | 27152635412 | Sales       | 9       | 39,000.00 Dr   |             | 39,000.00 Dr H Form   |        |              |          |
| 26-4-2011 Excel Traders    | 27152635412 | Sales       | 12      | 1,72,000.00 Dr | 3,440.00 Dr | 1,75,440.00 Dr C Form |        |              |          |
| 27-4-2011 Tech Apparels    | 24014587410 | Sales       | 13      | 58,000.00 Dr   |             | 58,000.00 Dr I Form   |        |              |          |

Figure 4.9 Forms Receivables - Sundry Debtors Group

Click on F12: Configure and set the option Sort by Party Name to Yes as shown:

|                                                             | Configuration                                               |
|-------------------------------------------------------------|-------------------------------------------------------------|
| Show All Vouchers<br>Show Vouchers of<br>Sort by Party Name | ? No<br>: <sup>J</sup> Not Applicable<br>? <mark>Yes</mark> |

Figure 4.10 F12: Configuration

The Forms Receivables Report displays as shown:

| Forms Receivable           |             |             |         | National Trade | rs          |                       |        | Ctri         | + M 🛛   |
|----------------------------|-------------|-------------|---------|----------------|-------------|-----------------------|--------|--------------|---------|
| Group Name: Sundry Debtors |             |             |         |                |             |                       | 1-Apr- | 2011 to 30-A | pr-2011 |
| Date Particulars           | CST No.     | Vch Type    | Vch No. | Assessable     | CST         | Invoice Form          | Series | Form         | Form    |
|                            |             |             |         | Value          | Amount      | Amount Type           | Number | Number       | Date    |
|                            |             |             |         |                |             |                       |        |              |         |
| 20-4-2011 Excel Traders    | 27152635412 | Sales       |         | 39,000.00 Dr   |             | 39,000.00 Dr H Form   |        |              |         |
| 26-4-2011 Excel Traders    | 27152635412 | Sales       | 12      | 1,72,000.00 Dr | 3,440.00 Dr | 1,75,440.00 Dr C Form |        |              |         |
| 9-4-2011 Logic Electronics | 21585412014 | Sales       | 5       | 56,000.00 Dr   |             | 56,000.00 Dr C Form   |        |              |         |
| 7-4-2011 Rishita Traders   | 23478954212 | Sales       | 4       | 49,000.00 Dr   | 980.00 Dr   | 49,980.00 Dr C Form   |        |              |         |
| 8-4-2011 Rishita Traders   | 23478954212 | Credit Nate | 2       | 12,000.00 Cr   |             | 12,000.00 Cr C Form   |        |              |         |
| 12-4-2011 Rishita Traders  | 23478954212 | Debit Note  | 1       | 2,000.00 Dr    |             | 2,000.00 Dr E1 Form   |        |              |         |
| 27-4-2011 Tech Apparels    | 24014587410 | Sales       | 13      | 58,000.00 Dr   |             | 58,000.00 Dr I Form   |        |              |         |

Figure 4.11 Forms Receivables - Sorted by Party Name

#### Click on F12: Configure and set the options as shown:

|                                                                                                   | Form Types                                                 |
|---------------------------------------------------------------------------------------------------|------------------------------------------------------------|
| Configuration                                                                                     | J Not Applicable                                           |
| Show All Vouchers     ? No       Show Vouchers of     : C Form       Sort by Party Name     ? Yes | D Form<br>E1 Form<br>E2 Form<br>F Form<br>H Form<br>I Form |

Figure 4.12 F12: Configuration – Selection of Form Type

The entries recorded by selecting Form C is displayed. Select the Period 7-4-2011 to 9-4-2011. Press **Alt + S** or click on **Set Form No.** button in the buttons bar to enter the **Form Number** and **Form Date** 

| Forms Receivable           |             |             |         | National Trade | rs        |                     |         | Ct         | rl + M ×    |
|----------------------------|-------------|-------------|---------|----------------|-----------|---------------------|---------|------------|-------------|
| Group Name: Sundry Debtors |             |             |         |                |           |                     | 7-Apr   | -2011 to 9 | Apr-2011    |
| Date Particulars           | CST No.     | Vch Type    | Vch No. | Assessable     | CST       | Invoice Form        | Series  | Form       | Form        |
|                            |             |             |         | Value          | Amount    | Amount Type         | Number  | Number     | Date        |
|                            |             |             |         |                |           |                     |         |            |             |
| 9-4-2011 Logic Electronics | 21585412014 | Sales       | 5       | 56,000.00 Dr   |           | 56,000.00 Dr C Form | OR1435C | 487745     | 12-Apr-2011 |
| 7-4-2011 Rishita Traders   | 23478954212 | Sales       | 4       | 49,000.00 Dr   | 980.00 Dr | 49,980.00 Dr C Form | MP3916R | 541258     | 11-Apr-2011 |
| 8-4-2011 Rishita Traders   | 23478954212 | Credit Nate | 2       | 12,000.00 Cr   |           | 12,000.00 Cr C Form | MP5438H | 236541     | 10-Apr-2011 |
|                            |             |             |         |                |           |                     |         |            |             |
|                            |             |             |         |                |           |                     |         |            |             |
|                            |             |             |         |                |           |                     |         |            |             |
|                            |             |             |         |                |           |                     |         |            |             |
|                            |             |             |         |                |           |                     |         |            |             |
|                            |             |             |         |                |           |                     |         |            |             |
|                            |             |             |         |                |           |                     |         |            |             |
|                            |             |             |         |                |           |                     |         |            |             |
|                            |             |             |         |                |           |                     |         |            |             |
|                            |             |             |         |                |           |                     |         |            |             |
|                            |             |             |         |                |           |                     |         |            |             |
|                            |             |             |         |                |           |                     |         |            |             |
|                            |             |             |         |                |           |                     |         |            |             |
|                            |             |             |         |                |           |                     |         |            |             |
|                            |             |             |         |                |           |                     |         |            |             |
|                            |             |             |         |                |           |                     |         |            |             |
|                            |             |             |         |                |           |                     |         |            |             |
|                            |             |             |         |                |           |                     |         |            |             |
|                            |             |             |         |                |           |                     |         |            |             |
|                            |             |             |         |                |           |                     |         |            |             |
|                            |             |             |         |                |           |                     |         | Acce       | pt ?        |
|                            |             |             | Total   | 93,000.00 Dr   | 980.00 Dr | 93,980.00 Dr        |         | Yes o      | r No        |

Figure 4.13 Forms Receivables - Group - Form Series Number, Form Number and Date

#### Accept the Forms Receivable screen.

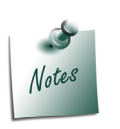

In Group-Wise Forms Receivables report, the Form Number and Form Dates for all the inter-state sales made to all the Sundry Debtors can be entered in a single screen. In case of ledger-wise report, the required party ledger can be selected and the details pertaining to Form Number and Date can be specified.

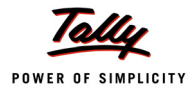

## 4.4 Forms Issuable

Forms Issuable report comments on various forms to be issued to the dealer at any given point of time. It displays the date of transaction, CST Purchases ledger employed, gross amount inclusive of CST, form types and also contains two additional fields viz., Form Number and Date, which can be filled when the prescribed forms are issued to the selling dealer or supplier.

To view Form Issuable Report

#### Go to Gateway of Tally > Display > Statutory Reports > CST > Form Issuable

Similar to the **Forms Receivables** report, the **Forms Issuables** report can also be viewed in the following two ways,

- Group-wise Forms Issuables
- Ledger-wise Forms Issuables

#### i. Group-wise Form Issuables Report

In the Forms Issuable menu, select Group and then Sundry Creditors.

Click on **F12: Configure** and set the option **Show All Vouchers** to **Yes**. Retain the other default fields.

| Form Issuable              |             |                  | Na          | ational T | raders         |              |                       |           | Ctrl       | + M ×      |
|----------------------------|-------------|------------------|-------------|-----------|----------------|--------------|-----------------------|-----------|------------|------------|
| Group Name: Sundry Credito | rs          |                  |             |           |                |              |                       | 1-Apr-201 | 11 to 30-4 | Apr-2011   |
| Date Particulars           | CST No.     | Vch Type Vch No. | Reference I | Effective | Assessable     | CST          | Invoice Form          | Series    | Form       | Form       |
|                            |             |                  |             | Date      | Value          | Amount       | Amount Type           | Number    | Number     | Date       |
|                            |             |                  |             |           |                |              |                       |           |            |            |
| 1-4-2011 Universal Traders | 29784512456 | Purchase 1       | 01          | 1-4-2011  | 7,94,000.00 Cr | 15,880.00 Cr | 8,09,880.00 Cr C Form | KA7610S   | 036521     | 1-Apr-2011 |
|                            |             |                  |             |           |                |              |                       |           |            |            |

Figure 4.14 Forms Issuables – Sundry Creditors

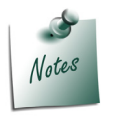

In Group-Wise Forms Issuables report, the Form Number and Form Dates for inter-state purchases made from all the Sundry Creditors can be entered in a single screen. In case of ledger-wise report, the required party ledger can be selected and the details pertaining to Form Number and Date can be specified.

#### ii. Ledger-Wise Forms Issuables Report

Press Enter on Ledger in the Forms Issuable menu to view the list of Ledgers. Select the Ledger – Rishita Traders

Forms to be issued for **Rishita Traders** is displayed in the **Forms Issuable** screen.

| Forms Issuable                                  |                |                 | National T   | raders       |           |                      |          | Ctrl       | + M ×   |
|-------------------------------------------------|----------------|-----------------|--------------|--------------|-----------|----------------------|----------|------------|---------|
| Ledger Name: Rishita Traders                    |                |                 |              |              |           |                      | 1-Apr-20 | 11 to 30-A | pr-2011 |
| Date Particulars CST No.                        | Vch Type V     | /ch No. Referen | ce Effective | Assessable   | CST       | Invoice Form         | Series   | Form       | Form    |
|                                                 |                |                 | Date         | Value        | Amount    | Amount Type          | Number   | Number     | Date    |
|                                                 |                |                 |              |              |           |                      |          |            |         |
| 7-4-2011 Inter-State Sales - Form E1 234789542  | 12 Sales       | 4 04            | 7-4-2011     | 49,000.00 Dr | 980.00 Dr | 49,980.00 Dr E1 Form |          |            |         |
| 8-4-2011 Inter-State Sales - Form E1 234789542  | 12 Credit Note | 2 02            | 8-4-2011     | 12,000.00 Cr |           | 12,000.00 Cr E1 Form |          |            |         |
| 12-4-2011 Inter-State Sales - Form E1 234789542 | 12 Debit Note  | 1 01            | 12-4-2011    | 2,000.00 Dr  |           | 2,000.00 Dr C Form   |          |            |         |

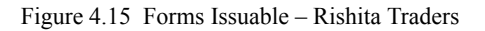

Press Alt + S or click on Set Form No. Button in the buttons bar to enter the Form Serial Number, Form Number and Form Date.

| Forms Issuable                |         |             |             |         |           | National T  | raders       |           |                      |          | Ctrl       | + M ×       |
|-------------------------------|---------|-------------|-------------|---------|-----------|-------------|--------------|-----------|----------------------|----------|------------|-------------|
| Ledger Name: Rishita Ti       | raders  |             |             |         |           |             |              |           |                      | 1-Apr-20 | 11 to 30-/ | Apr-2011    |
| Date Particulars              |         | CST No.     | Vch Type    | Vch No. | Reference | e Effective | Assessable   | CST       | Invoice Form         | Series   | Form       | Form        |
|                               |         |             |             |         |           | Date        | Value        | Amount    | Amount Type          | Number   | Number     | Date        |
|                               |         |             |             |         |           |             |              |           |                      |          |            |             |
| 7-4-2011 Inter-State Sales -  | Form E1 | 23478954212 | Sales       | 4       | 04        | 7-4-2011    | 49,000.00 Dr | 980.00 Dr | 49,980.00 Dr E1 Form | MP4618J  | 365521     | 9-Apr-2011  |
| 8-4-2011 Inter-State Sales -  | Form E1 | 23478954212 | Credit Note | 2       | 02        | 8-4-2011    | 12,000.00 Cr |           | 12,000.00 Cr E1 Form | MP3918G  | 412554     | 13-Apr-2011 |
| 12-4-2011 Inter-State Sales - | Form E1 | 23478954212 | Debit Note  | 1       | 01        | 12-4-2011   | 2,000.00 Dr  |           | 2,000.00 Dr C Form   | MP5846V  | 521452     | 15-Apr-2011 |
|                               |         |             |             |         |           |             |              |           |                      |          |            |             |

Figure 4.16 Forms Issuable – Rishita Traders

Accept the Forms Issuable screen.

# 4.5 Auto–Fill Option for CST

The Auto Fill option for CST is available in the Form Issuable/ Form Receivable screen. This option is used to filter the Forms Type and to fill up the form number for a group of vouchers.

Go to Gateway of Tally > Display > Statutory Reports > CST > Form Receivable > Ledger > select National Enterprises

Press Alt + S or click on Set Form No. button in the buttons bar to enter the Form Number and Form Date

| Forms Receivable                 |             |             |         | National Traders |        |                     |        | Ctr         | I + M 🗵  | F3: Cor  | mpany      |
|----------------------------------|-------------|-------------|---------|------------------|--------|---------------------|--------|-------------|----------|----------|------------|
| Ledger Name: National Enterpris  | es          |             |         |                  |        |                     | 1-Apr- | 2011 to 30- | Apr-2011 |          | 50 00T     |
| Date Particulars                 | CST No.     | Vch Type    | Vch No. | Assessable       | CST    | Invoice Form        | Series | Form        | Form     | F5: Auto | Fill - CST |
|                                  |             |             |         | Value            | Amount | Amount Type         | Number | Number      | Date     | S: Set   |            |
|                                  |             |             |         |                  |        |                     |        |             |          |          |            |
| 13-4-2011 Stock Transfer Outward | 27541232541 | Sales       | 6       | 24,000.00 Dr     |        | 24,000.00 Dr F Form |        |             |          |          |            |
| 14-4-2011 Stock Transfer Outward | 27541232541 | Credit Note | 3       | 12,000.00 Cr     |        | 12,000.00 Cr F Form |        |             |          |          |            |
|                                  |             |             |         |                  |        |                     |        |             |          |          |            |

Figure 4.17 Forms Receivables - Auto Fill

Press F5: Auto Fill - CST to view Set Form Number screen

In the Set Form Numbers screen,

Select the Form from Form Types

Enter the Form Series Number, Form Number and Form Date for the group of vouchers

|           | Configuration  |         |             |  |  |  |  |  |  |  |  |
|-----------|----------------|---------|-------------|--|--|--|--|--|--|--|--|
| Form Type | Form Series No | Form No | Form Date   |  |  |  |  |  |  |  |  |
| F Form    | MH5472P        | 158985  | 16-Apr-2011 |  |  |  |  |  |  |  |  |

Figure 4.18 Auto–Fill – Set Form Numbers

Press **Enter** to accept the configuration. Form Series Number, Form Number and Form Date are captured and displayed as shown:

| Forms Receivable                                                     |                            |                      |         | National Trader              | 'S     |                                            |                    | Ct               | rl + M ×                   |
|----------------------------------------------------------------------|----------------------------|----------------------|---------|------------------------------|--------|--------------------------------------------|--------------------|------------------|----------------------------|
| Ledger Name: National Enterpris                                      | es                         |                      |         |                              |        |                                            | 1-Apr-2            | 2011 to 30       | -Apr-2011                  |
| Date Particulars                                                     | CST No.                    | Vch Type             | Vch No. | Assessable                   | CST    | Invoice Form                               | Series             | Form             | Form                       |
|                                                                      |                            |                      |         | Value                        | Amount | Amount Type                                | Number             | Number           | Date                       |
| 13-4-2011 Stock Transfer Outward<br>14-4-2011 Stock Transfer Outward | 27541232541<br>27541232541 | Sales<br>Credit Note | 6<br>3  | 24,000.00 Dr<br>12,000.00 Cr |        | 24,000.00 Dr F Form<br>12,000.00 Cr F Form | MH5472P<br>MH5472P | 158985<br>158985 | 16-Apr-2011<br>16-Apr-2011 |

Figure 4.19 Forms Receivables - Form Numbers and Date using Auto Fill Option

Press Enter to accept and save.

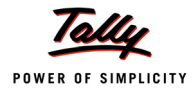

## 4.6 Viewing All Vouchers

Go to Gateway of Tally > Display > Statutory Reports > CST > Form Receivable/ Form Issuable

Here select Forms Receivable > Group > Sundry Debtors

- Press Alt + F2 to change the period
- In the Forms Receivable screen, press F12: Configure
- In the CST Report Configuration screen
  - Set Show All Vouchers to Yes
  - In Show Vouchers of field, select the C Form from Form Types
  - Set Sort by Party Name to Yes

Accept the configuration. The Forms Receivables screen displays as shown:

| Group Name: Sundry Debtors  |             |             |         |                |             |                       |         |            |             |
|-----------------------------|-------------|-------------|---------|----------------|-------------|-----------------------|---------|------------|-------------|
| Group Humo. Gundary Dobtoro |             |             |         |                |             |                       | 1-Apr-2 | 2011 to 30 | Apr-2011    |
| Date Particulars            | CST No.     | Vch Type    | Vch No. | Assessable     | CST         | Invoice Form          | Series  | Form       | Form        |
|                             |             |             |         | Value          | Amount      | Amount Type           | Number  | Number     | Date        |
|                             |             |             |         |                |             |                       |         |            |             |
| 26-4-2011 Excel Traders     | 27152635412 | Sales       | 12      | 1,72,000.00 Dr | 3,440.00 Dr | 1,75,440.00 Dr C Form |         |            |             |
| 9-4-2011 Logic Electronics  | 21585412014 | Sales       | 5       | 56,000.00 Dr   |             | 56,000.00 Dr C Form   | OR1435C | 487745     | 12-Apr-2011 |
| 4-4-2011 Mc Millan Techsys  | 28564554120 | Sales       | 1       | 1,11,000.00 Dr | 2,220.00 Dr | 1,13,220.00 Dr C Form | TN7813S | 12452      | 4-Apr-2011  |
| 6-4-2011 Mc Millan Techsys  | 28564554120 | Sales       | 3       | 56,000.00 Dr   | 1,120.00 Dr | 68,620.00 Dr C Form   | AP6451G | 325884     | 8-Apr-2011  |
| 7-4-2011 Mc Millan Techsys  | 28564554120 | Credit Nate | 1       | 38,500.00 Cr   | 770.00 Cr   | 39,270.00 Cr C Form   | AP7441S | 521441     | 13-Apr-2011 |
| 7-4-2011 Rishita Traders    | 23478954212 | Sales       | 4       | 49,000.00 Dr   | 980.00 Dr   | 49,980.00 Dr C Form   | MP3916R | 541258     | 11-Apr-2011 |
| 8-4-2011 Rishita Traders    | 23478954212 | Credit Nate | 2       | 12,000.00 Cr   |             | 12,000.00 Cr C Form   | MP5438H | 236541     | 10-Apr-2011 |
|                             |             |             | Total   | 3,93,500.00 Dr | 6,990.00 Dr | 4,11,990.00 Dr        |         |            |             |

Figure 4.20 Forms Receivables - Show All Vouchers

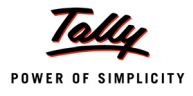

## 4.7 Reminder and Covering Letters

You can send reminder letters to parties who have to issue forms. You can also send covering letters to parties, confirming receipt of forms.

### 4.7.1 Reminder Letters

Go to Gateway of Tally > Display > Statutory Reports > CST > Form Receivable

- Select Excel Traders from List of Ledgers
- □ In the **Forms Receivable** screen, click on the <u>P</u>: **Print** button (Alt + P)

In the Print Report screen, set Print Reminder Letter to Yes

|                                        | Printing                                       | 9                                                      |                                                                                          |
|----------------------------------------|------------------------------------------------|--------------------------------------------------------|------------------------------------------------------------------------------------------|
| Printer<br>No. of Copies               | : Microsoft XPS Document Writer (Ne03:)<br>: 1 | Paper Type :                                           | Letter                                                                                   |
| Print Language<br>Method<br>Page Range | : English<br>: Neat Mode<br>: All              | Paper Size : (8.50" x 10.<br>Print Area : (8.50" x 10. | ( <i>Printing Dimensions</i> )<br>98*) or (216 mm x 279 mm)<br>98*) or (216 mm x 279 mm) |
|                                        | Report Tit                                     | les                                                    |                                                                                          |
|                                        | Excel Trac<br>Forms Rece                       | <b>ders</b><br>ivable                                  |                                                                                          |
|                                        | (with Print Pr<br>Without Company              | eview)<br>Phone No.                                    |                                                                                          |
|                                        | Print Reminder Letter                          | ? Yes                                                  | Print ?                                                                                  |
|                                        |                                                |                                                        | Yes or No                                                                                |

Figure 4.21 Print Report screen – Reminder Letter

Press Enter to view the preview. The Print Preview of reminder letter displays as shown:

| To : <b>Excel Traders</b><br># 56, 2nd Main Road<br>New Horizon Apartments<br>Mumbai                           | From: Natio<br>56, A<br>G.S.T<br><u>Chen</u>  |                  |                          |
|----------------------------------------------------------------------------------------------------|-----------------------------------------------|------------------|--------------------------|
| Dear Sir/Madam, SUB :                                                                                          | Pending Sales Tax Fo                          | rms              | Dated: 6-May-2011        |
| Given below is the details of Invoices issued in your I<br>We request you to take immediate steps to issue the | Vame for which Sales Ta<br>e same and oblige. | x Forms were not | received by us.          |
| Date Vch No.                                                                                                   | Assessable                                    | CST Amount       | Invoice Amount Form Type |
| 20-Apr-2011 9                                                                                                  | 39 000 00 Dr                                  |                  | 39.000.00 Dr. H.Form     |
| 26-Apr-2011 12                                                                                                 | 1 72 000 00 Dr                                | 3 440 00 Dr      | 1 75 440 00 Dr. C. Form  |
|                                                                                                    | 2,11,000.00 Dr                                | 3,440.00 Dr      | 2,14,440.00 Dr           |
|                                                                                                    |                                               |                  |                          |
|                                                                                                    |                                               |                  | Yours faithfully,        |
|                                                                                                    |                                               |                  | Authorised Signatory     |

Figure 4.22 Reminder Letter - Print Preview screen

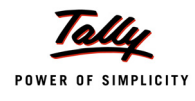

### 4.7.2 Covering Letters

Go to Gateway of Tally > Display > Statutory Reports > CST > Forms Issuable > Ledger

- Select Universal Traders from List of Ledgers
- □ In the F12: Configuration, set Show All Vouchers to Yes
- □ Change the period as 1-4-2011 to 3-4-2011
- □ In the Forms Issuable screen, click on <u>P</u>: Print (Alt + P)
- □ In the **Print Report** screen,
  - Set Print as per Effective Date to Yes
  - Set the period as 1-4-2011 to 2-4-2011 to display the vouchers for the selected period
  - Set Print Covering Letter to Yes

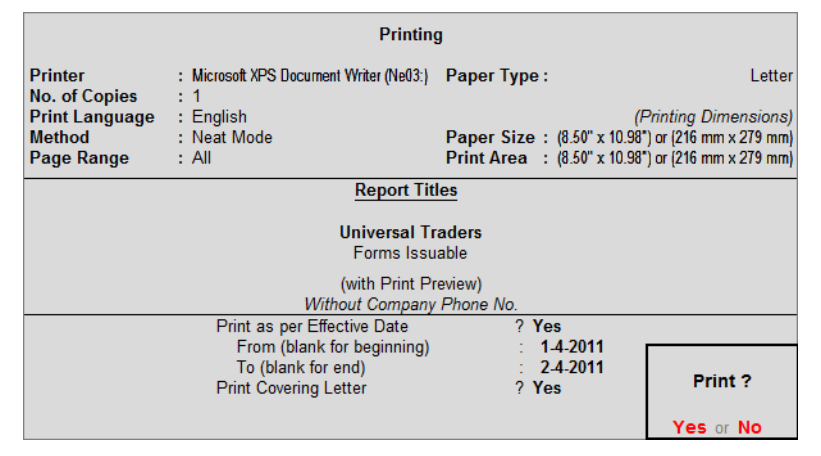

Figure 4.23 Print Report screen of Forms Issuable

Press Y or Enter to generate the print preview screen of Covering Letter.

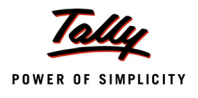

#### The Print preview screen of **Covering Letter** for Universal Traders displays as shown:

| To : <b>Universal Traders</b><br># 106, St. Marks Road<br>Bengaluru |                     |                  | From: <b>National Tra</b><br>56, Anna Buil<br>G.S.T Road, (<br><u>Chennai</u> | <b>ders</b><br>ding<br>Guindy |               |                      |
|---------------------------------------------------------------------|---------------------|------------------|-------------------------------------------------------------------------------|-------------------------------|---------------|----------------------|
| Dear Sir/Madam,                                                     | Sul                 | b : Issue of Sal | es Tax Forms                                                                  |                               | Date          | d: <b>4-Apr-2011</b> |
| Given below is the details of Inve                                  | oices received by ι | is for which the | Sales Tax Forms are end                                                       | closed.                       |               |                      |
| Kindly acknowledge the receipt                                      | of the same.        |                  |                                                                               |                               |               |                      |
| Date Reference                                                      | Assessable          | CST Amount       | Invoice Form 1                                                                | ype Series                    | Form No       | Issue                |
|                                                                     | Value               |                  | Amount                                                                        | Number                        |               | Date                 |
| 1-Apr-2011 01                                                       | 7,94,000.00 Cr      | 15,880.00 Cr     | 8,09,880.00 Cr C Form                                                         | KA7610S                       | 036521        | 1-Apr-2011           |
|                                                                     | 7,94,000.00 CI      | 15,000.00 CI     | 0,09,000.00 CI                                                                |                               |               |                      |
|                                                                     |                     |                  |                                                                               |                               |               |                      |
|                                                                     |                     |                  |                                                                               |                               |               |                      |
|                                                                     |                     |                  |                                                                               |                               |               |                      |
|                                                                     |                     |                  |                                                                               |                               |               |                      |
|                                                                     |                     |                  |                                                                               |                               |               |                      |
|                                                                     |                     |                  |                                                                               |                               |               |                      |
|                                                                     |                     |                  |                                                                               |                               |               |                      |
|                                                                     |                     |                  |                                                                               |                               | Yours fa      | ithfully,            |
|                                                                     |                     |                  |                                                                               |                               |               |                      |
|                                                                     |                     |                  |                                                                               |                               |               |                      |
|                                                                     |                     |                  |                                                                               | ,                             | Authorised Si | gnatory              |

Figure 4.24 Covering Letter - Print Preview screen

## 4.8 CST Registers

#### **CST Purchase Register**

The CST Purchase Register provides complete details of all the purchases made in a particular tax period. This register captures the invoice-wise purchases with voucher number, CST registration number, stock items invoiced, invoice value, assessable value, apportioned additional expenses and VAT/Tax classifications.

To view the CST Purchase Register,

#### Go to Gateway of Tally > Display > Statutory Reports > CST > CST Register > Cst Purchase

Press F12: Configure. By default, the fields - Show Voucher Number, Show Quantity Details and Show Additional Cost will be set to Yes. To view the supplier invoice number, CST number, rate and item value set the options as shown below:

| Configuration                                                                                                    |                  |                                        |
|----------------------------------------------------------------------------------------------------|------------------|----------------------------------------|
| Show Voucher Number<br>Show Supplier Invoice No. & Dr<br>Show CST No.<br>Show Quantity Details<br>Show Rate Details<br>Show Item Value | ?<br>?<br>?<br>? | Yes<br>Yes<br>Yes<br>Yes<br>Yes<br>Yes |
| Show Additional Cost                                                                                                    | ?                | Yes                                    |

Figure 4.25 CST Purchase Register Configuration

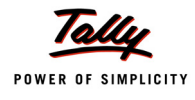

The options shown in the Configuration screen are:

- **Show Voucher Number**: This field will be set to Yes to display the voucher number.
- **Show Supplier Invoice No. & Date**: Set it to **Yes** to display the Supplier Invoice No. and date entered in the purchase invoice.
- **Show CST No.**: Set it to **Yes** to capture the CST number entered in the party ledger master or the party details screen displayed while invoicing.
- **Show Quantity Details**: This field will be set to Yes to display the quantity purchased.
- Show Rate Details: Set it to Yes to display the rate at which the stock items were purchased.
- **Show Item Value**: Set it to **Yes** to display the assessable value of stock item purchased.
- **Show Additional Cost**: This field will be set to **Yes** to display the value entered while invoicing for additional expense or income ledger enabled for apportionment.

In the CST Purchase Register screen, press <u>F1</u>: **Detailed** button (Alt+F1) to display the inventory details and VAT/Tax classifications. The **CST Purchase Register** displays as shown:

| CST Pur     | chase Register                                                                   |                                  | National | Traders     |             |          |               | Ctrl + M 🗙     |
|-------------|----------------------------------------------------------------------------------|----------------------------------|----------|-------------|-------------|----------|---------------|----------------|
| List of Pu  | rchase Vouchers                                                                  |                                  |          |             |             |          | 1-Apr-2011    | to 30-Apr-2011 |
| Date        | Particulars                                                                      | Supplier<br>Invoice No. &<br>Dt. | Vch No.  | TIN No.     | CST No.     | Quantity | Rate          | Value          |
|             |                                                                                  |                                  |          |             |             |          |               | 5 more →       |
| 1-Apr-2011  | Universal Traders                                                                | 01 / 1-4-2011                    | 1        | 29784512456 | 29784512456 | 18 Nos   |               | 7,94,000.00    |
|             | Air Conditioner                                                                  |                                  |          |             |             | 10 Nos   | 25,000.00/Nos | 2,50,000.00    |
|             | CST-2% (Purchase)<br>Refrigerators<br>CST-2% (Purchase)                          |                                  |          |             |             | 8 Nos    | 68,000.00/Nos | 5,44,000.00    |
| 2-Apr-2011  | Universal Traders                                                                | 02 / 2-4-2011                    | 2        | 29784512456 | 29784512456 | 53 Nos   |               | 2,24,100.00    |
|             | Gold Jewellery<br>CST-1% (Purchase)<br>CST-4% (Purchase)<br>CST-12 5% (Purchase) |                                  |          |             |             | 4 Nos    | 20,000.00/Nos | 80,000.00      |
|             | Insulators                                                                       |                                  |          |             |             | 30 Nos   | 320.00/Nos    | 9,600.00       |
|             | CST-1% (Purchase)<br>CST-4% (Purchase)<br>CST-12.5% (Purchase)                   |                                  |          |             |             |          |               |                |
|             | Washing Machines<br>CST-1% (Purchase)<br>CST-4% (Purchase)                       |                                  |          |             |             | 6 Nos    | 10,500.00/Nos | 63,000.00      |
|             | CST-12.5% (Purchase)<br>Water Purifiers                                          |                                  |          |             |             | 13 Nos   | 5,500.00/Nos  | 71,500.00      |
|             | CST-1% (Purchase)<br>CST-4% (Purchase)<br>CST-12 5% (Purchase)                   |                                  |          |             |             |          |               |                |
| 23-Apr-2011 | Glamour Appliances                                                               | 03 / 23-4-2011                   | 3        |             |             | 9 Nos    |               | 2.52.000.00    |
|             | Fax Machine                                                                      |                                  | -        |             |             | 4 Nos    | 13,000.00/Nos | 52,000.00      |
|             | Photo Copying Machine                                                            |                                  |          |             |             | 5 Nos    | 40,000.00/Nos | 2,00,000.00    |
|             |                                                                                  |                                  |          |             |             |          |               |                |
|             |                                                                                  |                                  |          |             |             | 80 Nos   |               | 12,70,100.00   |

Figure 4.26 CST Purchase Register - Screen 1

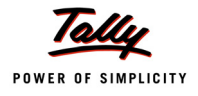

| CST Pur     | chase Register                                                                    | Na                                             | ational Trader | 5                                              |            |                                                 | Ctrl + M 🛛     |
|-------------|-----------------------------------------------------------------------------------|------------------------------------------------|----------------|------------------------------------------------|------------|-------------------------------------------------|----------------|
| List of Pu  | rchase Vouchers                                                                   |                                                |                |                                                |            | 1-Apr-2011                                      | to 30-Apr-2011 |
| Date        | Particulars                                                                       | Value                                          | Gross Total    | Assessable<br>Value                            | Addl. Cost | VAT/TAX Class                                   | Tax Amount     |
| 1 0 2011    | Universal Texators                                                                | ← 6 more                                       | 0.00.000.00    | 0.00.000.00                                    | 45 990 00  |                                                 |                |
| 1-Apr-2011  | Air Conditioner                                                                   | 7,94,000.00                                    | 8,09,880.00    | 2,55,000,00                                    | 15,880.00  | Interactions Durchaston (2) W. Annient Form (1) |                |
|             | CST-2% (Purchase)                                                                 | 2,30,000.00                                    |                | 2,00,000.00                                    | 5 000 00   | menanae Furchasea igi zia Agamari umir c        |                |
|             | Refrigerators<br>CST-2% (Purchase)                                                | 5,44,000.00                                    |                | 5, 54, 880.00                                  | 10 880 00  | Interstate Purchases @ 2% Against Form C        |                |
| 2-Apr-2011  | Universal Traders                                                                 | 2 24 100 00                                    | 2 42 096 50    | 2 42 096 50                                    | 17 996 50  |                                                 |                |
| 27012011    | Gold Jewellery<br>CST-1% (Purchase)<br>CST-4% (Purchase)                          | 80,000.00                                      | 2,42,000.00    | 80,800.00                                      | 800.00     | Interstate Purchases @ 1%                       |                |
|             | CST-12.5% (Purchase)<br>Insulators<br>CST-1% (Purchase)<br>CST-4% (Purchase)      | 9,600.00                                       |                | 9,984.00                                       | 384.00     | Interstate Purchases @ 4%                       |                |
|             | Washing Machines<br>CST-1% (Purchase)<br>CST-4% (Purchase)                        | 63,000.00                                      |                | 70,875.00                                      |            | Interstate Purchases @ 12.5%                    |                |
|             | CST-12.5% (Purchase)<br>Water Purifiers<br>CST-1% (Purchase)<br>CST-4% (Purchase) | 71,500.00                                      |                | 80,437.50                                      | 7,875.00   | Interstate Purchases @ 12.5%                    |                |
|             | CST-12.5% (Purchase)                                                              |                                                |                |                                                | 8,937.50   |                                                 |                |
| 23-Apr-2011 | Glamour Appliances<br>Fax Machine<br>Photo Copying Machine                        | <b>2,52,000.00</b><br>52,000.00<br>2,00,000.00 | 2,52,000.00    | <b>2,52,000.00</b><br>52,000.00<br>2,00,000.00 |            | Imports<br>Imports                              |                |
|             |                                                                                   | 12,70,100.00                                   | 13.03.976.50   | 13.03.976.50                                   | 33,876.50  |                                                 |                |

#### Scroll horizontally to view the columnar details.

Figure 4.27 CST Purchase Register – Screen 2

#### **CST Sales Register**

The CST Sales Register provides complete details of all the Sales made in a particular tax period. This register captures the invoice-wise Sales with voucher number, CST registration number, stock items invoiced, invoice value, assessable value, apportioned additional incomes, VAT/Tax classifications, tax amount and Surcharge if any depending on the State selected for VAT compliance.

To view the CST Sales Register,

#### Go to Gateway of Tally > Display > Statutory Reports > CST > CST Register > CST Sales

Press F12: Configure. By default, the fields - Show Voucher Number and Show Quantity **Details** will be set to **Yes**. To view the Voucher Reference number, CST number, rate and item value set the options as shown below:

| Configuration         | 1     |
|-----------------------|-------|
| Show Voucher Number   | ? Yes |
| Show Voucher Ref.     | ? Yes |
| Show CST No.          | ? Yes |
| Show Quantity Details | ? Yes |
| Show Rate Details     | ? Yes |
| Show Item Value       | ? Yes |

Figure 4.28 CST Sales Register Configuration

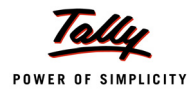

The options shown in the Configuration screen are:

- **Show Voucher Number**: This field will be set to Yes to display the voucher number.
- Show Voucher Ref: Set it to Yes to display the voucher reference number entered in Ref field of sales/tax invoice.
- **Show CST No.**: Set it to **Yes** to capture the CST number entered in the party ledger master or the party details screen.
- **Show Quantity Details**: This field will be set to Yes to display the quantity sold.
- **Show Rate Details**: Set it to **Yes** to display the rate at which the stock items were sold.
- **Show Item Value**: Set it to **Yes** to display the assessable value of stock item sold.

In the CST Sales Register screen, press <u>F1</u>: **Detailed** button (Alt+F1) to display the inventory details and VAT/Tax classifications. The **CST Sales Register** displays as shown:

| CST Sal     | es Register                                                      |              | National | Traders     |             |                                      |                                              | Ctrl + M 🛛                                                |
|-------------|------------------------------------------------------------------|--------------|----------|-------------|-------------|--------------------------------------|----------------------------------------------|-----------------------------------------------------------|
| List of Sa  | les Vouchers                                                     |              |          |             |             |                                      | 1-Apr-2011                                   | to 30-Apr-2011                                            |
| Date        | Particulars                                                      | Voucher Ref. | Vch No.  | TIN No.     | CST No.     | Quantity                             | Rate                                         | Value                                                     |
|             |                                                                  |              |          |             |             |                                      |                                              | 5 more →                                                  |
| 4-Apr-2011  | Mc Millan Techsys                                                | 01           | 1        | 28564554120 | 28564554120 | 5 Nos                                |                                              | 1,05,000.00                                               |
|             | Air Conditioner<br>Packing Charges<br>Refrigerators              |              |          |             |             | 3 Nos<br>2 Nos                       | 28,000.00/Nos<br>10,500.00/Nos               | 84,000.00<br>21,000.00                                    |
|             | Packing Charges                                                  |              |          |             |             |                                      |                                              |                                                           |
| 5-Apr-2011  | Decor Bazaar<br>Gold Jewellery<br>Insulators<br>Washing Machines | 02           | 2        | 21589856321 | 21589856321 | 31 Nos<br>3 Nos<br>25 Nos<br>3 Nos   | 22,500.00/Nos<br>500.00/Nos<br>12,000.00/Nos | <b>1,16,000.00</b><br>67,500.00<br>12,500.00<br>36,000.00 |
| 6-Apr-2011  | Mc Millan Techsys<br>Air Conditioner                             | 03           | 3        | 28564554120 | 28564554120 | 2 Nos<br>2 Nos                       | 28,000.00/Nos                                | <b>56,000.00</b><br>56,000.00                             |
| 7-Apr-2011  | Rishita Traders<br>Water Purifiers<br>Packing Charges            | 04           | 4        | 23478954212 | 23478954212 | <mark>5 Nos</mark><br>3 Nos          | 6,500.00/Nos                                 | <b>43,500.00</b><br>19,500.00                             |
|             | Washing Machines<br>Packing Charges                              |              |          |             |             | 2 Nos                                | 12,000.00/Nos                                | 24,000.00                                                 |
| 9-Apr-2011  | Logic Electronics<br>Air Conditioner                             | 05           | 5        | 21585412014 | 21585412014 | 2 Nos<br>2 Nos                       | 28,000.00/Nos                                | 56,000.00<br>56,000.00                                    |
| 13-Apr-2011 | National Enterprises<br>Washing Machines                         | 06           | 6        | 27541232541 | 27541232541 | 2 Nos<br>2 Nos                       | 12.000.00/Nos                                | <b>24,000.00</b><br>24,000.00                             |
| 16-Apr-2011 | Parijata Enterprises<br>Water Purifiers<br>Refrigerators         | 07           | 7        | 29857412563 | 29857412563 | <mark>6 Nos</mark><br>3 Nos<br>3 Nos | 5,500.00/Nos<br>8,500.00/Nos                 | <b>42,000.00</b><br>16,500.00<br>25,500.00                |
| 20-Apr-2011 | Zeta Electronics<br>Air Conditioner<br>Packing Charges           | 08           | 8        |             |             | 7 Nos<br>3 Nos                       | 850.00 \$/Nos                                | <b>1,89,600.00</b><br>1,22,400.00                         |
|             |                                                                  |              |          |             |             |                                      |                                              | 15 more ↓                                                 |
|             |                                                                  |              |          |             |             | 150 Nos                              |                                              | 9,76,700.00                                               |

Figure 4.29 CST Sales Register – Screen 1

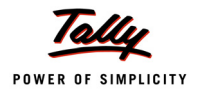

| CST Sal     | es Register                                                      | N                                                         | ational Trader | 5                                                         |                                    |                                                                            | Ctrl + M 🛛 🗙                                    |
|-------------|------------------------------------------------------------------|-----------------------------------------------------------|----------------|-----------------------------------------------------------|------------------------------------|----------------------------------------------------------------------------|-------------------------------------------------|
| List of Sa  | les Vouchers                                                     |                                                           |                |                                                           |                                    | 1-Apr-2011                                                                 | to 30-Apr-2011                                  |
| Date        | Particulars                                                      | Value                                                     | Gross Total    | Assessable<br>Value                                       | Addl. Cost                         | VAT/TAX Class                                                              | Tax Amount                                      |
|             |                                                                  | ← 6 more                                                  |                |                                                           |                                    |                                                                            |                                                 |
| 4-Apr-2011  | Mc Millan Techsys                                                | 1,05,000.00                                               | 1,13,220.00    | 1,11,000.00                                               | 6,000.00                           |                                                                            | 2,220.00                                        |
|             | Air Conditioner<br>Packing Charges                               | 84,000.00                                                 |                | 87,600.00                                                 | 3,600.00                           | CST @ 2% Against Form C                                                    | 1,752.00                                        |
|             | Refrigerators<br>Packing Charges                                 | 21,000.00                                                 |                | 23, 400.00                                                | 2,400.00                           | CST @ 2% Against Form C                                                    | 468.00                                          |
| 5-Apr-2011  | Decor Bazaar<br>Gold Jewellery<br>Insulators<br>Washing Machines | <b>1,16,000.00</b><br>67,500.00<br>12,500.00<br>36,000.00 | 1,21,675.00    | <b>1,16,000.00</b><br>67,500.00<br>12,500.00<br>36,000.00 |                                    | CST @ 1%<br>CST @ 4%<br>CST @ 12.5%                                        | <b>5,675.00</b><br>675.00<br>500.00<br>4,500.00 |
| 6-Apr-2011  | Mc Millan Techsys<br>Air Conditioner                             | <b>56,000.00</b><br>56,000.00                             | 68,620.00      | <b>56,000.00</b><br>56,000.00                             | 11,500.00                          | CST @ 2% Against Form C                                                    | <b>1,120.00</b><br>1,120.00                     |
| 7-Apr-2011  | Rishita Traders<br>Water Purifiers<br>Packing Charges            | <b>43,500.00</b><br>19,500.00                             | 49,980.00      | <b>49,000.00</b><br>22,800.00                             | <b>5,500.00</b><br><i>3,300.00</i> | Inter State Sales Against Form - E1                                        | <b>980.00</b><br>456.00                         |
|             | Washing Machines<br>Packing Charges                              | 24,000.00                                                 |                | 26,200.00                                                 | 2,200.00                           | Inter State Sales Against Form - E1                                        | 524.00                                          |
| 9-Apr-2011  | Logic Electronics<br>Air Conditioner                             | <b>56,000.00</b><br>56,000.00                             | 56,000.00      | <b>56,000.00</b><br>56,000.00                             |                                    | Inter State Sales Against Form - E2                                        |                                                 |
| 13-Apr-2011 | National Enterprises<br>Washing Machines                         | <b>24,000.00</b><br>24,000.00                             | 24,000.00      | <b>24,000.00</b><br>24,000.00                             |                                    | Consignment/Branch Transfer Outward                                        |                                                 |
| 16-Apr-2011 | Parijata Enterprises<br>Water Purifiers<br>Refrigerators         | <b>42,000.00</b><br>16,500.00<br>25,500.00                | 42,000.00      | <b>42,000.00</b><br>16,500.00<br>25,500.00                |                                    | Consignment/Branch Transfer Outward<br>Consignment/Branch Transfer Outward |                                                 |
| 20-Apr-2011 | Zeta Electronics<br>Air Conditioner<br>Packing Charges           | <b>1,89,600.00</b><br><i>1,22,400.00</i>                  | 2,01,600.00    | <b>1,89,600.00</b><br>1,27,542.86                         | <b>12,000.00</b><br>5,142.86       | Exports                                                                    |                                                 |
|             |                                                                  |                                                           |                |                                                           |                                    |                                                                            | 15 more 1                                       |
|             |                                                                  | 9,76,700.00                                               | 10,25,135.00   | 9,88,200.00                                               | 35.000.00                          |                                                                            | 13,435.00                                       |

#### Scroll horizontally to view the columnar details.

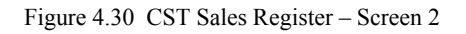

# 4.9 CST Return Form

To view the CST Return Form,

Go to Gateway of Tally > Display > Statutory Reports > CST > CST Forms

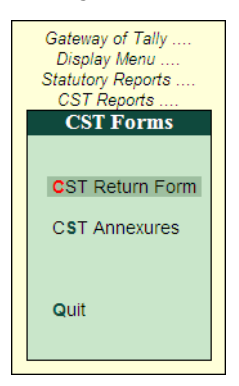

Figure 4.31 CST Forms Menu

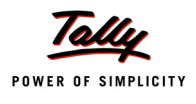

The CST Returns option will display the Print Report screen. Enter the Tax Period in the From and To fields, Name, Status/Designation, Place, Date, the Area Code and the Name of Circle/Sector in their respective fields.

|                                                                                                    |                                               | Printin                     | g                                         |  |           |  |  |  |  |
|----------------------------------------------------------------------------------------------------|-----------------------------------------------|-----------------------------|-------------------------------------------|--|-----------|--|--|--|--|
| Printer<br>No. of Copies                                                                                                    | : Microsoft XPS Document V<br>: 1             | Vriter (Ne03:)              | Paper Type :                              |  | A4        |  |  |  |  |
| Print Language       : English       (Printing Dimensions)         Method       : Neat Mode       Paper Size : (8.27" x 11.69") or (210 mm x 297 mm)         Page Range       : All       Print Area : (8.27" x 11.69") or (210 mm x 297 mm) |                                               |                             |                                           |  |           |  |  |  |  |
|                                                                                                    |                                               | Report Tit                  | les                                       |  |           |  |  |  |  |
|                                                                                                    | с                                             | ST Return                   | Form                                      |  |           |  |  |  |  |
|                                                                                                    | (M                                            | vith Print Pr               | eview)                                    |  |           |  |  |  |  |
|                                                                                                    | Withou                                        | it Company                  | Phone No.                                 |  |           |  |  |  |  |
|                                                                                                    | From (blank for beginni<br>To (blank for end) | ing): 1-4-<br>: 30-4        | 2011<br>2011                              |  |           |  |  |  |  |
|                                                                                                    | Name<br>Status/Designation<br>Place           | : T. So<br>: Acco<br>: G.S. | elvam<br>ounts Officer<br>T. Road. Guindv |  | Print ?   |  |  |  |  |
|                                                                                                    | Date                                          | : 5-5-                      | 2011                                      |  | Yes or No |  |  |  |  |

Figure 4.32 CST Return Form - Print Report screen

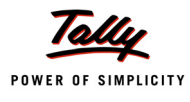

### The print preview of **CST Form I** displays as shown:

| FORM I<br>FORM OF RETURN UNDER RULE 5 OF                                                                                                    |                        | AL S         | SALES TAX       |        |             |  |  |  |  |  |  |
|----------------------------------------------------------------------------------------------------|------------------------|--------------|-----------------|--------|-------------|--|--|--|--|--|--|
| FORM No.1                                                                                                    | Area C                 | Code         | 1               | 2      | 5           |  |  |  |  |  |  |
| FORM OF RETURN                                                                                                    | CST Regn.              | No.          | 33452148522     |        |             |  |  |  |  |  |  |
| Return for the period from 1-Apr-2011                                                                                                    | TNGST /                |              | 33452148522     |        |             |  |  |  |  |  |  |
| To<br>The Assessing Authority                                                                                                    | No                     | 044-22387994 | L               |        |             |  |  |  |  |  |  |
| 785R Assessment Circle                                                                                                    | 785R Assessment Circle |              |                 |        |             |  |  |  |  |  |  |
| Name of the Dealer National Traders                                                                                                    |                        |              |                 |        |             |  |  |  |  |  |  |
| Principal place of business and address 56, Anna Building, G.                                                                                                    | S.T Road, G            | uind         | y, Chennai, Pll | N Code | :600 032    |  |  |  |  |  |  |
| 1. Transfer of goods otherwise than by way of sale as referred<br>Section 6-A of the Act.                                                                                                    | to in                  |              |                 |        | 53,100.00   |  |  |  |  |  |  |
| 1-A Value of goods transferred to the assessee's place of<br>business in the other States.                                                                                                    |                        |              |                 | Rs.    | 6,300.00    |  |  |  |  |  |  |
| 1-B Value of goods transfered to the assessee's agent or<br>principal in the other States.                                                                                                    |                        |              |                 | Rs.    | 46,800.00   |  |  |  |  |  |  |
| <ol> <li>GROSS amount received or receivable by the dealer during<br/>in respect of sales of goods.</li> </ol>                                                                                                    | the period             |              |                 | Rs.    | 9,70,155.00 |  |  |  |  |  |  |
| Deduct: (i) Sales of goods outside the State (as defined in Section the Act)                                                                                                    | n 4 of                 | Rs.          | 87,720.         | 00     |             |  |  |  |  |  |  |
| <ul> <li>(ii) Sales of goods in the course of export outside India [a:<br/>defined in Section 5(1) of the Act]</li> </ul>                                                                                                    | 6                      | Rs.          | 2,01,600.       | 00     |             |  |  |  |  |  |  |
| (iii) Sales of goods in the course of import into India [as de<br>in Section 5(2) of the Act] - Details to be furnished in<br>Annexure I                                                                                                    | fined                  | Rs.          | 33,000.         | 00     |             |  |  |  |  |  |  |
| <ul> <li>(iv) Last sale of goods preceding the sale occasioning the<br/>of those goods outside India [as defined in Section 5(3<br/>Act]</li> </ul>                                                                                                    | export<br>) of the     | Rs.          | 39,000.         | 00     |             |  |  |  |  |  |  |
| TOTAL OF 2(i), (ii), (iii                                                                                                    | ) & (iv)               |              |                 | Rs.    | 3,61,320.00 |  |  |  |  |  |  |
| <ol><li>BALANCE - Turnover on inter-State sales and sales within t</li></ol>                                                                                                    | he State               |              |                 | Rs.    | 6,08,835.00 |  |  |  |  |  |  |
| Deduct - Turnover on sales within the State                                                                                                    |                        |              |                 | Rs.    | 32,000.00   |  |  |  |  |  |  |
| 4. BALANCE - Turnover on inter-State sales                                                                                                    |                        |              |                 | Rs.    | 5,76,835.00 |  |  |  |  |  |  |
| Deduct: (i) Cash discount allowed according to the practice norma<br>prevailing in the trade and cost of freight, delivery or                                                                                                    | ally                   | Rs.          | 11,500.         | 00     |             |  |  |  |  |  |  |
| (ii) Tax collections deducted according to Section 8 A/1/2                                                                                                    | <b>N</b>               | De           | 0.065           | 00     |             |  |  |  |  |  |  |
| <ul> <li>(ii) Tax collections deducted according to Section 6-4 (Tra-<br/>(iii) Sale price repaid to purchasers in respect of goods ret<br/>by them according to Section 8-4 (Tra-<br/>but them according to Section 8-4 (Tra-<br/>but them according to Section 8-4 (Tra-<br/>ta) (Tra-<br/>ta) (Tra-<br/>(Tra-<br/>(</li></ul> | urned                  | Rs.          | 39,270.         | 00     |             |  |  |  |  |  |  |
|                                                                                                    | ) & (iii)              |              |                 | Rs     | 62 735 00   |  |  |  |  |  |  |
| 5. BALANCE - Total turnover on inter-State sales                                                                                                    | / s. (/                |              |                 | Rs.    | 5.14.100.00 |  |  |  |  |  |  |
| 5-A. Turnover on account of subsequent sales to registered<br>dealers exempt under Section 6(2) of the Act - Details<br>foreiche die Acrouver II                                                                                                    | to be                  | Rs.          | 95,000.         | 00     |             |  |  |  |  |  |  |
| 5-B. Turnover in goods exempt from tax under Section 8(2-4                                                                                                    | A) of                  | Rs.          | 5,100.          | 00     |             |  |  |  |  |  |  |
| the Act - (Commodity wise turnover should be furnishe<br>5-C. Turnover exempt under Section 8(5) of the Act - (Communication of the act - (Communication of the act - (Commun                                                                                                    | 00                     |              |                 |        |             |  |  |  |  |  |  |
|                                                                                                    | 22.5.0                 |              |                 | De     | 1 25 600 00 |  |  |  |  |  |  |
| 6 BALANCE turnover on account of sales taxable under the A                                                                                                    | ct                     |              |                 | Rs.    | 3 88 500 00 |  |  |  |  |  |  |
| Lo. Enter anote runover on account of sales taxable under the A                                                                                                    |                        |              |                 | 110.   | 0,00,000.00 |  |  |  |  |  |  |

Figure 4.33 CST Form I – Page 1

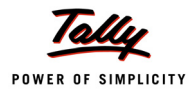

|                                                                                                    | GOODS-WISE BREAK                                           | K-UP OF TL           | JRNOVER ON A      | CCOL   | JNT (  | OF S/    | ALE TAXABLE     | UNDER     | THE           | ACT            |  |  |
|----------------------------------------------------------------------------------------------------|------------------------------------------------------------|----------------------|-------------------|--------|--------|----------|-----------------|-----------|---------------|----------------|--|--|
| APPENDIX I - DECLARED GOODS SI. NAME OF THE COMMODITY Commodity Rate of Taxable Turnover Tax Due Tax Collected |                                                            |                      |                   |        |        |          |                 |           |               |                |  |  |
| SI.                                                                                                    | NAME OF THE COMM                                           | ODITY                | Commodity         | Rate   | of     | Тах      | able Turnover   | Tax [     | Due           | Tax Collected  |  |  |
| No.                                                                                                    |                                                            |                      | Code Number       | Ta     | x      |          |                 |           |               |                |  |  |
| (1)                                                                                                    | (2)                                                        |                      | (2)               | 14     | 、<br>、 |          | (5)             | 16        |               | (7)            |  |  |
| (1)                                                                                                    | (2)<br>Silk Entrino                                        |                      | (3)               | (4     | )      |          | 25 500 00       | (0        | )             | (1)            |  |  |
| -                                                                                                    | Slik Fabrics                                               |                      | TOTAL             |        |        |          | 25,500.00       |           |               |                |  |  |
|                                                                                                    |                                                            |                      |                   |        | GO     | ODS      | 25,500.00       |           |               |                |  |  |
| 1                                                                                                    | 1 Periodicals 711 5.100.00                                 |                      |                   |        |        |          |                 |           |               |                |  |  |
|                                                                                                    |                                                            |                      |                   |        |        | 5,100.00 |                 |           |               |                |  |  |
|                                                                                                    |                                                            |                      | •                 |        |        |          |                 |           |               |                |  |  |
|                                                                                                    |                                                            |                      |                   |        |        |          |                 |           |               |                |  |  |
| 1. Ta                                                                                                    | ax payable as per return in Fo                             | orm 1                |                   |        |        |          |                 |           | Rs.           | 9,965.00       |  |  |
| 2. (a) Adjustment of Advance tax / Refund Rs. 1,500.00                                                         |                                                            |                      |                   |        |        |          |                 |           |               |                |  |  |
| (b                                                                                                    | ) Entry Tax, if any paid                                   |                      |                   |        |        |          | Rs.             | 1,000.00  |               |                |  |  |
| (c                                                                                                    | ) Input Tax Credit available                               | e on Form I          | of the Tamil Na   | du VA  | T Rul  | es,      | Rs.             | 1,720.00  |               |                |  |  |
|                                                                                                    | 2007                                                       |                      |                   |        |        |          | De              | 4 000 00  | -             |                |  |  |
|                                                                                                    | IUIAL                                                      |                      |                   |        |        |          | RS.             | 4,220.00  |               | 5 745 00       |  |  |
| J. D                                                                                                    | alance to be paid or Excess                                | carried forw         | ard to the next r | nonth  |        |          |                 |           | RS.           | 5,745.00       |  |  |
| 4. F                                                                                                    | Amount(Rs.)                                                | Crossed C            | haqua / Crosser   |        | De     | to       | Ban             | k         |               | Bank Code      |  |  |
| No.                                                                                                    | Amount(RS.)                                                | / Crosse             | Banker's Cheo     | we     | 00     | ile      | Dan             | r.        |               | Bank oodc      |  |  |
|                                                                                                    |                                                            |                      | No.               |        |        |          |                 |           |               |                |  |  |
| 1                                                                                                    | 6,725.00                                                   | 003214               |                   |        | 5-May  | -2011    | Bank of India,  | Chennai   | 21            | 582            |  |  |
| TOTA                                                                                                    | L 6,725.00                                                 | (in words)           | Rupees Six        |        |        |          |                 |           |               |                |  |  |
|                                                                                                    |                                                            | Thousand             | Seven Hundred     |        |        |          |                 |           |               |                |  |  |
|                                                                                                    |                                                            | Twenty Fiv           | e Only            |        |        |          |                 |           |               |                |  |  |
|                                                                                                    |                                                            |                      |                   |        |        |          |                 |           |               |                |  |  |
|                                                                                                    |                                                            |                      |                   |        | u .    |          |                 |           |               |                |  |  |
| 1 1/1/                                                                                                    | /e_T_Selvam_declare that th                                | e best of m          | v / our knowledg  | ne and | belie  | of the   | information fu  | rnished i | n the         | above          |  |  |
| state                                                                                                    | ment is true and complete                                  |                      | ,                 |        |        | .,       |                 |           |               |                |  |  |
| 2. I/W                                                                                                    | /e T. Selvam declare that I/\                              | Ne am/are            | authorised by Th  | nyagar | ajan.  |          |                 |           |               |                |  |  |
|                                                                                                    |                                                            |                      |                   |        |        |          |                 |           |               |                |  |  |
| -                                                                                                    |                                                            |                      |                   |        |        |          |                 | Signatu   | re:           |                |  |  |
| Place                                                                                                    | G.S.I. Road, Guindy                                        |                      |                   | ~      |        |          |                 | Nam       | 1e: <u>I.</u> | Selvam         |  |  |
| Date:                                                                                                    | 5-May-2011                                                 |                      |                   | Sta    | atus   | and R    | celationship to | the deal  | er: <u>Ac</u> | counts Officer |  |  |
|                                                                                                    |                                                            |                      |                   |        |        |          |                 |           |               |                |  |  |
| Not                                                                                                    | e:                                                         |                      |                   |        |        |          |                 |           |               |                |  |  |
| 1, T                                                                                                    | he turnover details required in                            | the above            | apendices         |        |        |          |                 |           |               |                |  |  |
| sno                                                                                                    | uia pe turnisnea commodity-\<br>Commodity codo in Column N | NISË.<br>In 3 nood n | ot bo filled      |        |        |          |                 |           |               |                |  |  |
| in h                                                                                                    | v the dealer                                               | o. 5 need n          | or pe mied        |        |        |          |                 |           |               |                |  |  |
|                                                                                                    | y the dealer.                                              |                      |                   |        |        |          |                 |           |               |                |  |  |

Figure 4.34 CST Form I – Page 2

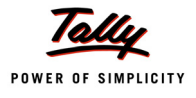

## 4.10 Form 14

# EXTRACT OF FORM OF DECLARATION AND CERTIFICATE ISSUED BY THE REGISTERED DEALER FORM OTHER STATES

The Form No. 14 is a certificate issued by the registered interstate dealer on interstate purchases made against declaration forms - Form C, E1/E2, F, H and I. The transit purchases made against Form C with E1/E2 gets reflected in Form No. 15 as Form E1/E2 received and Form No. 14 as Form C issued.

# Go to Gateway of Tally > Display > Statutory Reports > CST > CST Forms > CST Returns > Form 14

The CST Returns option will display the Print Report screen. Enter the Tax Period From and To, Name, Status/Designation, Place and Date in their respective fields.

The print preview of **Form No. 14** displays as shown:

|              | Form No.14.                                                                                                    |                       |                  |                       |                                |                 |                                                                     |                |                |                |                 |                  |                |                |
|--------------|----------------------------------------------------------------------------------------------------|-----------------------|------------------|-----------------------|--------------------------------|-----------------|---------------------------------------------------------------------|----------------|----------------|----------------|-----------------|------------------|----------------|----------------|
| EXTRA        | EXTRACT OF FORM OF DECLARATION AND CERTIFICATE ISSUED BY THE REGISTERED DEALER TO OTHER STATES.                                                                                                    |                       |                  |                       |                                |                 |                                                                     |                |                |                |                 |                  |                |                |
|              | (See rule 10-B)                                                                                                    |                       |                  |                       |                                |                 |                                                                     |                |                |                |                 |                  |                |                |
|              | (Gee fulle fo-D)                                                                                                    |                       |                  |                       |                                |                 |                                                                     |                |                |                |                 |                  |                |                |
| Form<br>Name | Purch-<br>aser                                                                                                    | Purc-<br>haser        | Seller<br>TIN    | Seller<br>CST         | Seller<br>Name                 | Seller<br>State | Seller<br>Addre-                                                    | Form<br>Series | Form<br>Serial | Invoice<br>No. | Invoice<br>Date | Invoice<br>Value | Form<br>Status | Comm-<br>odity |
| (1)          | (1) (2) (3) (4) (5) (6) (7) (8) (9)** (10) (11) (12) (13) (14) (15)                                                                                                    |                       |                  |                       |                                |                 |                                                                     |                |                |                |                 |                  |                |                |
| C<br>Form    | 33452-<br>148522                                                                                                    | 3345-<br>2148-<br>522 | 29784-<br>512456 | 2978-<br>4512-<br>456 | Unive-<br>rsal<br>Trade-<br>rs | Karna-<br>taka  | # 106,<br>St.<br>Marks<br>Road,<br>Bengal-<br>uru                   |                | 0365-<br>21    | 1              | 1-Apr<br>-2011  | 7,94,<br>000.00  |                | 304            |
| C<br>Form    | C         33452-<br>148522         3345-<br>2148-<br>522         23478-<br>954212         23477-<br>8954-<br>212         Rishi-<br>8954-<br>Trade-<br>rs         Madh-<br>Prad-<br>esh         F         5214-<br>810ck,<br>esh         1         12-Apr<br>-2011         329           329         329         329         329         329         329         329         329         329         329         329         329         329         329         329         329         329         329         329         329         329         329         329         329         329         329         329         329         329         329         329         329         329         329         329         329         329         329         329         329         329         329         329         329         329         329         329         329         329         329         329         329         329         329         329         329         329         329         329         329         329         329         329         329         329         329         329         329         329         329         329         329         329         329         329         329         329         329         329         3 |                       |                  |                       |                                |                 |                                                                     |                |                |                |                 |                  |                |                |
| E1<br>Form   | 23478-<br>954212                                                                                                    | 2947-<br>8954-<br>212 | 33452-<br>148522 | 3345-<br>2148-<br>522 | Natio-<br>nal<br>Trade-<br>rs  | Tamil<br>Nadu   | 56,<br>Anna<br>Buildin-<br>g, G.S.<br>T Road,<br>Guindy,<br>Chennai |                | 3655-<br>21    | 4              | 7-Apr<br>-2011  | 49,000.<br>00    |                | 329            |
| E1<br>Form   | 23478-<br>954212                                                                                                    | 2347-<br>8954-<br>212 | 33452-<br>148522 | 3345-<br>2148-<br>522 | Natio-<br>nal<br>Trade-<br>rs  | Tamil<br>Nadu   | 56,<br>Anna<br>Buildin-<br>g, G.S.<br>T Road,<br>Guindy,<br>Chennai |                | 4125-<br>54    | 2              | 8-Apr<br>-2011  | (-)12,<br>000.00 |                | 329            |
|              | ** Form Name : 'C', 'E-I', 'E-II', 'F', and 'H'<br>* Form Status : 'L' for Lost, 'C' for cancelled, 'D' for Defaced and 'O' for Obsolete.                                                                                                    |                       |                  |                       |                                |                 |                                                                     |                |                |                |                 |                  |                |                |

Figure 4.35 Form No. 14

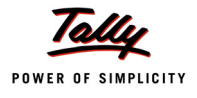

## 4.11 Form 15

# EXTRACT OF FORM OF DECLARATION AND CERTIFICATE RECEIVED BY THE REGISTERED DEALER FORM OTHER STATES

The Form No.15 is a certificate which is to be received by the registered interstate dealer on interstate sales made against declaration forms - Form C, E1/E2, F, H and I. The transit sales made against Form C with E1/E2 gets reflected in Form No. 15 as Form C received and Form No. 14 as Form E1/E2 issued.

# Go to Gateway of Tally > Display > Statutory Reports > CST > CST Forms > CST Returns > Form 15

The CST Returns option will display the Print Report screen. Enter the Tax Period From and To, Name, Status/Designation, Place and Date in their respective fields.

The print preview of Form No. 15 displays as shown:

|                                                                                                    | Form No.15.                                                                      |        |                  |             |              |           |            |          |                 |            |        |      |  |
|----------------------------------------------------------------------------------------------------|----------------------------------------------------------------------------------|--------|------------------|-------------|--------------|-----------|------------|----------|-----------------|------------|--------|------|--|
| EXTRAC                                                                                             |                                                                                  |        |                  |             |              |           |            |          |                 |            |        |      |  |
| ENTRACT OF FORMI OF DECLARATION AND CERTIFICATE RECEIVED BY THE REGISTERED DEALER TO OTHER STATES. |                                                                                  |        |                  |             |              |           |            |          |                 |            |        |      |  |
| (See rule 10.B)                                                                                    |                                                                                  |        |                  |             |              |           |            |          |                 |            |        |      |  |
|                                                                                                    | (See rule 10-B)                                                                  |        |                  |             |              |           |            |          |                 |            |        |      |  |
| Form                                                                                               | Form Purchas- Purch- Seller Seller Seller Form Form Invoice Invoice Form Commod- |        |                  |             |              |           |            |          |                 |            |        |      |  |
| Name                                                                                               | er TIN                                                                           | aser   | TIN              | CST         | Name         | Series    | Serial     | No.      | Date            | Value      | Status | ity  |  |
|                                                                                                    |                                                                                  | CST    |                  |             |              | No.       | No.        |          |                 |            |        |      |  |
| (1)                                                                                                | (2)                                                                              | (3)    | (4)              | (5)         | (6)          | (7)**     | (8)        | (9)      | (10)            | (11)       | (12)   | (13) |  |
| C Form                                                                                             | C Form 285645- 28564- 334521- 33452- National 12452 1 4-Apr 1,11,000. 304        |        |                  |             |              |           |            |          |                 |            |        |      |  |
|                                                                                                    | 54120 554120 48522 148522 Traders -2011 00                                       |        |                  |             |              |           |            |          |                 |            |        |      |  |
| C Form                                                                                             | C Form 234789- 23478- 334521- 33452- National 236541 2 8-Apr (-)12,000. 329      |        |                  |             |              |           |            |          |                 |            |        |      |  |
| 0.5                                                                                                | 54212                                                                            | 954212 | 48522            | 148522      | Traders      |           | 005004     |          | -2011           | 00         |        | 201  |  |
| CForm                                                                                              | 285645-                                                                          | 28564- | 334521-          | 33452-      | National     |           | 325884     | 3        | 6-Apr           | 56,000.    |        | 304  |  |
| 0.5                                                                                                | 54120                                                                            | 5541ZU | 46522            | 146522      | Traders      |           | 407745     | <i>c</i> | -2011           | 00         |        | 204  |  |
| CForm                                                                                              | 215854-                                                                          | 21585- | 334521-          | 33452-      | National     |           | 48//45     | 5        | 9-Apr           | 56,000.    |        | 304  |  |
| 0.5                                                                                                | 12014                                                                            | 412014 | 40022            | 140522      | Mational     |           | 504444     | 4        | -2011           | 00         |        | 204  |  |
| C Form                                                                                             | 205045-                                                                          | 20504- | 334521-          | 33452-      | National     |           | 521441     | 1        | 7-Apr           | (-)38,500. |        | 304  |  |
| 0.5                                                                                                | 541Z0                                                                            | 00470  | 40522            | 140522      | Traders      |           | 544050     | 4        | -2011           | 40.000     |        | 200  |  |
| CForm                                                                                              | 234709-                                                                          | 29470- | 334521-          | 33452-      | Tradere      |           | 541250     | 4        | 7-Apr           | 49,000.    |        | 329  |  |
| E Form                                                                                             | 04212                                                                            | 994Z1Z | 40022            | 140022      | National     |           | 10000      | c        | 12 Apr          | 24.000     |        | 200  |  |
| FFOIM                                                                                              | 270412-                                                                          | 27041- | 3345Z1-<br>48522 | 148522      | Tradore      |           | 100900     | 0        | 2011            | 24,000.    |        | 329  |  |
| E Form                                                                                             | 275412                                                                           | 232341 | 334521           | 33452       | National     |           | 158085     | 3        | -2011<br>14 Apr | ()12,000   |        | 320  |  |
| 1 1 0111                                                                                           | 32541                                                                            | 232541 | 48522            | 148522      | Traders      |           | 150505     | 3        | -2011           | 00         |        | 323  |  |
|                                                                                                    | 02041                                                                            | 202041 | 40022            | THOOLE      | maacro       |           |            |          | 2011            |            |        |      |  |
|                                                                                                    |                                                                                  |        |                  |             |              |           |            |          |                 |            |        |      |  |
|                                                                                                    |                                                                                  |        |                  |             |              |           |            |          |                 |            |        |      |  |
|                                                                                                    | ** Form Name : 'C' 'F-I' 'F-I' 'F' and 'H'                                       |        |                  |             |              |           |            |          |                 |            |        |      |  |
| Form Name . C, E4, E4, F, and H                                                                    |                                                                                  |        |                  |             |              |           |            |          |                 |            |        |      |  |
|                                                                                                    |                                                                                  | * Forn | n Status : '     | L' for Lost | , 'C' for ca | incelled, | D' for Def | aced and | 'O' for Ob      | solete.    |        |      |  |
|                                                                                                    |                                                                                  |        |                  |             |              |           |            |          |                 |            |        |      |  |

Figure 4.36 Form No. 15

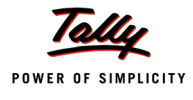

## 4.12 CST Annexure

To view the CST Annexure,

#### Go to Gateway of Tally > Display > Statutory Reports > CST > CST Annexure

#### 4.12.1 Annexure – I

This Annexure lists out the details of turnover claimed as sales in the course of import during the month. The print preview of **CST Annexure I** for M/s. National Traders displays as shown:

| ANN  | IEXURE                                                    | I - DETAILS | OF TURNOVER    | CLAIM    | ED A S    | SALES OF GOO      | DDS IN | THE COL          | JRSE (  | OF IMP    | ORT INT | O INDIA  |
|------|-----------------------------------------------------------|-------------|----------------|----------|-----------|-------------------|--------|------------------|---------|-----------|---------|----------|
| SI.  | Bill of                                                   | Name of the | Name and       | Purchase | Value     | Name of the       | Date   | Bill of          | Invoice | Value     | Name    | Name     |
| No   |                                                           |             |                |          |           |                   |        |                  |         |           |         |          |
|      | lading                                                    | commodity   | address of the | invoi-   | of the    | ship and name     | of     | entry No.        | nu-     | of the    | and     | and      |
|      | num-                                                      |             | foreign seller | се       | goo-      | and address of    | end-   | & date(          | mber    | goods     | addre-  | addre-   |
|      | ber                                                       |             | from whom      | num-     | ds        | the shipping      | ors-   | please           | and     | sold      | ss of   | ss of    |
|      | and                                                       |             | these goods    | ber      | purc-     | company /         | em-    | specify          | date    |           | the     | the      |
|      | date                                                      |             | were purchased | and      | nas-      | agent             | ent    | whether          | TO      |           | buyer   | clearing |
|      |                                                           |             |                | date     | ea        |                   |        | DIII OI          | the     |           |         | agent    |
|      |                                                           |             |                |          |           |                   | lodi   | entry<br>was for | sale    |           |         |          |
|      |                                                           |             |                |          |           |                   | naui-  | homo             | tho     |           |         |          |
|      |                                                           |             |                |          |           |                   | ng     | consum-          | cou-    |           |         |          |
|      |                                                           |             |                |          |           |                   |        | ntion or         | rse     |           |         |          |
|      |                                                           |             |                |          |           |                   |        | wareho-          | of      |           |         |          |
|      |                                                           |             |                |          |           |                   |        | using)           | imp-    |           |         |          |
|      |                                                           |             |                |          |           |                   |        |                  | ort     |           |         |          |
| (1)  | (2)                                                       | (3)         | (4)            | (5)      | (6)       | (7)               | (8)    | (9)              | (10)    | (11)      | (12)    | (13)     |
| 1    | IA14-                                                     | Fax         | Glamour        | 011      | 39,000.00 | Cargo Flight      | 23     | DDN65-           | 11,     | 45,000.00 | Home    |          |
|      | 50 &                                                      | Machine     | Appliances,    |          |           |                   | -Apr   | 412              | 23      |           | Electr- |          |
|      | 23-Apr                                                    |             | 350/S, 45      |          |           |                   | -20-   |                  | -Apr    |           | onics,  |          |
|      | -2011                                                     |             | Street, New    |          |           |                   | 11     |                  | -20-    |           | #9,     |          |
|      |                                                           |             | York - 10001,  |          |           |                   |        |                  | 11      |           | Sector  |          |
|      |                                                           |             | USA            |          |           |                   |        |                  |         |           | II,     |          |
|      |                                                           |             |                |          |           |                   |        |                  |         |           | Dargha  |          |
|      |                                                           |             |                |          |           |                   |        |                  |         |           | Road,   |          |
|      |                                                           |             |                |          |           |                   |        |                  |         |           | Chand-  |          |
|      |                                                           |             |                | TOTAL    | 20.000.00 |                   |        |                  |         | 45 800 00 | igarn   |          |
| L    |                                                           |             |                | TUTAL    | 39,000.00 |                   |        |                  |         | 40,000.00 |         |          |
|      |                                                           |             |                |          |           |                   |        |                  |         |           |         |          |
|      |                                                           |             |                |          |           |                   | 0.     | -                |         |           |         |          |
|      | Signature :                                               |             |                |          |           |                   |        |                  |         |           |         |          |
| Plac | Place: <u>G.S.T. Road, Guindy</u> Name : <u>T. Selvam</u> |             |                |          |           |                   |        |                  |         |           |         |          |
| Date | : <u>5-Ma</u>                                             | ay-2011     |                |          | Statu     | is & relationship | of the | dealer :         | Αссοι   | ints Offi | cer     |          |

Figure 4.37 CST Annexure I - Sale of Goods in the Course of Import into India

#### **Returns and Additions**

This is the additional facility provided by Tally.ERP 9. These values can be printed by the user on enabling the option **Print with Returns/Additions** in **F12: Print Configuration** of each Annexure.

**CST Annexure I** can be printed along with a statement displaying the details on Sales Returns or Additions (Sale consideration for increase in price) on Sales of Goods in the course of import into India.

This statement is printed on setting the option **Print with Returns/Additions** to **Yes** in the **F12**: **Print Configuration** of **CST Annexure I**.

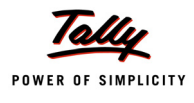

The print preview of **Returns/Additions** supporting **CST Annexure I** for M/s. National Traders displays as shown:

|       | Sales Returns/Additions Statement of Sales of Goods in the course of import into india |                                                              |                                |                    |  |  |  |  |  |  |  |
|-------|----------------------------------------------------------------------------------------|--------------------------------------------------------------|--------------------------------|--------------------|--|--|--|--|--|--|--|
| SI    | Credit/Debit Note                                                                      | Name and Address of the                                      | Name of Commodity              | Value of Goods     |  |  |  |  |  |  |  |
| No.   | No. and Date                                                                           | buyer                                                        |                                |                    |  |  |  |  |  |  |  |
| (1)   | (2)                                                                                    | (3)                                                          | (4)                            | (5)                |  |  |  |  |  |  |  |
|       | Returns                                                                                |                                                              |                                |                    |  |  |  |  |  |  |  |
| 1     | 5, 25-Apr-2011                                                                         | Home Electronics, # 9, Sector<br>II, Dargha Road, Chandigarh |                                | 15,000.00          |  |  |  |  |  |  |  |
|       |                                                                                        |                                                              | Fax Machine                    | 15,000.00          |  |  |  |  |  |  |  |
|       |                                                                                        |                                                              | Total of Returns               | 15,000.00          |  |  |  |  |  |  |  |
|       | Additions                                                                              |                                                              |                                |                    |  |  |  |  |  |  |  |
| 1     | 4, 26-Apr-2011                                                                         | Home Electronics, # 9, Sector                                |                                | 3,000.00           |  |  |  |  |  |  |  |
|       |                                                                                        | II, Dargha Road, Chandigarh                                  |                                |                    |  |  |  |  |  |  |  |
|       |                                                                                        |                                                              | Fax Machine                    | 3,000.00           |  |  |  |  |  |  |  |
|       |                                                                                        |                                                              | Total of Additions             | 3,000.00           |  |  |  |  |  |  |  |
|       |                                                                                        |                                                              | Net Total                      | (-)12,000.00       |  |  |  |  |  |  |  |
|       |                                                                                        |                                                              | Signature                      | :                  |  |  |  |  |  |  |  |
| Place | : G.S.T. Road, Guindy                                                                  |                                                              | Name                           | : T. Selvam        |  |  |  |  |  |  |  |
| Date: | 5-May-2011                                                                             | Statu                                                        | s & relationship of the dealer | : Accounts Officer |  |  |  |  |  |  |  |

Figure 4.38 Annexure – I – Returns & Additions screen

### 4.12.2 Annexure – II

This Annexure lists out the details of turnover claimed as exempted in the course of Inter-state sales against Form E1/E2 as specified u/s 6(2) of the Act during the month.

The print preview of **CST Annexure II** for M/s. National Traders displays as shown:

|                                                                         | ANN                                                        | EXURE II - D | ETAILS OF TUR   | NOVER    | CLAI      | NED AS EXEMP   | TED U   | NDER SEC  | TION    | 6(2) OF     | THE ACT         |
|-------------------------------------------------------------------------|------------------------------------------------------------|--------------|-----------------|----------|-----------|----------------|---------|-----------|---------|-------------|-----------------|
| SI.                                                                     | LR/RR                                                      | Name of the  | Name and        | Purchase | value of  | Name           | Date of | Date of   | Transit | Value       | Name and        |
| No.                                                                     |                                                            |              |                 |          |           |                |         |           |         |             |                 |
|                                                                         | num-                                                       | commodity    | address of the  | invoi-   | the       | and address of | end-    | landing   | sale    | of the      | address of the  |
|                                                                         | ber                                                        |              | of the seller   | се       | goo-      | the carrier    | ors-    | of the    | invo-   | goods       | buyer           |
|                                                                         | and                                                        |              | from whom       | num-     | ds        |                | em-     | goods in  | ice     | sold        |                 |
|                                                                         | date                                                       |              | these goods     | ber      | purc-     |                | ent     | the place | nu-     |             |                 |
|                                                                         |                                                            |              | were purchased  | and      | has-      |                | of      | of dealer | mber    |             |                 |
|                                                                         |                                                            |              |                 | date     | ed        |                | the     | effecting | and     |             |                 |
|                                                                         |                                                            |              |                 |          |           |                |         | the       | date    |             |                 |
|                                                                         |                                                            |              |                 |          |           |                | /RR     | transit   |         |             |                 |
| (4)                                                                     | (0)                                                        | (2)          | (4)             | (5)      | (0)       | (7)            | (0)     | sales     | (40)    | (4.4)       | (40)            |
| 0                                                                       | (2)                                                        | (5)          | (4)             | (5)      | (0)       | (7)            | (0)     | (9)       | (10)    | (11)        | (12)            |
| 1                                                                       | LR68-                                                      |              | Universal       | 04       |           | TN5656         | 7       | DDN76-    | 4.7     | 49,000.00   | Manasa Traders. |
|                                                                         | 32 & 7                                                     |              | Traders, # 106, |          |           |                | -Apr    | 61        | -Ápr    | 1           | # 45, 1st Main  |
|                                                                         | -Apr                                                       |              | St. Marks       |          |           |                | -20-    |           | -20-    |             | Road, 2nd       |
|                                                                         | -2011                                                      |              | Road,           |          |           |                | 11      |           | 11      |             | Cross,          |
|                                                                         |                                                            |              | Bengaluru       |          |           |                |         |           |         |             | Malleshwaram,   |
|                                                                         |                                                            |              |                 |          |           |                |         |           |         |             | Bangalore,      |
|                                                                         |                                                            |              |                 |          |           |                |         |           |         |             | Karnataka       |
|                                                                         |                                                            | Electrical   |                 |          | 16,500.00 |                |         |           |         | 22,800.00   |                 |
|                                                                         |                                                            | Appliances   |                 |          |           |                |         |           |         |             |                 |
|                                                                         |                                                            | Electrical   |                 |          | 21,000.00 |                |         |           |         | 26,200.00   |                 |
|                                                                         |                                                            | Appliances   |                 |          |           |                |         |           |         |             |                 |
| 2                                                                       | LR51-                                                      | Air          | Universal       | 05       | 50,000.00 | TN4514         | 9       | DDN27-    | 5, 9    | 56,000.00   | Logic           |
|                                                                         | 64 & 9                                                     | Conditione-  | Traders, # 106, |          |           |                | -Apr    | 45        | -Apr    |             | Electronics, #  |
|                                                                         | -Apr                                                       | rs           | St. Marks       |          |           |                | -20-    |           | -20-    |             | 56, Phase II,   |
|                                                                         | -2011                                                      |              | Road,           |          |           |                | 11      |           | 11      |             | Sector 1,       |
|                                                                         |                                                            |              | Bengaluru       | TOTAL    |           |                |         |           |         |             | Bhubaneshwar    |
|                                                                         |                                                            |              |                 | TOTAL    | 87,500.00 |                |         |           |         | 1,05,000.00 |                 |
|                                                                         |                                                            |              |                 |          |           |                |         |           |         |             |                 |
|                                                                         | Signature :                                                |              |                 |          |           |                |         |           |         |             |                 |
| Plac                                                                    | Place: <u>G.S.T. Ruad</u> , Guindy Name : <u>T. Selvam</u> |              |                 |          |           |                |         |           |         |             |                 |
| Date: 5-May-2011 Status & relationship of the dealer : Accounts Officer |                                                            |              |                 |          |           |                |         | cer       |         |             |                 |

Figure 4.39 Annexure II

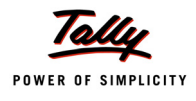

#### **Returns and Additions**

CST **Annexure II** can be printed along with a statement displaying the details of Sales Returns/ Additions on Sales of Goods against Form E1/E2.

The print preview of Returns/Additions supporting CST **Annexure II** for M/s. National Traders displays as shown:

|       | Sales                   | Returns/Additions Statement                             | of Sales of Goods against Fo   | orm E1 and E2      |              |
|-------|-------------------------|---------------------------------------------------------|--------------------------------|--------------------|--------------|
| SI    | Credit/Debit Note       | Name and Address of the                                 | Name of Commodity              | Value of G         | loods        |
| No.   | No. and Date            | buyer                                                   |                                |                    |              |
| (1)   | (2)                     | (3)                                                     | (4)                            | (5)                |              |
|       | Returns                 |                                                         |                                |                    |              |
| 1     | 2, 8-Apr-2011           | Rishita Traders, F Block, # 45,<br>Rajan Arcade, Bhopal |                                |                    | 12,000.00    |
|       |                         |                                                         | Electrical Appliances          |                    | 12,000.00    |
|       |                         |                                                         | Total of Returns               |                    | 12,000.00    |
|       | Additions               |                                                         |                                |                    |              |
| 1     | 1, 12-Apr-2011          | Rishita Traders, F Block, # 45,<br>Rajan Arcade, Bhopal |                                |                    | 2,000.00     |
|       |                         |                                                         | Electrical Appliances          |                    | 2,000.00     |
|       |                         |                                                         | Total of Additions             |                    | 2,000.00     |
|       |                         |                                                         | Net Total                      |                    | (-)10,000.00 |
|       |                         |                                                         | Signature                      | :                  |              |
| Place | e : G.S.T. Road, Guindy |                                                         | Name                           | : <u>T. Selvam</u> |              |
| Date: | 5-May-2011              | Statu                                                   | s & relationship of the dealer | : Accounts Officer |              |

Figure 4.40 Annexure - II - Returns & Additions screen

#### 4.12.3 Annexure – III

This Annexure lists out the details of all the Consignment transfers made directly to branch outside the state by the dealer. All the entries made using VAT/Tax class Consignment / Branch Transfer outward will be captured here when the option **Is Sale in Principal's A/c** is set to **No** in the sales invoice. The print preview of CST **Annexure III** for M/s. National Traders displays as shown:

|      | ANNEXURE III - STOCK TRANSFERS |               |           |                  |        |             |                 |                  |                        |  |  |
|------|--------------------------------|---------------|-----------|------------------|--------|-------------|-----------------|------------------|------------------------|--|--|
| SI.  | Form XX under                  | Goods         | Lorry     | Description      | Qu-    | Approx-     | Full address    | General Sales    | Form F number          |  |  |
| No.  | Tamil Nadu                     | vehicle       | receipts  | of the           | anti-  | imate       | and Telephone   | Tax, Central     | under Central          |  |  |
|      | General Sales                  | number        | / Railway | goods            | ty     | value (in   | number, if any  | Sales Tax and    | Sales Tax (            |  |  |
|      | Tax Rules,                     |               | receipts  |                  |        | Rupees)     | of the place of | Value Added      | Registration           |  |  |
|      | 1959/Form JJ                   |               | number    |                  |        |             | business in the | Tax TIN          | and Turnover)          |  |  |
|      | under Tamil                    |               | and date  |                  |        |             | other States    | Registration     | Rules, 1957,           |  |  |
|      | Nadu Value                     |               |           |                  |        |             |                 | number with      | and date, if it        |  |  |
|      | Added Tax                      |               |           |                  |        |             |                 | date, of other   | has been               |  |  |
|      | Rules, 2007                    |               |           |                  |        |             |                 | States           | received               |  |  |
|      | Stock Transfer                 |               |           |                  |        |             |                 |                  |                        |  |  |
|      | Invoice / Memo                 |               |           |                  |        |             |                 |                  |                        |  |  |
|      | / Challan                      |               |           |                  |        |             |                 |                  |                        |  |  |
|      | number and                     |               |           |                  |        |             |                 |                  |                        |  |  |
| (4)  | uate (2)                       | (2)           | (4)       | (5)              | (0)    | (7)         | (0)             | (0)              | (10)                   |  |  |
| 1    | (2)                            | (J)<br>TN0017 | (4)       | (5)              | (0)    | 24 000 00   | (0)             | (3)              | (10)<br>160006/16 Apr  |  |  |
|      | 00                             | 1110917       | LR5/20    |                  |        | 24,000.00   | Enterprises #   | 21041202041      | 150505/ 10-Apr<br>2011 |  |  |
|      |                                |               |           |                  |        |             | 56 2nd Main     |                  | -2011                  |  |  |
|      |                                |               |           |                  |        |             | Road Shahid     |                  |                        |  |  |
|      |                                |               |           |                  |        |             | Bhagat Singh    |                  |                        |  |  |
|      |                                |               |           |                  |        |             | Marg Mumbai     |                  |                        |  |  |
|      |                                |               |           |                  |        |             | Tel:            |                  |                        |  |  |
|      |                                |               |           | Washing Machines | 2 Nos  | 24,000.00   |                 |                  |                        |  |  |
|      |                                |               |           | TOTAL            |        | 24,000.00   | •               |                  |                        |  |  |
|      | Signature :                    |               |           |                  |        |             |                 |                  |                        |  |  |
| Plac | e : G.S.T. Road, Guindy        |               |           |                  |        |             | Name            | : T. Selvam      |                        |  |  |
| Date | : <u>5-May-2011</u>            |               |           | Sta              | itus & | relationshi | p of the dealer | : Accounts Offic | er                     |  |  |

Figure 4.41 Annexure – III

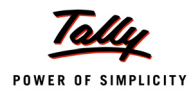

#### **Returns and Additions**

CST **Annexure III** can be printed along with a statement displaying the details on Sales Returns/ Additions on Goods Transferred to the place of business in the other states. The print preview of Returns/Additions supporting CST **Annexure III** for M/s. National Traders displays as shown:

|       | Sales Returns/Additions Statement of Goods Transferred to the place of business in the other states |                           |                                                        |                    |          |                |  |  |  |  |  |
|-------|----------------------------------------------------------------------------------------------------|---------------------------|--------------------------------------------------------|--------------------|----------|----------------|--|--|--|--|--|
| SI    | Credit/Debit                                                                                        | Name and address of       | Registration                                           | Description of     | Quantity | Approximate    |  |  |  |  |  |
| No.   | Note No.                                                                                            | the business in the other | Number                                                 | Goods              |          | Value of Goods |  |  |  |  |  |
|       | and Date                                                                                            | states                    |                                                        |                    |          |                |  |  |  |  |  |
| (1)   | (2)                                                                                                 | (3)                       | (4)                                                    | (5)                | (6)      | (7)            |  |  |  |  |  |
|       | Returns                                                                                             |                           |                                                        |                    |          |                |  |  |  |  |  |
| 1     | 3, 14-Apr                                                                                           | National Enterprises, #   | 27541232541                                            |                    | 1 Nos    | 12,000.00      |  |  |  |  |  |
|       | -2011                                                                                               | 56, 2nd Main Road,        |                                                        |                    |          |                |  |  |  |  |  |
|       |                                                                                                    | Shahid Bhagat Singh       |                                                        |                    |          |                |  |  |  |  |  |
|       |                                                                                                    | Marg, Mumbai              |                                                        |                    |          |                |  |  |  |  |  |
|       |                                                                                                    |                           |                                                        | Washing Machines   | 1 Nos    | 12,000.00      |  |  |  |  |  |
|       |                                                                                                    |                           |                                                        | Total of Returns   |          | 12,000.00      |  |  |  |  |  |
|       | Additions                                                                                           |                           |                                                        |                    |          |                |  |  |  |  |  |
| 1     | 2, 15-Apr                                                                                           | National Enterprises, #   |                                                        |                    |          | 2,800.00       |  |  |  |  |  |
|       | -2011                                                                                               | 56, 2nd Main Road,        |                                                        |                    |          |                |  |  |  |  |  |
|       |                                                                                                    | Shahid Bhagat Singh       |                                                        |                    |          |                |  |  |  |  |  |
|       |                                                                                                    | Marg, Mumbai              |                                                        |                    |          |                |  |  |  |  |  |
|       |                                                                                                    |                           |                                                        | Washing Machines   |          | 2,800.00       |  |  |  |  |  |
|       |                                                                                                    |                           |                                                        | Total of Additions |          | 2,800.00       |  |  |  |  |  |
|       |                                                                                                    |                           |                                                        | Net Total          |          | (-)9,200.00    |  |  |  |  |  |
|       |                                                                                                    | •                         |                                                        |                    |          |                |  |  |  |  |  |
|       | Signature :                                                                                         |                           |                                                        |                    |          |                |  |  |  |  |  |
| Place | : G.S.T. Road, Guin                                                                                 | ₫y                        | Name : <u>T. Selvam</u>                                |                    |          |                |  |  |  |  |  |
| Date: | 5-May-201                                                                                           | <u>1</u>                  | Status & relationship of the dealer : Accounts Officer |                    |          |                |  |  |  |  |  |

Figure 4.42 Annexure – III – Returns & Additions screen

#### 4.12.4 Annexure – IV

This Annexure lists out the details of all the Consignment transfers made through the agent of the principal to the branch located outside state. The value of all the sales entries made using the **VAT/Tax class – Branch Transfers Outwards** will be captured here on setting the option **Is Sale in Principal's A/c** to **Yes** in a sales invoice. The print preview of **CST Annexure IV** for M/s. National Traders displays as shown:

|      | ANNEXURE IV - FOR CONSIGNMENT SALES |         |           |                   |        |             |                 |                  |                 |  |  |  |
|------|-------------------------------------|---------|-----------|-------------------|--------|-------------|-----------------|------------------|-----------------|--|--|--|
| SI.  | Form XX under                       | Goods   | Lorry     | Description       | Qu-    | Approx-     | Name and full   | General Sales    | Form F number   |  |  |  |
| No.  | Tamil Nadu                          | vehicle | receipts  | of the            | anti-  | imate       | address of the  | Tax, Central     | under Central   |  |  |  |
|      | General Sales                       | number  | / Railway | goods             | ty     | value (in   | Consignee in    | Sales Tax and    | Sales Tax (     |  |  |  |
|      | Tax Rules,                          |         | receipts  |                   |        | Rupees)     | other States    | Value Added      | Registration    |  |  |  |
|      | 1959/Form JJ                        |         | number    |                   |        |             | with Telephone  | Tax TIN          | and Turnover)   |  |  |  |
|      | under Tamil                         |         | and date  |                   |        |             | number, if any  | Registration     | Rules, 1957,    |  |  |  |
|      | Nadu Value                          |         |           |                   |        |             |                 | number with      | and date, if it |  |  |  |
|      | Added Tax                           |         |           |                   |        |             |                 | date, of the     | has been        |  |  |  |
|      | Rules, 2007                         |         |           |                   |        |             |                 | consignee in     | received        |  |  |  |
|      | Delivery Note/                      |         |           |                   |        |             |                 | other States     |                 |  |  |  |
|      | Challan number                      |         |           |                   |        |             |                 |                  |                 |  |  |  |
|      | and date                            |         |           |                   |        |             | (2)             | (2)              |                 |  |  |  |
| (1)  | (2)                                 | (3)     | (4)       | (5)               | (6)    | (/)         | (8)             | (9)              | (10)            |  |  |  |
| 1    | 07                                  | TN5516  | LR6761    |                   |        | 42,000.00   | Parijata        | 29857412563      |                 |  |  |  |
|      |                                     |         |           |                   |        |             | Enterprises, #  |                  |                 |  |  |  |
|      |                                     |         |           |                   |        |             | 19, 12th Main   |                  |                 |  |  |  |
|      |                                     |         |           |                   |        |             | Road, K R       |                  |                 |  |  |  |
|      |                                     |         |           |                   |        |             | Puram,          |                  |                 |  |  |  |
|      |                                     |         |           | Minter Decificant | 2.11   | 40 000 00   | Bangalore, Tel: |                  |                 |  |  |  |
|      |                                     |         |           | Water Pumers      | J NDS  | 16,500.00   |                 |                  |                 |  |  |  |
|      |                                     |         |           | Refrigerators     | J NDS  | 25,500.00   |                 |                  |                 |  |  |  |
|      | IOTAL 42,000.00                     |         |           |                   |        |             |                 |                  |                 |  |  |  |
|      | Signature :                         |         |           |                   |        |             |                 |                  |                 |  |  |  |
| Plac | e : G.S.T. Road, Guindy             |         |           |                   |        |             | Name            | : T. Selvam      |                 |  |  |  |
| Date | e: <u>5-May-2011</u>                |         |           | Sta               | itus & | relationshi | p of the dealer | : Accounts Offic | er              |  |  |  |

Figure 4.43 Annexure IV

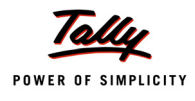

#### **Returns and Additions**

CST **Annexure IV** can be printed along with a statement displaying the details on Sales Returns/ Additions on Goods Transferred to the place of business in the other states.

The print preview of **Returns/Additions** supporting CST **Annexure IV** for M/s. National Traders displays as shown:

|           | Sales Returns/Additions Statement of Goods Transferred on Consignment   |                                                                        |                        |                                   |          |                               |  |  |  |  |
|-----------|-------------------------------------------------------------------------|------------------------------------------------------------------------|------------------------|-----------------------------------|----------|-------------------------------|--|--|--|--|
| SI<br>No. | Credit/Debit<br>Note No.<br>and Date                                    | Name and address of<br>the Consignee                                   | Registration<br>Number | Description of<br>Goods           | Quantity | Approximate<br>Value of Goods |  |  |  |  |
| (1)       | (2)                                                                     | (3)                                                                    | (4)                    | (5)                               | (6)      | (7)                           |  |  |  |  |
|           | Returns                                                                 |                                                                        |                        |                                   |          |                               |  |  |  |  |
| 1         | 4, 18-Apr<br>-2011                                                      | Parijata Enterprises, #<br>19, 12th Main Road, K R<br>Puram, Bangalore | 29857412563            |                                   | 1 Nos    | 8,500.00                      |  |  |  |  |
|           |                                                                         |                                                                        |                        | Refrigerators                     | 1 Nos    | 8,500.00                      |  |  |  |  |
|           |                                                                         |                                                                        |                        | Total of Returns                  |          | 8,500.00                      |  |  |  |  |
|           | Additions                                                               |                                                                        |                        |                                   |          |                               |  |  |  |  |
| 1         | 3, 19-Apr<br>-2011                                                      | Parijata Enterprises, #<br>19, 12th Main Road, K R<br>Puram, Bangalore |                        |                                   |          | 4,800.00                      |  |  |  |  |
|           |                                                                         | -                                                                      |                        | Water Purifiers                   |          | 4,800.00                      |  |  |  |  |
|           |                                                                         |                                                                        |                        | Total of Additions                |          | 4,800.00                      |  |  |  |  |
|           |                                                                         |                                                                        |                        | Net Total                         |          | (-)3,700.00                   |  |  |  |  |
| Place     | Place: 6ST Road Guindy :                                                |                                                                        |                        |                                   |          |                               |  |  |  |  |
| Data      | C Mar. 201                                                              | 4                                                                      | Otatus 8 a             | - Instance bin of sheet of a loss | A        | F                             |  |  |  |  |
| Date:     | Date: 5-May-2011 Status & relationship of the dealer : Accounts Officer |                                                                        |                        |                                   |          |                               |  |  |  |  |

Figure 4.44 Annexure IV - Returns & Additions